テクニカルホワイトペーパー

# Veritas InfoScale Enterprise 7.4.1 for Windows on AWS

構築手順書

マルチ AZ 環境での VVR + OverlayIP 切替 編

2019年9月 ベリタステクノロジーズ合同会社 テクノロジーセールス本部

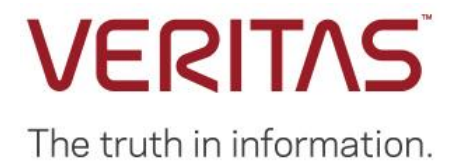

# 免責事項

ベリタステクノロジーズ合同会社は、この文書の著作権を留保します。また、記載された内容の無謬性を保証しません。Veritas InfoScale は将来に渡って仕様を変更する可能性を常に含み、これらは予告なく行われることもあります。なお、当ドキュメントの内容は参考資料として、読者の責任において管理/配布されるようお願いいたします。

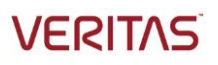

# 目次

| 凭                    | 遺事項                                                                                                    | 2                                                                                                  |
|----------------------|----------------------------------------------------------------------------------------------------|----------------------------------------------------------------------------------------------------|
| 1.                   | はじめに                                                                                                    | 5                                                                                                  |
|                      | 本書の目的                                                                                                    | 5                                                                                                  |
| 2.                   | システム構成                                                                                                    | 6                                                                                                  |
|                      | 本書の前提となるシステム構成                                                                                                    | 6                                                                                                  |
|                      | AWS 上に WINDOWS SERVERを構築する場合の注意点                                                                                                    | 6                                                                                                  |
| 3.                   | インストール                                                                                                    | 8                                                                                                  |
|                      | インストールとクラスターの基本セットアップ                                                                                                    |                                                                                                    |
| 4.                   | VXVM の設定                                                                                                    | 9                                                                                                  |
|                      | 稼働系ノードでのディスクの確認とイニシャライズ                                                                                                    | 9                                                                                                  |
|                      | 稼働系ノードでの VxVM のディスクグループの作成                                                                                                    |                                                                                                    |
|                      | 稼働系ノードでの VxVM のボリュームとファイルシステムの作成                                                                                                    | 14                                                                                                 |
|                      | 待機系ノードでの VxVM 関連の作業                                                                                                    |                                                                                                    |
|                      |                                                                                                    |                                                                                                    |
| 5.                   | VVR によるレプリケーションを行うための準備                                                                                                    |                                                                                                    |
| 5.                   | <b>VVR によるレプリケーションを行うための準備</b><br>VVR SECURITY SERVICE の構成                                                                                                    |                                                                                                    |
| 5.<br>6.             | VVR によるレプリケーションを行うための準備<br>VVR SECURITY SERVICE の構成<br>AWSCLI の設定                                                                                                    |                                                                                                    |
| 5.<br>6.             | VVR によるレプリケーションを行うための準備<br>VVR SECURITY SERVICE の構成<br>AWSCLI の設定<br>本書の構成パターンで必要な IAM ロールの詳細                                                                                                    |                                                                                                    |
| 5.<br>6.<br>7.       | VVR によるレプリケーションを行うための準備         VVR SECURITY SERVICE の構成         AWSCLI の設定         本書の構成パターンで必要な IAM ロールの詳細         VVR によるレプリケーションを行うためのクラスター側の設定                                                                                                    |                                                                                                    |
| 5.<br>6.<br>7.       | VVR によるレプリケーションを行うための準備         VVR SECURITY SERVICE の構成         AWSCLI の設定         本書の構成パターンで必要な IAM ロールの詳細         VVR によるレプリケーションを行うためのクラスター側の設定         クラスター管理 GUI のインストール                                                                        | 20<br>20<br>20<br>23<br>23<br>23<br>24<br>24                                                       |
| 5.<br>6.<br>7.       | VVR によるレプリケーションを行うための準備         VVR SECURITY SERVICE の構成         AWSCLI の設定         本書の構成パターンで必要な IAM ロールの詳細         VVR によるレプリケーションを行うためのクラスター側の設定         クラスター管理 GUI のインストール         クラスター管理 GUI の起動と、クラスターのモード変更                                   | 20<br>20<br>23<br>23<br>23<br>24<br>24<br>24<br>26                                                 |
| 5.<br>6.<br>7.       | VVR によるレプリケーションを行うための準備         VVR SECURITY SERVICE の構成         AWSCLI の設定         本書の構成パターンで必要な IAM ロールの詳細         VVR によるレプリケーションを行うためのクラスター側の設定         クラスター管理 GUI のインストール         クラスター管理 GUI の起動と、クラスターのモード変更         レプリケーションの土台となるサービスグループの作成 | 20<br>20<br>23<br>23<br>23<br>24<br>24<br>24<br>26<br>28                                           |
| 5.<br>6.<br>7.<br>8. | VVR によるレプリケーションを行うための準備<br>VVR SECURITY SERVICE の構成<br>AWSCLI の設定<br>本書の構成パターンで必要な IAM ロールの詳細<br>VVR によるレプリケーションを行うためのクラスター側の設定<br>クラスター管理 GUI のインストール<br>クラスター管理 GUI の起動と、クラスターのモード変更<br>レプリケーションの土台となるサービスグループの作成<br>レプリケーションの設定とクラスターへの登録           | 20<br>20<br>23<br>23<br>23<br>24<br>24<br>24<br>26<br>28<br>39                                     |
| 5.<br>6.<br>7.<br>8. | VVR によるレプリケーションを行うための準備 VVR SECURITY SERVICE の構成 AWSCLI の設定 本書の構成パターンで必要な IAM ロールの詳細 VVR によるレプリケーションを行うためのクラスター側の設定 クラスター管理 GUI のインストール クラスター管理 GUI のインストール クラスター管理 GUI の起動と、クラスターのモード変更 レプリケーションの土台となるサービスグループの作成 レプリケーションの設定とクラスターへの登録 レプリケーションの設定   | 20<br>20<br>23<br>23<br>23<br>24<br>24<br>24<br>24<br>26<br>28<br>28<br>39                         |
| 5.<br>6.<br>7.       | VVR によるレプリケーションを行うための準備                                                                                                    | 20<br>20<br>23<br>23<br>23<br>24<br>24<br>24<br>26<br>28<br>28<br>39<br>39<br>47                   |
| 5.<br>6.<br>7.       | VVR によるレプリケーションを行うための準備                                                                                                    | 20<br>20<br>23<br>23<br>23<br>24<br>24<br>24<br>26<br>28<br>28<br>39<br>39<br>39<br>39<br>39<br>39 |

# VERITAS

| AWS 側の設定                     | 62 |
|------------------------------|----|
| リソースの作成                      | 63 |
| 10. 切り替えテスト                  | 73 |
| アプリケーションを管理するサービスグループの手動切り替え | 73 |
| 障害によるサービスグループの自動切り替え         | 73 |
| 障害ノードの復旧                     | 74 |
| 復旧ノードへのサービスの切り戻し             | 74 |
| 11. 付録                       | 75 |
| MAIN.CF の内容                  | 75 |

## 1. はじめに

## 本書の目的

本書は、InfoScale Enterprise 7.4.1を用いて、2 つのアベイラビリティゾーン(以下 AZ と記述)を跨いでレプ リケーションを行い、且つ OverlayIP によるルートテーブルの切り替えによってネットワークを切り替える 2 ノード稼働 待機型クラスター構成の構築の理解を目的に作成されています。

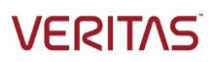

# 2. システム構成

## 本書の前提となるシステム構成

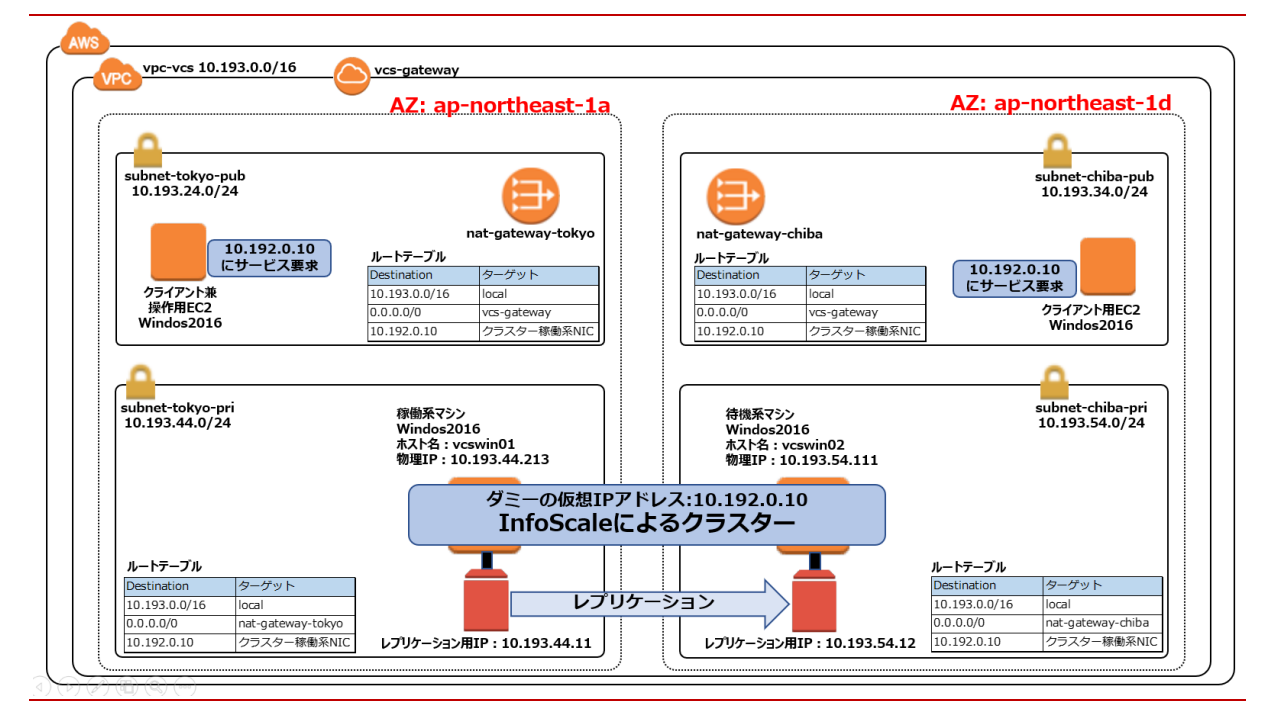

図 1InfoScale 構築後の構成イメージ

## AWS 上に Windows Server を構築する場合の注意点

InfoScale は、AWS 上の Windows Server での稼働を保証しています。ただし、InfoScale を構築する場合は、以下の条件を満たすように Windows Server を構築してください。

 ノード間で ping が通ること: InfoScale はインストーラー時や稼働時に、ping による相互監視を行います。 しかし、AWS 上の Windows Server はデフォルトで ping が通らない設定になっています。セキュリティグルー プの「インバウンドの設定」を変更し、ping が通るようにしてください。また、Windows2019の場合は、OS 側の設定変更も必要です。

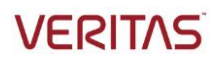

| aws <del>y</del> -ビス  | ֊ リソースグループ ֊ ়                   |                       |                            | ⚠ Administrator @ |
|-----------------------|----------------------------------|-----------------------|----------------------------|-------------------|
| 22 ダッシュボード            | セキュリティグループの作成 アク                 | ション・                  |                            |                   |
| <i>Ď</i> 4            | Q、 グループ ID : sg-0b8fffed5f82d027 | a 💿 フィルターの追加          |                            |                   |
| ボート                   | ■ Name - グループ ID                 | ▲ グループ名               | <ul> <li>VPC ID</li> </ul> | → 所有者             |
|                       | sg-0b8fffed5f82                  | d027a launch-wizard-2 | vpc-489eb82f               | 407194371746      |
| ンスタンス<br><b>ンスタンス</b> |                                  |                       |                            |                   |
| 動テンプレート               | <                                |                       |                            |                   |
| ポットリクエスト              | セキュリティグループ: sg-0b8fffed5f8       | 2d027a                |                            |                   |
| ザーブドインスタン             | 説明 インパウンド アウトパ                   | ウンド タグ                |                            |                   |
| 有ホスト                  |                                  |                       |                            |                   |
| ヤパシティーの予約             | 編集                               |                       |                            |                   |
| メージ<br>/I             | タイプ ①                            | プロトコル ①               | ポート範囲 ()                   | ע-ד (י            |
| ンドルタスク                | SSH                              | TCP                   | 22                         | 0.0.0/0           |
| ASTIC BLOCK           | すべての ICMP - IPv4                 | すべて                   | 該当なし                       | 0.0.0.0/0         |
| リューム                  |                                  |                       |                            |                   |

- ハートビート用ネットワークに 2 つの NIC を持ち、割り当てられた IP が、指定された 2 つの port (デフォルト は 50000 と 50001 だが、変更も可能) : InfoScale のクラスターハートビート用に、2 つの NIC が必要で す。サービス用のネットワークとは別のハートビート専用ネットワークを構築し、そこにサーバー毎に 2 つの NIC を 割り当ててください。2 つの NIC は IP アドレスを割り当て、それぞれ必要な Port (デフォルトは 50000 と Port50001) で通信できるよう、AWS のネットワークや Windows の Firewall を調整してください。
- NIC の DHCP を off にし、手動で IP を割り当てる事: InfoScale は、DHCP を有効にした NIC をサポート しません。Windows の NIC 設定で、DHCP ではなく手動で IP を割り振るようにしてください。
- AWSCLI が使用できること: InfoScale は、ディスクや IP を切り替えるために AWSCLI を使用して EC2 イン スタンスを IAM からコントロールします。InfoScale がインストールされるノードが NAT ゲートウェイを経由して IAM に接続できるようにして、AWSCLI が使用できるようにしてください。
- OS 用ディスク(Cドライブ)とは別に、データ配置用のEBS が最低1つ割り当てられている事:EBS は、 AZ を跨って EC2 インスタンス間で切り替る事ができません。その為、本構成では同期レプリケーションを使用 します。InfoScale によるレプリケーション対象として、各ノード最低1つのデータ格納用 EBS を Windows Server に紐付けてください。

# 3. インストール

## インストールとクラスターの基本セットアップ

本書では、InfoScale Enterprise のインストールとクラスター部分の基本セットアップの説明を割愛します。インストールの詳しい手順については、既に公開済の「Veritas InfoScale Enterprise 7.4.1 for Windows on AWS 構築手順書 EBS を用いた共有ディスク + Private IP 切替編」をご参照ください。これは、同一 AZ 内に 2 ノード クラスターを構築する際の手順を説明していますが、AZ 跨ぎであってもハートビート用ネットワークの疎通さえ確保 できれば、手順は同じです。ドキュメントの URL は以下です。

https://www.veritas.com/content/support/en\_US/doc/InfoScale7.4.1\_Win\_on\_AWS\_deploy\_EBS\_PrivateIP\_JP

## 4. VxVM の設定

## 稼働系ノードでのディスクの確認とイニシャライズ

まず、VxVM から認識されているディスクの確認とイニシャライズを行います。以下の例では、OS 領域以外に1つのデータ用 EBS を両方のノードにアサインした前提で作業を行っています。

#### オペレーションの準備、ディスクのイニシャライズ

管理者権限でログインし、VxVMの設定を行うGUI: Veritas Enterprise Administrator を立ち上 げてください。

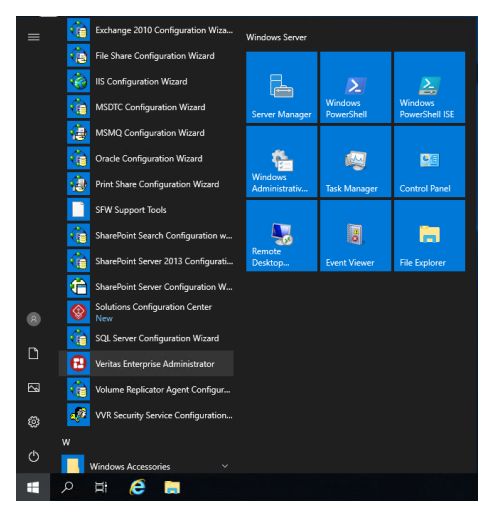

下記のような GUI が立ち上がります。「Connect to a Host or Domain」をクリックしてください。

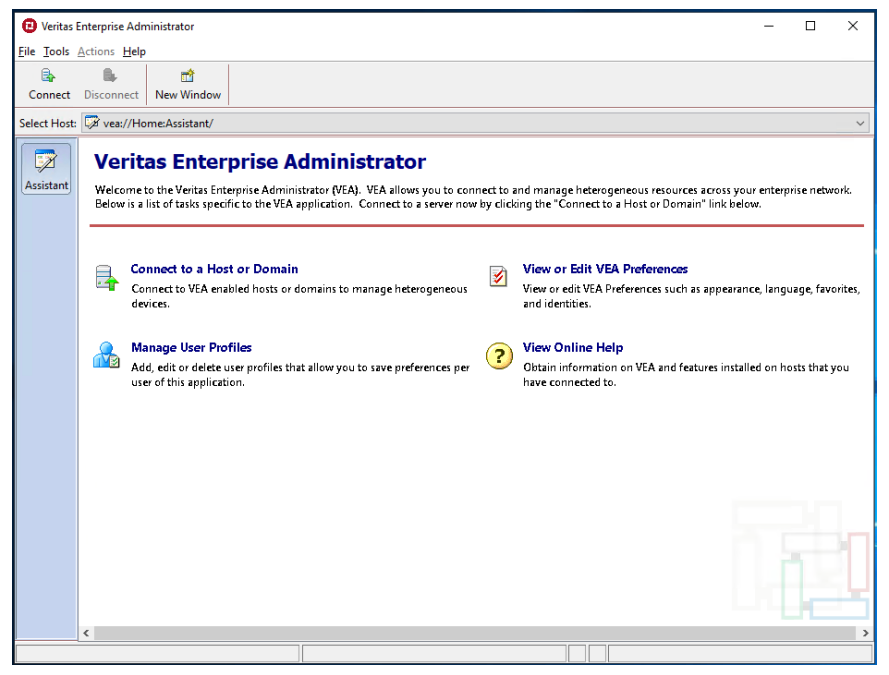

コンピューター名(ここでは、vcswin01)を指定し、"Connect"をクリックしてください。

| Connect                                          |                                                                    | ×      |
|--------------------------------------------------|--------------------------------------------------------------------|--------|
| Host Name:                                       | vcswin01 ~                                                         | Browse |
| <ul> <li>Connect I</li> <li>Connect I</li> </ul> | Jsing: Logged On User on this co<br>using a different user account | mputer |
|                                                  | Connect Cancel                                                     | Help   |

下記のような GUI が立ち上がります。「Disks」をクリックすると、2 つのディスクが表示されます。 「Harddisk0」は OS 用ディスクなので、何もしないでください。「Harddisk1 (No Signature)」が、デ ータ配置用 EBS です。ディスクに「!マーク」が付いているのは、Offline であることを示していますので、こ のディスクを右クリックして「Online Disk」を指定し、ディスクを Online にします。

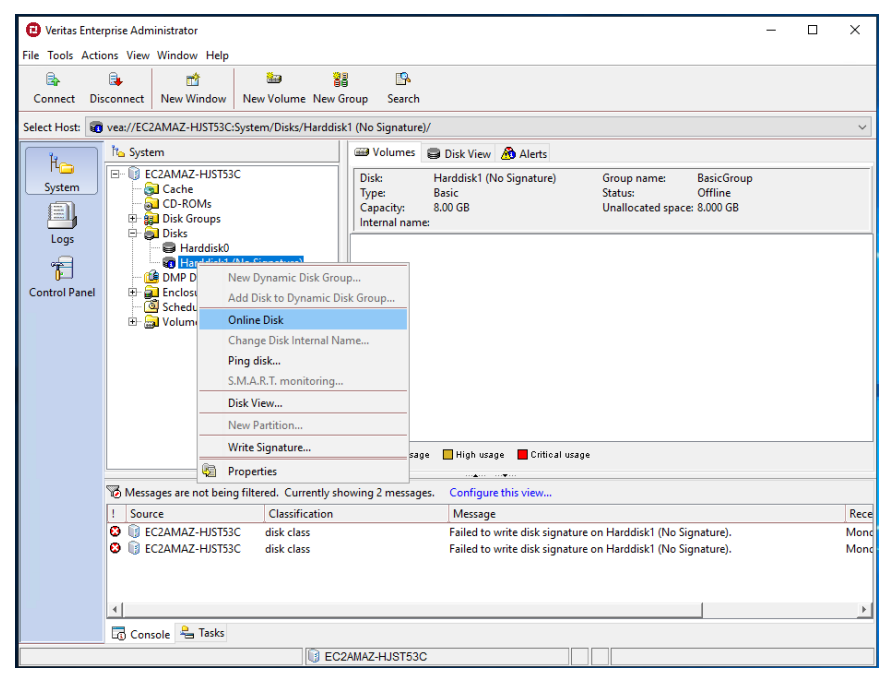

Online 化によって「!マーク」が消えました。次に、ディスクに Signature を書き込みます。ディスクを右ク リックし、「Write Signature」を指定してください。

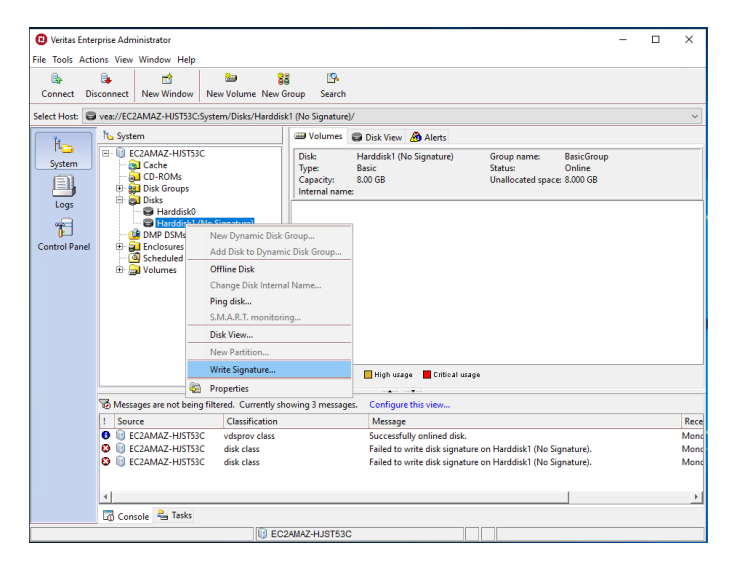

### 対象ディスクを確認し、Typeとして「MBR」を指定したら、"OK"をクリックしてください。

| EC2AMAZ-HJST53C - Write Disk S                                                                               | ignature X                                                                                                    |
|----------------------------------------------------------------------------------------------------|----------------------------------------------------------------------------------------------------|
| Writing a signature is a safe oper<br>If you choose not to write a sign<br>and you will not be able to creat | ation if you intend to use this as a Microsoft Windows disk.<br>ature, your disk will remain as a disk without a signature,<br>e partitions or volumes on this disk. |
| ,<br>Select                                                                                                  | t the style of signature on disks:                                                                                                    |
| s 🔍 🔍                                                                                                    | Aaster Boot Record (MBR)                                                                                                    |
| 00                                                                                                    | UID Partition Table (GPT)                                                                                                    |
| Available disks:                                                                                             | Selected disks:<br>Select><br>Select All>><br><unselect<br>&lt;<unselect all<="" td=""></unselect></unselect<br>                                                     |
|                                                                                                    |                                                                                                    |
|                                                                                                    | QK <u>Cancel</u> Help                                                                                                    |

"Yes" をクリックして、Signature を書き込んでください。

| Confirm                                     |  |  |  |  |  |  |  |  |  |
|---------------------------------------------|--|--|--|--|--|--|--|--|--|
| Are you sure you want to write a signature? |  |  |  |  |  |  |  |  |  |
| <u>Y</u> es No                              |  |  |  |  |  |  |  |  |  |

これで、ディスクグループを作成する準備は完了です。

## 稼働系ノードでの VxVM のディスクグループの作成

次に、ディスグループを作成します。ディスクグループは、Linux の LVM で言う所の Volume Group に相当し、 VxVM でボリューム(仮想デバイス)を作成して使用する場合は、ボリュームは必ずいずれかのディスクグループに 所属している必要があります。

#### ディスクグループの作成

データ用ディスク: Harddisk1を右クリックして「New Dynamic Disk Group」を指定します。

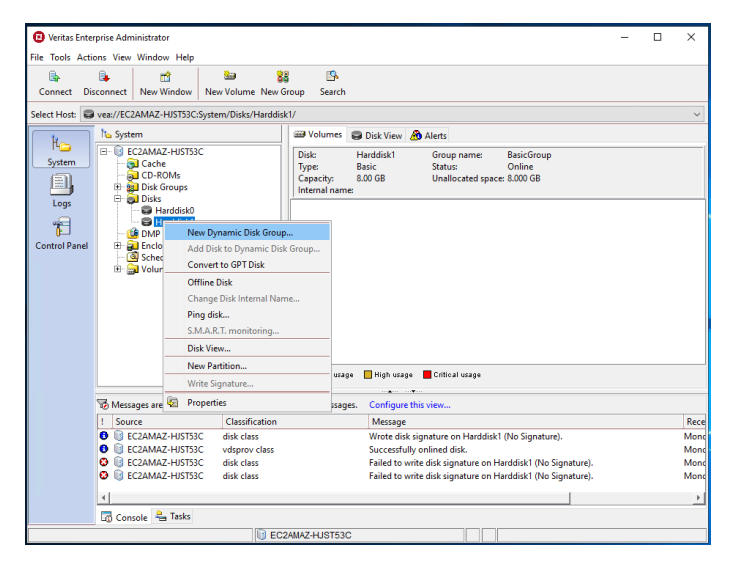

ディスクグループ作成 Wizard が立ち上がりますので、"Next>"をクリックして、先に進んでください。

| EC2AMAZ-HJST53C - New Dyna | mic Disk Group Wizard                                                                                                    | Х | ] |
|----------------------------|----------------------------------------------------------------------------------------------------|---|---|
| *****                      | Welcome to New Dynamic Disk Group Wizard<br>The New Dynamic Disk Group Wizard will help you to create a logical storage pool<br>in which volumes can be created. |   | - |
|                            |                                                                                                    |   |   |
|                            |                                                                                                    |   |   |
|                            |                                                                                                    |   |   |
| VERITAS                    |                                                                                                    |   | - |
|                            | < <u>Back</u> <u>Next&gt;</u> <u>Cancel</u> <u>Help</u>                                                                                                    | • |   |

ディスクグループ名を入力し(ここでは "awsdg" を指定)、「Create dynamic secondary disk group」のラジオボタンをチェックし、「Harddisk1」を指定し、"Next>" をクリックして、先に進んでください。

| C2AMAZ-HJST53C - New Dynami                                   | c Disk Group Wizard X                                            |
|---------------------------------------------------------------|------------------------------------------------------------------|
| New Dynamic Disk Group Wize<br>Enter a unique name for this o | ard<br>dynamic disk group, and then select the disks to include. |
| <u>G</u> roup                                                 | name awsdg                                                       |
|                                                               | Oreate dynamic secondary disk group                              |
|                                                               | ○ Create cl <u>u</u> ster group                                  |
|                                                               | O Add private group protection                                   |
|                                                               | Create <u>M</u> icrosoft disk management disk group              |
|                                                               | Create cluster shared disk group                                 |
| Available disks:<br>😝 Harddisk0                               | Selected disks:                                                  |
|                                                               | Select All>>                                                     |
|                                                               | <unselect< td=""></unselect<>                                    |
|                                                               | < <unselect all<="" td=""></unselect>                            |
| 🖂 Disl                                                        | k name(s)prefix:                                                 |
|                                                               |                                                                  |

「Harddisk1」が指定されていることを確認し、"Next>"をクリックして、先に進んでください。

| volumes which span onto other disks, you will see more disks than you had selected to upgrade. |               |             |  |  |  |  |  |  |  |  |
|------------------------------------------------------------------------------------------------|---------------|-------------|--|--|--|--|--|--|--|--|
| 🛢 Disk                                                                                         | Disk contains | Will update |  |  |  |  |  |  |  |  |
| Harddisk1                                                                                      | No volumes    | Yes         |  |  |  |  |  |  |  |  |
|                                                                                                |               |             |  |  |  |  |  |  |  |  |
|                                                                                                |               |             |  |  |  |  |  |  |  |  |
|                                                                                                |               |             |  |  |  |  |  |  |  |  |
|                                                                                                |               |             |  |  |  |  |  |  |  |  |
|                                                                                                |               |             |  |  |  |  |  |  |  |  |
|                                                                                                |               |             |  |  |  |  |  |  |  |  |
|                                                                                                |               |             |  |  |  |  |  |  |  |  |
|                                                                                                |               |             |  |  |  |  |  |  |  |  |
|                                                                                                |               |             |  |  |  |  |  |  |  |  |
|                                                                                                |               |             |  |  |  |  |  |  |  |  |
|                                                                                                |               |             |  |  |  |  |  |  |  |  |
|                                                                                                |               |             |  |  |  |  |  |  |  |  |

| 2AMAZ-HJST53C - New Dyna | amic Disk Group Wizard                                                                                                    | × |  |  |  |  |  |  |
|--------------------------|----------------------------------------------------------------------------------------------------|---|--|--|--|--|--|--|
| *                        | Click Finish to create new dynamic disk group.                                                                                                    |   |  |  |  |  |  |  |
|                          | Create a disk group with the following specifications:                                                                                                    |   |  |  |  |  |  |  |
|                          | Group name: awsdg<br>Disks: Harddisk1<br>Microsoft disk management disk group: No<br>Private group protection: No<br>Cluster group: No<br>Cluster shared group: No |   |  |  |  |  |  |  |
| VERITAS                  |                                                                                                    |   |  |  |  |  |  |  |
|                          |                                                                                                    |   |  |  |  |  |  |  |

#### 内容を確認し、"Finish"をクリックすると、ディスクグループの作成が行われます。

## 稼働系ノードでの VxVM のボリュームとファイルシステムの作成

ォ

次に、ボリュームを作成します。ボリュームは、LinuxのLVMで言う所のVolumeに相当します。ボリュームを作成 すると同時にファイルシステムの構築も行います。

ディスクグループの作成に成功すると、「Disk Groups」をクリックすると、作成済みのディスクグループ (この場合、awsdg)が表示されます。このディスクグループを右クリックし「New Volume」を指定しま

| 🕒 Veritas Ent  | erprise Administ | rator                                                                                                    |                                     |                           |                |             |                 |                                    |                |               |                |                             |          |         |                        | -           | - 🗆            | $\times$ |  |  |
|----------------|------------------|----------------------------------------------------------------------------------------------------|-------------------------------------|---------------------------|----------------|-------------|-----------------|------------------------------------|----------------|---------------|----------------|-----------------------------|----------|---------|------------------------|-------------|----------------|----------|--|--|
| File Tools Act | tions View Wir   | ndow H                                                                                                    | elp                                 |                           |                |             |                 |                                    |                |               |                |                             |          |         |                        |             |                |          |  |  |
| <b>B</b>       | 8                | =                                                                                                    |                                     |                           |                | 66          | <u>1</u>        |                                    |                |               |                |                             |          |         |                        |             |                |          |  |  |
| Connect        | Disconnect       | New Wir                                                                                                    | wobn                                | New Volume                | Nev            | v Group     | Searc           | •                                  |                |               |                |                             |          |         |                        |             |                |          |  |  |
| Select Host:   | vea://vcswin0    | 11:System                                                                                                    | /Disk 0                             | Groups/awsdg/             |                |             |                 |                                    |                |               |                |                             |          |         |                        |             |                | ~        |  |  |
|                | To System        |                                                                                                    |                                     |                           |                | blumes      | O D             | isk View 🔏                         | Alerts         |               |                |                             |          |         |                        |             |                |          |  |  |
| Ti-<br>System  | E- vcswin01      |                                                                                                    | Group name:awsdg<br>Status: Importe |                           |                |             | vsdg<br>iported | g Type: Dynamic (Secondary)<br>ted |                |               |                |                             |          |         |                        |             |                |          |  |  |
|                | E Se Dis         | -ROMs<br>k Groups                                                                                                    |                                     |                           |                | Device      |                 | d Inter                            | nal na         | Dynamic o     | I VDID         | Status                      | Size     | Type    | % Used                 | Reserved    | Hot Use        | St       |  |  |
| Logs           | - 88             | awseles                                                                                                    |                                     |                           |                | 🛱 Har       | ddisk1          | Disk1                              |                | awsdg         | ##?#Physi      | ca Imported                 | 8.000 GB | Dynamic | 0%                     | No          | Secondary      | M        |  |  |
| -              | el               | Bas                                                                                                    | New                                 | Volume                    |                |             |                 |                                    |                |               |                |                             |          |         |                        |             |                |          |  |  |
|                |                  | Har                                                                                                    | Migr                                | ate Storage               |                |             |                 |                                    |                |               |                |                             |          |         |                        |             |                |          |  |  |
| Control Panel  |                  | Har<br>Fetc                                                                                                    | Add                                 | Disk to Dynami            | c Disk         | k Group     |                 |                                    |                |               |                |                             |          |         |                        |             |                |          |  |  |
|                |                  |                                                                                                    | Remo                                | ove Disk from D           | ynan           | nic Disk Gr | oup             |                                    |                |               |                |                             |          |         |                        |             |                |          |  |  |
|                |                  | IP D                                                                                                    | Rena                                | me Dynamic Di             | sk Gr          | oup         |                 |                                    |                |               |                |                             |          |         |                        |             |                |          |  |  |
|                |                  | redu                                                                                                    | Impo                                | rt Dynamic Dis            | c Gro          | up          |                 |                                    |                |               |                |                             |          |         |                        |             |                |          |  |  |
|                | 🗄 🗐 Vol          | 🗄 🗊 Volume                                                                                                    |                                     | Deport Dynamic Disk Group |                |             |                 |                                    |                |               |                |                             |          |         |                        |             |                |          |  |  |
|                |                  |                                                                                                    |                                     | Reco                      | ver Dynamic Di | sk Gr       | oup             |                                    |                |               |                |                             |          |         |                        |             |                |          |  |  |
|                |                  |                                                                                                    | Upgr                                | ade Dynamic D             | isk Gr         | roup Versi  | on              |                                    |                |               |                |                             |          |         |                        |             |                |          |  |  |
|                |                  |                                                                                                    | Unac                                | Hot Kelocatio             | ation          |             |                 |                                    |                |               |                |                             |          |         |                        |             |                |          |  |  |
|                |                  |                                                                                                    | Clear                               | Hot Relocation            | i into         | 10          |                 |                                    |                |               |                |                             |          |         |                        |             |                | •        |  |  |
|                |                  |                                                                                                    |                                     |                           | Cella          | Dunamic De  | ac Gro          | oup                                |                |               | ph usage       | Eritical                    | usage    |         |                        |             |                |          |  |  |
|                |                  | -                                                                                                    | opin I                              | Split Dynamic Disk Group  |                |             |                 |                                    |                |               |                |                             |          |         |                        |             |                |          |  |  |
|                | Messages a       | sages are n                                                                                                    |                                     |                           |                |             |                 |                                    | gure this view |               |                |                             |          |         |                        |             |                |          |  |  |
|                | 1 Source         |                                                                                                    | Remo                                | Private Dynami            | e Disi         | Dick Grou   | n Protection    |                                    | issage         |               |                |                             |          |         | Received               |             |                |          |  |  |
|                | vcswin           | 101                                                                                                    | Diele                               | Marie Dyn                 |                | brak Grou   | priotec         | -                                  | ied Hard       | idisk1 to dyr | namic disk gro | sup awsdg.<br>In Cinesture) |          |         | 2019年10月3<br>2019年10月3 | 日 15時16分501 | ∲ JST<br>M ICT |          |  |  |
|                | 0 1 veswir       | 101                                                                                                    | Deat                                | new                       |                |             |                 | —ľ                                 | cessfully      | onlined dis   | k.             | o signature).               |          |         | 2019年10月3              | 日 15時12分46  | 64 JST         |          |  |  |
|                |                  | (in the second second s | Dack                                | up Dynamic De             | ik Orc         | sup comi    | guration        |                                    |                |               |                |                             |          |         |                        |             |                |          |  |  |
|                |                  | -                                                                                                    | Prop                                | erties                    |                |             |                 |                                    |                |               |                |                             |          |         |                        |             |                |          |  |  |
|                |                  |                                                                                                    |                                     |                           |                |             |                 |                                    |                |               |                |                             |          |         |                        |             |                |          |  |  |
|                | Convola          | R. Tack                                                                                                    | c                                   |                           |                |             |                 |                                    |                |               |                |                             |          |         |                        |             |                |          |  |  |
|                | ap consule       |                                                                                                    |                                     |                           |                |             | veswind         | 1                                  |                |               |                |                             |          |         |                        |             |                |          |  |  |
|                |                  |                                                                                                    |                                     |                           |                |             |                 |                                    |                |               |                |                             |          |         |                        |             |                |          |  |  |

ボリューム作成 Wizard が立ち上がりますので、"Next>"をクリックして、先に進んでください。 vcswin01 - New Volume Wizard Welcome to New Volume Wizard The New Volume Wizard will help you create a volume on Storage Foundation disks. It will asky vol for information on the desired layout, size, mirrors, logging, file system options, and then creates the volume. \* VERITAS < Back Next > Cancel Help

「Site Preference」は "Siteless"を指定してください。 次に、「Manually select disks」を指定すると、 ボリューム作成に使用されるディスクが選べます。"Harddisk1"を指定したら、"Next>"をクリックして、 先に進んでください。

| vcswin01 - New Volume Wiza                                                                                                    | rd      |                                                | ×    |  |  |  |  |  |  |
|----------------------------------------------------------------------------------------------------|---------|------------------------------------------------|------|--|--|--|--|--|--|
| Assign Disks for Volume<br>Storage Foundation will automatically select the disks used to create the volume unless you choose<br>to manually specify any of the disks to be used. |         |                                                |      |  |  |  |  |  |  |
| Group name: awsdg 🗸                                                                                                    |         | Select die form -                              |      |  |  |  |  |  |  |
| Site Preference                                                                                                    |         | - Select site from :-                          |      |  |  |  |  |  |  |
| Siteless                                                                                                    |         |                                                |      |  |  |  |  |  |  |
| Site Confined                                                                                                    |         |                                                |      |  |  |  |  |  |  |
| ○ Site Separated                                                                                                    |         |                                                |      |  |  |  |  |  |  |
| O Auto select disks                                                                                                    |         | Manually select disks                          |      |  |  |  |  |  |  |
| Available disks:                                                                                                    |         | Selected disks:                                |      |  |  |  |  |  |  |
| Name PCTL Siz                                                                                                    | te Site | Select> Harddisk1                              |      |  |  |  |  |  |  |
| Harddi P2C0T1L0 8.0                                                                                                    | 00 GB   | Select All>>                                   |      |  |  |  |  |  |  |
|                                                                                                    |         | <unselect< td=""><td></td></unselect<>         |      |  |  |  |  |  |  |
|                                                                                                    |         | < <unselect all<="" td=""><td></td></unselect> |      |  |  |  |  |  |  |
| Disable Track Alignment                                                                                                    | t       |                                                |      |  |  |  |  |  |  |
| Disable Caching                                                                                                    |         |                                                |      |  |  |  |  |  |  |
|                                                                                                    |         | < Back Next > Cancel                           | Help |  |  |  |  |  |  |

作成するボリュームの詳細内容を決定します。AWS の EBS は、単体で十分な冗長性を有しますの で、VxVM のレイヤでミラーリング等の冗長化の必要はありません。下記では、5Gbyte のサイズを持つ "vol01"というボリュームを、冗長化なし(そもそも、ボリューム作成に指定できるディスクが1本だけなの で、冗長化しようがありません)を指定しています。必要事項を指定したら、"Next>"をクリックして、 先に進んでください。ボリュームが複数必要な場合は、ここまでの作業を繰り返してください。尚、後でレ プリケーション用のログボリュームを作成しますので、空き領域を全て使い切る事はしないでください。ログ ボリュームに必要な容量は、レプリケーション対象ボリュームの総量の1割程度です。

|                                 | Volume name: | vol01                                  |    |        |                                         |
|---------------------------------|--------------|----------------------------------------|----|--------|-----------------------------------------|
|                                 | Size:        | 5                                      | GB | $\sim$ | Max Size                                |
| Concater     Striped     RAID-5 | Stripe ur    | s:<br>nit size (Sectors)<br>ne across: | 2  |        | tal mirrors: 2 +<br>Mirror across: Port |
|                                 |              |                                        |    |        |                                         |

ボリュームの作成と同時にファイルシステムも作成するかどうかを指定します。作成するので、「Assign a drive letter」をチェックしたら、"Next>"をクリックして、先に進んでください。

| vcswin01 - New Volume Wizard                                                                                 |                                              | ×            |
|----------------------------------------------------------------------------------------------------|----------------------------------------------|--------------|
| Add Drive Letter and Path                                                                                    |                                              | *~           |
| You can assign a drive letter to this volume.<br>An NTFS mount point can not be assigned if the host is remo | ote.                                         |              |
|                                                                                                    |                                              |              |
|                                                                                                    |                                              |              |
|                                                                                                    |                                              |              |
|                                                                                                    |                                              |              |
|                                                                                                    |                                              |              |
| ● Assign a drive <u>l</u> etter: D: ∨                                                                        |                                              |              |
| O Do no <u>t</u> assign a drive letter                                                                       |                                              |              |
| O Mount as an empty NTFS folder:                                                                             | Bro <u>w</u> se                              |              |
|                                                                                                    |                                              |              |
|                                                                                                    |                                              |              |
|                                                                                                    |                                              |              |
|                                                                                                    |                                              |              |
|                                                                                                    |                                              |              |
|                                                                                                    |                                              |              |
|                                                                                                    | < <u>B</u> ack <u>N</u> ext > <u>C</u> ancel | <u>H</u> elp |

ファイルシステムとして「NTFS」を指定したら、"Next>"をクリックして、先に進んでください。

| cowinor - new volume vezaru                                                                                                    |                                                                                                    | × |
|----------------------------------------------------------------------------------------------------|----------------------------------------------------------------------------------------------------|---|
| Create File System                                                                                                    |                                                                                                    |   |
| You can format this volume wi<br>size. Choosing the option "Def<br>allocation unit size.                                                                                                    | th a specific file system, label, compression method and allocation<br>ault* will allow the program to provide optimal values for the | * |
| Eormat this volume                                                                                                    |                                                                                                    |   |
| Select a file system:                                                                                                    |                                                                                                    |   |
| FAT                                                                                                    |                                                                                                    |   |
| FAT32                                                                                                    |                                                                                                    | _ |
| NTFS                                                                                                    |                                                                                                    |   |
|                                                                                                    |                                                                                                    |   |
|                                                                                                    |                                                                                                    |   |
| File system options:                                                                                                    |                                                                                                    |   |
| File system options:<br>Allocation <u>size</u> :                                                                                                    | Default ~                                                                                                    |   |
| File system options:<br>Allocation size:<br>File system label:                                                                                                    | Default ~                                                                                                    |   |
| File system options:<br>Allocation size:<br>File system label:<br>IV Perform a guick format                                                                                                    | Default v<br>vol01                                                                                                    |   |
| File system options:<br>Allocation size:<br>File system label:<br>✓ Perform a guick format<br>└ Enable file and folder compr                                                                                                    | Default V<br>vol01                                                                                                    |   |
| File system options:<br>Allocation gize:<br>File system label:<br>If perform a guick format<br>Enable file and folder compr<br>3                                                                                                    | Default ~<br>vol01                                                                                                    |   |
| File system options:<br>Allocation gize:<br>File system label:<br>I Perform a guick format<br>fable file and folder compo<br>T NTFS: minimum volume size                                                                                                    | Default v<br>vol01<br>ession<br>e is 3.000 MB                                                                                         |   |
| File system options:         Allocation gize:         File system label:         If perform a guick format         Enable file and folder compr         Image: State State Stat | Default v<br>vol01<br>ession<br>e is 3.000 MB                                                                                         |   |

内容を確認し、"Finish"をクリックすると、ボリューム及びファイルシステムの作成が行われ、マウントまで行われます。

| vcswin01 - New Volume Wizard |                                                                                                    | × |
|------------------------------|----------------------------------------------------------------------------------------------------|---|
| *                            | Click Finish to create a new volume.                                                                                                    |   |
|                              | Create a volume with the following specifications:<br>Type: Concatenated volume<br>Disks Harddisk1<br>Group name: awsdg<br>Sizes 5GB<br>Volume name: vol01<br>Drive letter: Dx<br>File system: NTFS<br>Allocation unit size: Default<br>File system label: vol01<br>Ouick format: Ves<br>Enable compression: No<br>Volume Type : Siteless<br>Caching Enabled : Ves |   |
| VERITAS                      |                                                                                                    |   |
|                              | < <u>Back</u> <u>Finish</u> <u>Cancel</u> <u>Help</u>                                                                                                    | 2 |

作成に成功すると、GUIの左列の「System」をクリックした際、「Volumes」をクリックすると、作成済みのボ リューム(この場合、vol01)が表示され指定したドライブレター(この場合、D:)が割り当てられていること が確認できます。

| -            |                 |                    |                 |       |             |         |                |                   |           |                    |                         |                                                                                                    |               |            |                       | <br>  |
|--------------|-----------------|--------------------|-----------------|-------|-------------|---------|----------------|-------------------|-----------|--------------------|-------------------------|----------------------------------------------------------------------------------------------------|---------------|------------|-----------------------|-------|
| 🙂 Veritas E  | nterprise Admin | istrator           |                 |       |             |         |                |                   |           |                    |                         |                                                                                                    |               |            | -                     | ×     |
| File Tools   | ctions View V   | Vindow Help        |                 |       |             |         |                |                   |           |                    |                         |                                                                                                    |               |            |                       |       |
| A.           | <b>A</b> .      |                    | 1 No.           |       | 39          | 10      |                |                   |           |                    |                         |                                                                                                    |               |            |                       |       |
| Courses      |                 | New Mindawa        | Num Malana      |       | 56<br>Comm  |         |                |                   |           |                    |                         |                                                                                                    |               |            |                       |       |
| Connect      | Disconnect      | New Window         | ivew volume     | New   | Group       | Search  |                |                   |           |                    |                         |                                                                                                    |               |            |                       |       |
| Select Host: | 🐊 vea://vcswi   | n01:System/Volu    | mes/            |       |             |         |                |                   |           |                    |                         |                                                                                                    |               |            |                       | ~     |
|              | No Surtam       |                    |                 |       | C Dirke     | Diff an |                | IFS CULTURE       |           | and at Maleria     | ana neo                 | Charles (                                                                                                    |               | Sel-Manuel | A state               |       |
| H_           | To Date         |                    |                 | -     | 0.000       | Nd w    | inors and Log: | Subdisks          | 309 SN    | apsnot volume      |                         | Shadow s                                                                                                    | xorage 😁 D    | 12K VIEW   | Merts                 |       |
| System       |                 | ache               |                 | - 11  | Name:       |         | ol01 (D:)      | Group na          | me:       | awsdg              |                         |                                                                                                    |               |            |                       |       |
| (10)         |                 | D-ROMs             |                 | - 11  | Type:       |         | Concatenated   | Status:           | -         | Healthy            |                         |                                                                                                    |               |            |                       |       |
|              | e 🚂 🛛           | lisk Groups        |                 | - 11  | Volume      | name: v | n001           | rite syste        | mype      | inira              |                         |                                                                                                    |               |            |                       |       |
| Logs         |                 | awsdg              |                 | - 11  |             |         |                |                   |           |                    |                         |                                                                                                    |               |            |                       | <br>- |
|              |                 | BasicGroup         |                 | - 11  |             |         |                |                   |           |                    |                         |                                                                                                    |               |            |                       |       |
| 1            |                 | ASKS<br>Harddisk0  |                 | - 11  |             |         |                |                   |           |                    |                         |                                                                                                    |               |            |                       |       |
| Control Pan  | el -            | Harddisk1          |                 | - 11  |             |         |                |                   |           |                    |                         |                                                                                                    |               |            |                       |       |
|              | 6               | Fetching object    | cts             |       |             |         |                |                   |           |                    |                         |                                                                                                    |               |            |                       |       |
|              |                 |                    |                 |       |             |         |                |                   |           |                    |                         |                                                                                                    |               |            |                       |       |
|              |                 | MP DSMs            |                 | 1     |             |         |                |                   |           |                    |                         |                                                                                                    |               |            |                       |       |
|              |                 | cheduled Tasks     |                 |       |             |         |                |                   |           |                    |                         |                                                                                                    |               |            |                       |       |
|              | ė- 🔜 y          | lelum t            |                 | - 11  |             |         |                |                   |           |                    |                         |                                                                                                    |               |            |                       |       |
|              |                 | 🥥 (C:)             |                 | - 11  |             |         |                |                   |           |                    |                         |                                                                                                    |               |            |                       |       |
|              |                 | 🗃 vol01 (D:)       |                 | - 11  |             |         |                |                   |           |                    |                         |                                                                                                    |               |            |                       |       |
|              |                 |                    |                 | - 11  |             |         |                |                   |           |                    |                         |                                                                                                    |               |            |                       |       |
|              |                 |                    |                 | - 11  |             |         |                |                   |           |                    |                         |                                                                                                    |               |            |                       |       |
|              |                 |                    |                 | - 11  |             |         |                |                   |           |                    |                         |                                                                                                    |               |            |                       |       |
|              |                 |                    |                 | - 11  | Normal      | usage   | High usage     | Critical usage    |           |                    |                         |                                                                                                    |               |            |                       |       |
|              |                 |                    |                 | _     | -           |         |                | -                 |           |                    |                         |                                                                                                    |               |            |                       |       |
|              | Message         | s are not being fi | Itered Currenth | show  | ing 8 mess  | actes   | Configure this | dew.              |           |                    |                         |                                                                                                    |               |            |                       |       |
|              | L Source        |                    | Chercificatio   |       |             |         | Marriage       |                   |           |                    |                         |                                                                                                    | Persived      |            |                       | _     |
|              | 1 Jource        | -01                | classificatio   |       |             |         | Added drive to | D to obtain       | . WD      | - Mileseleisi Desi | Val                     |                                                                                                    | 2010 E 10 E 1 | D 16990    | 0/\3368.107           | <br>  |
|              |                 | in01               | File outcass    |       |             |         | Added drive le | tter Di to volumi | e +Devic  | e+marooiskom       | volumes+a               | wsag+volut.                                                                                                    | 2019年10月3     | 10090      | 0772209731            | -     |
|              | O D VCSW        | in01               | dynamic disk    | and y | volume clas |         | Created new vi | ime +Device#Ha    | landdid   | kDmVolumes¥aws     | ag+v0101.<br>esdalivol0 | 1                                                                                                    | 2019年10月3     | 3E 16800   | 6万21使JST<br>8分20時 IST |       |
|              |                 | in01               | dynamic disk    | and   | volume clas |         | Processed devi | ce arrival event  | of volur  | me XDeniceXIda     | ddickDm/                | n<br>olumer¥aurdo¥                                                                                                    | 2019年10月3     | E 16880    | 8421056 IST           |       |
|              | O D vcsv        | in01               | pnp class       |       | Citra Citra |         | Device ¥Device | ¥HarddiskDmVc     | olumes¥   | fawsdo¥vol01 h     | as arrived.             | and a start start | 2019年10月3     | BE 16800   | B分19钟 JST             | _     |
|              | 0 vcsw          | in01               | dynamic disk    | and   | olume clas  | 8       | Added Harddi   | k1 to dynamic d   | lisk arou | up awsdo.          |                         |                                                                                                    | 2019年10月3     | BE 158#1   | 6分50秒 JST             | -1    |
|              | 4               |                    | -,              |       |             |         |                |                   |           |                    |                         |                                                                                                    |               |            |                       | ÞĒ    |
|              | Concole         | and Tasks          |                 |       |             |         |                |                   |           |                    |                         |                                                                                                    |               |            |                       |       |
|              | ag console      | G                  |                 | _     | 1000        |         |                |                   |           |                    |                         |                                                                                                    |               |            |                       | -     |
|              |                 |                    |                 |       | V0          | swin0   |                |                   |           |                    |                         |                                                                                                    |               |            |                       |       |

これで、稼働系の VxVM の設定は完了です。

#### 待機系ノードでの VxVM 関連の作業

待機系ノードでも、ディスクの確認からボリュームの作成までを行います。異なる点は、ディスクのフォーマットとドライ ブレターのアサインを行わない2点のみで、それ以外の部分(ディスクグループ名やボリュームのサイズ等)は全て 同じにしてください。

#### 稼働系と異なるオペレーション

ドライブレターのアサインは行わないでください。

| vcswin02 - New Volume Wizard                                                                                                    | $\times$ |
|----------------------------------------------------------------------------------------------------|----------|
| Add Drive Letter and Path<br>You can assign a drive letter to this volume.<br>An NTFS mount point can not be assigned if the host is remote. | *        |
| Assign a drive letter     Do not assign a drive letter <u>Mount as an empty NTFS folder</u>                                                  |          |
| < Back Next> Cancel                                                                                                    | Help     |

「Format this volume」をチェックしないでください。

| vcswin02 - New Volume Wizard                                                                                                    |                                                                                                | ×    |
|----------------------------------------------------------------------------------------------------|------------------------------------------------------------------------------------------------|------|
| Create File System<br>You can format this volume with a specific file s<br>size. Choosing the option "Default" will allow th<br>allocation unit size. | ystem, label, compression method and allocation<br>e program to provide optimal values for the | *    |
| Ermat this volume<br>Select a file system:<br>FAT<br>FAT32<br>ITFS<br>ReFS                                                                            |                                                                                                |      |
| File system options:     Defau       Allocation gize:     Defau       File system label:     vol01       IF     Perform a guick format                | it v                                                                                           |      |
| In gnable file and tolder compression     In TFS: minimum volume size is 3.000 MB                                                                     | < <u>Back</u> <u>Next&gt;</u> <u>Cancel</u>                                                    | Help |

待機系の作用終了時、GUIの左列の「System」をクリックした際、「Volumes」をクリックすると、作成済 みのボリューム(この場合、vol01)が表示され、ドライブレターは割り当てられていないことが確認できます。

| 😟 Veritas Ent  | terprise Administrator          |                                 |                    |                |                           |                 |              |             |                | -            |       | ×    |
|----------------|---------------------------------|---------------------------------|--------------------|----------------|---------------------------|-----------------|--------------|-------------|----------------|--------------|-------|------|
| File Tools Ac  | tions View Window               | Help                            |                    |                |                           |                 |              |             |                |              |       |      |
| 6              | 8                               | 📩 🔛                             | 88 🕒               |                |                           |                 |              |             |                |              |       |      |
| Connect        | Disconnect New                  | Window New Volume N             | lew Group Searc    | h              |                           |                 |              |             |                |              |       |      |
| Select Host: G | iii vea://vcswin02:Sys          | tem/Volumes/vol01/              |                    |                |                           |                 |              |             |                |              |       | ~    |
| 9.             | ho System                       |                                 | 🖨 Disks 📋 M        | rrors 🕅 Logs   | 🗑 Subdisks 🕮 Sr           | apshot Volumes  | 📾 DCO 🔋      | Shadow Stor | age 😝 Disk V   | iew 🙈 Aler   | s     |      |
| H_             | - is vcswin02                   |                                 | Namer              | 001            | Group name:               | awrdo           |              | -           |                | -            |       | _    |
| System         | - 🔂 Cache                       |                                 | Type: C            | oncatenated    | Status                    | Healthy         |              |             |                |              |       |      |
| E.             | CD-RON                          | ls .                            | Size: 5            | .00 GB         | File system type          | RAW             |              |             |                |              |       |      |
|                | - SS awsd                       | iq iq                           | Volume name: v     | 0101           |                           |                 |              |             |                |              |       |      |
| Logs           |                                 | Group                           | Device #1          | Internal na    | Dynamic d VDID            | Status          | Size         | Type        | % Used         | Reserved     | Hot   | lse  |
| 1              | 🖯 🛃 Disks                       |                                 | Harddisk1          | Disk1          | awsdg ¥¥?¥Phy             | sica Imported   | 8.000 GB     | Dynamic     | 62%            | No           | Secon | dary |
| Control Panel  | Hard                            | ldisk0<br>ldisk1                |                    |                |                           |                 |              |             |                |              |       |      |
|                | - 🍰 DMP DS                      | Ms                              |                    |                |                           |                 |              |             |                |              |       |      |
|                | Enclosur                        | res                             |                    |                |                           |                 |              |             |                |              |       |      |
|                | E Volumes                       | ed Tasks                        |                    |                |                           |                 |              |             |                |              |       |      |
|                | 🛲 (C:)                          |                                 |                    |                |                           |                 |              |             |                |              |       |      |
|                | 💷 vol0                          | 1                               |                    |                |                           |                 |              |             |                |              |       |      |
|                |                                 |                                 |                    |                |                           |                 |              |             |                |              |       |      |
|                |                                 |                                 |                    |                |                           |                 |              |             |                |              |       |      |
|                |                                 |                                 |                    |                |                           |                 |              |             |                |              |       |      |
|                |                                 |                                 | 4                  |                |                           |                 |              |             |                |              |       | •    |
|                |                                 |                                 | Normal usage       | 🔲 High usage   | Critical usage            |                 |              |             |                |              |       |      |
|                |                                 |                                 |                    |                |                           |                 |              |             |                |              |       |      |
|                | Messages are no                 | at being filtered. Currently sh | nowing 6 messages. | Configure this | view                      |                 |              |             |                |              |       |      |
|                | 1 Source                        | Classification                  |                    | Message        |                           |                 |              |             | Received       |              |       |      |
|                | B U vcswin02                    | dynamic disk ar                 | nd volume class    | Created new    | olume ¥Device¥Hardd       | iskDmVolumes¥a  | wsda¥vol01.  |             | 2019年10月3日     | 16時21分35秒    | JST   | -    |
|                | I vcswin02                      | dynamic disk ar                 | nd volume class    | Processed de   | vice arrival event of vol | ume ¥Device¥Ha  | rddiskDmVolu | mes¥awsdg¥  | 2019年10月3日     | 16時21分34秒    | JST   |      |
|                | 🛛 🕕 vcswin02                    | pnp class                       |                    | Device ¥Devic  | e¥HarddiskDmVolume        | s¥awsdg¥vol01 h | as arrived.  |             | 2019年10月3日     | 16時21分34秒    | JST   |      |
|                | 0 vcswin02                      | dynamic disk ar                 | nd volume class    | Added Hardd    | isk1 to dynamic disk gr   | oup awsdg.      |              |             | 2019年10月3日     | 16時19分29秒    | JST   |      |
|                | U vcswin02                      | disk class                      |                    | Wrote disk sig | nature on Harddisk1 (     | No Signature).  |              |             | 2019年10月3日     | 16時19分10日    | JST   | -    |
|                | <ul> <li>US vcswin02</li> </ul> | vdsprov class                   |                    | Successfully   | inlined disk.             |                 |              |             | 2019# 10 H 3 H | 101#19/10010 | 101   | ЭĒ   |
|                | Concola 🚔 T                     | acks                            |                    |                |                           |                 |              |             |                |              | _     | _    |
|                | up console 18 1                 |                                 | 100                |                |                           |                 |              |             |                |              |       |      |
|                |                                 |                                 | vcswin02           |                |                           |                 |              |             |                |              |       |      |

# 5. VVR によるレプリケーションを行うための準備

ここでは、レプリケーションに必要な VVR セキュリティサービスの構成を行います。

#### VVR Security Service の構成

この作業は、稼働系でのみ行ってください。

スタートメニューから、「VVR Security Service Configuration」を実行してください。

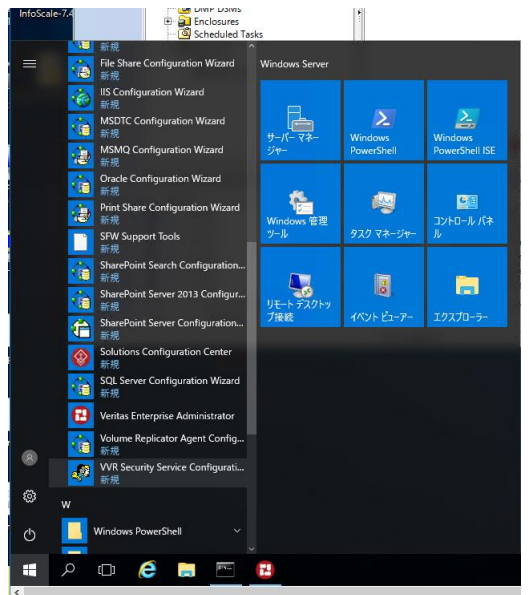

#### "Next" をクリックして、先に進んでください。

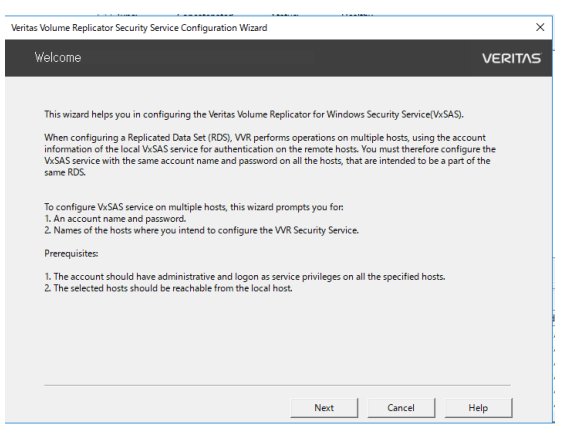

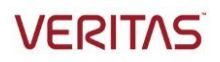

稼働系ノードの管理者 ID とパスワードを入力し、"Next"をクリックして、先に進んでください。

|   | Veritas Volume Replicator Security Servic     | e Configuration Wizard                                                            |
|---|-----------------------------------------------|-----------------------------------------------------------------------------------|
| , | Account Information                           | VERITAS                                                                           |
| ł | Enter the account information                 |                                                                                   |
| k | Account name:<br>(domain¥account)             | WORKGROUP¥administrator                                                           |
|   | Password:                                     | ******                                                                            |
|   | Make sure that the acc<br>the required hosts. | count name you specify has "administrative" and "log on as service" privileges on |
|   |                                               | Back Next Cancel Help                                                             |

"Next"をクリックして、先に進んでください。

| ritas Volume Replicator Security Service Configura                                      | tion Wizard                             |                        |                    |                   | >  |
|-----------------------------------------------------------------------------------------|-----------------------------------------|------------------------|--------------------|-------------------|----|
| Domain Selection                                                                        |                                         |                        |                    | VERIT             | ۸s |
| Select the domain to which the required ho<br>Click Add domain to add a new domain to t | sts belong.<br>he Available dom         | ains list, if it is no | t already present. |                   |    |
| Available domains                                                                       |                                         | Selected dom           | ains               |                   |    |
|                                                                                         | >                                       |                        | þ                  |                   |    |
|                                                                                         |                                         |                        |                    | Add domain        |    |
| Hosts in a selected domain can b valid and have administrative righ                     | e configured only<br>its in that domain | if the user name :     | and password of t  | ne local host are |    |
|                                                                                         | Back                                    | Next                   | Cancel             | Help              |    |

右下の「add host」をクリックし、稼働系ホスト名を「add」してください。

| Select hosts from the                            | iscovered hosts list. If the desired hosts are                                             | not yet discovered, you r                              | nay add them manually.                        |
|--------------------------------------------------|--------------------------------------------------------------------------------------------|--------------------------------------------------------|-----------------------------------------------|
| Discovering hosts for<br>Available hosts<br>Host | omain WORKGROUP                                                                            | · · · · · · · ×                                        | uster                                         |
|                                                  | Host name: vcswin01  Add Qancel                                                            | Help                                                   |                                               |
| ٢                                                | >                                                                                          |                                                        | <u>A</u> dd host                              |
| Make sure y<br>specified us                      | ou select all the hosts for which you have no<br>rname and password, but are intended to b | ot yet configured the VxS<br>e a part of the same Repl | AS account with the<br>icated Data Set (RDS). |

右下の「add host」をクリックし、待機系ホスト名を「add」したら、"Configure"をクリックしてください。

|     | Veritas Volume Replicator Security Service Configuration W                           | izard                                                                                                    | 11144                |                   |                   | ×     |  |  |  |  |  |
|-----|--------------------------------------------------------------------------------------|----------------------------------------------------------------------------------------------------|----------------------|-------------------|-------------------|-------|--|--|--|--|--|
| ,   | Host Selection                                                                       |                                                                                                    |                      |                   | VER               | RITAS |  |  |  |  |  |
| ł   | Select hosts from the discovered hosts list. If the de                               | esired hosts ar                                                                                                    | e not yet discov     | vered, you may ad | ld them manually. |       |  |  |  |  |  |
| ł   | Available hosts                                                                      |                                                                                                    | Selected hosts       |                   |                   |       |  |  |  |  |  |
|     | Host Cluster                                                                         |                                                                                                    | Host                 | Cluste            | er                |       |  |  |  |  |  |
|     |                                                                                      | >                                                                                                    | vcswin01<br>vcswin02 |                   |                   |       |  |  |  |  |  |
| 1.1 | < >                                                                                  |                                                                                                    |                      |                   | Add host          |       |  |  |  |  |  |
|     | Make sure you select all the hosts for wh<br>specified username and password, but ar | Make sure you select all the hosts for which you have not yet configured the VxSAS account with the specified username and password, but are intended to be a part of the same Replicated Data Set (RDS). |                      |                   |                   |       |  |  |  |  |  |
|     | ł                                                                                    | Back                                                                                                    | Configure            | <u>C</u> ancel    | <u>H</u> elp      |       |  |  |  |  |  |

下記のように、両方のノードで「Account update succeeded」が表示されれば完了です。

| Configuration                        | status details on selected host    | 5        |                |                 |      |
|--------------------------------------|------------------------------------|----------|----------------|-----------------|------|
| Host                                 | Status                             |          | System returne | d error message | <br> |
| vcswin01                             | Account update succeed             | led      | , ,            |                 |      |
|                                      |                                    |          |                |                 |      |
| <                                    |                                    |          |                |                 |      |
| <<br>Configuration :<br>Account upda | status details for the selected ro | ow<br>1. |                |                 |      |

## 6. AWSCLIの設定

本書では、AWSCLIの設定及及び IAM ロール設定の説明を割愛します。これらの詳しい手順については、既に 公開済の「Veritas InfoScale Enterprise 7.4.1 for Windows on AWS 構築手順書 EBS を用いた共有ディス ク + Private IP 切替編」の 30~38 ページをご参照ください。ただし、必要な IAM ロールの内容は異なりますの で、その部分のみ後述します。ドキュメントの URL は以下です。

https://www.veritas.com/content/support/en\_US/doc/InfoScale7.4.1\_Win\_on\_AWS\_deploy\_EBS\_PrivateIP\_JP

#### 本書の構成パターンで必要な IAM ロールの詳細

本書の構成では、プライベート IP の立ち上げとルートテーブルの更新を InfoScale から制御する必要があります。 従って、以下の内容でポリシーを作成し、それに関連付けたロールを、InfoScale がインストールされたインスタンス ドに割り当ててください。

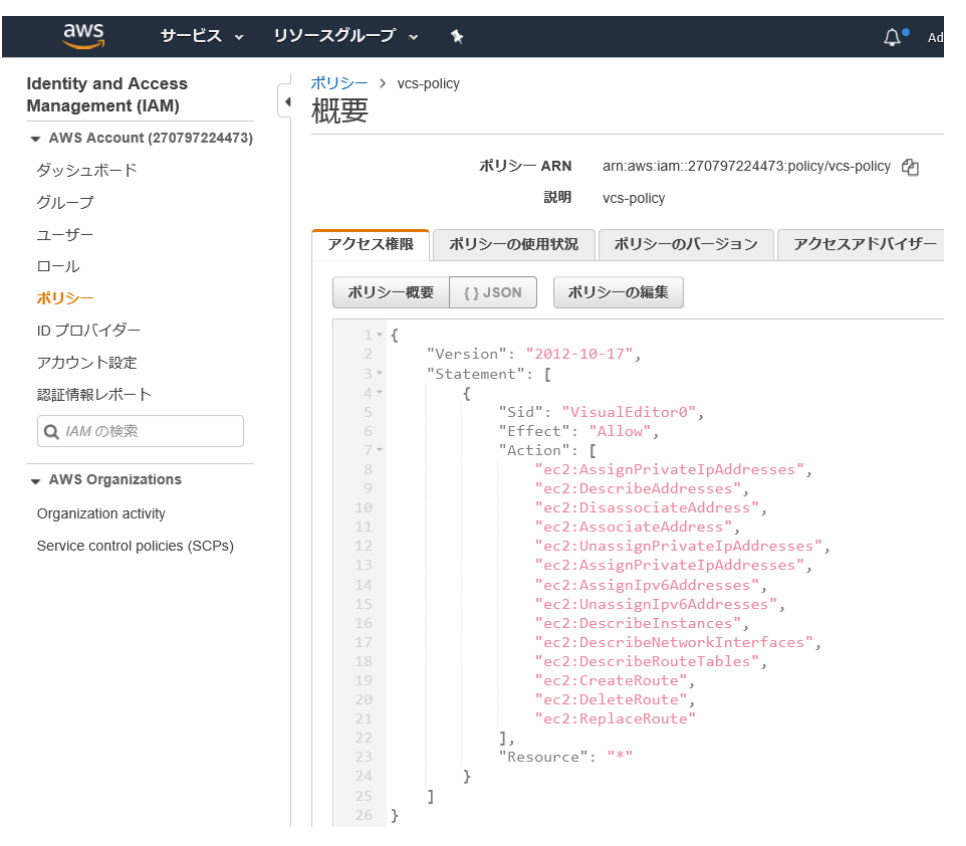

## 7. VVR によるレプリケーションを行うためのクラスター側の設定

VVR によるレプリケーションは IP 経由で行いますが、本書の構成では、レプリケーションに使用する IP やレプリケー ション対象のボリューム等は全てクラスターの管理・監視下におく必要があります。ここでは、それらの設定を行いま す。

#### クラスター管理 GUI のインストール

この作業は、両方のノードで行ってください。リモートの Windows マシンからクラスターのノードにリモート接続してクラスターを操作したい場合、そのマシン上にもインストールしておくと便利です。

ベリタスのサイト(<u>https://www.veritas.com/trial/en/us/vcs-utilities</u>)で必要事項を入力した 後、「VCS Cluster Manager Java Console 7.4.1 (Windows)」をダウンロードしてください。 ダウンロー ドしたファイルを、 GUI をセットアップしたい Windows マシンに保存し、 ダブルクリックしてください。

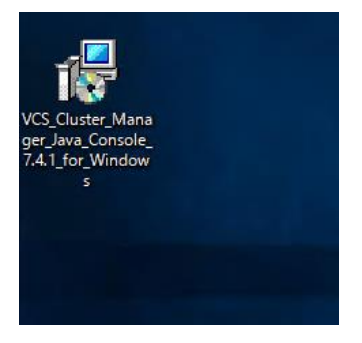

"Next" をクリックして、先に進んでください。

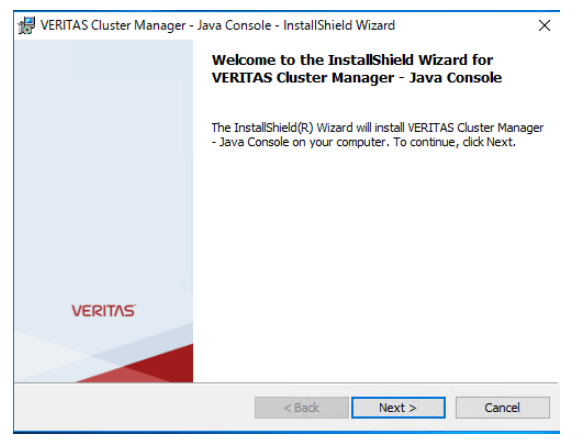

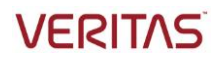

"Next"をクリックして、先に進んでください。

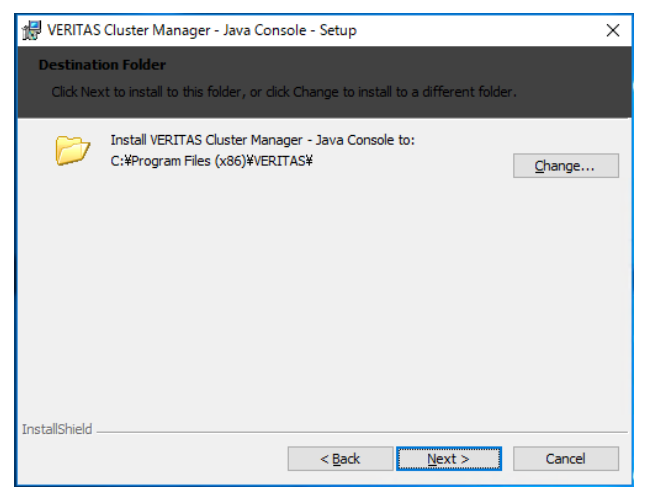

"Install"をクリックして、先に進んでください。

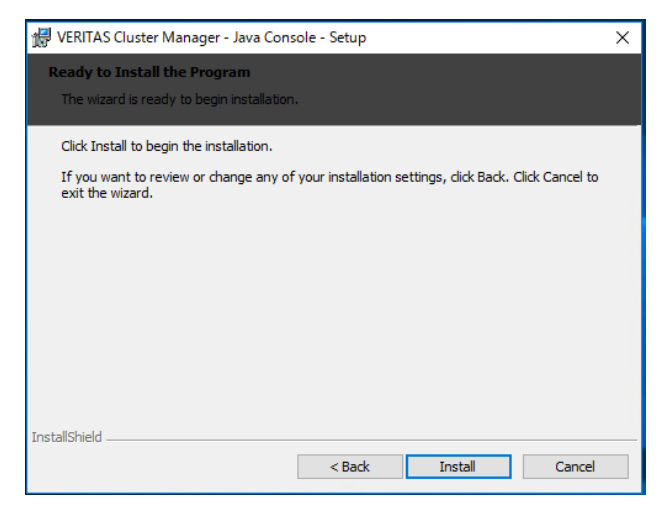

「Finish」をクリックし、インストールを完了してください。

| 🔀 VERITAS Cluster Manager - | Java Console - Setup                                                                                                    | × |
|-----------------------------|----------------------------------------------------------------------------------------------------|---|
|                             | VERITAS Cluster Manager - Java Console<br>Install Wizard Completed                                                        |   |
|                             | The Install Wizard has successfully installed VERITAS Cluster<br>Manager - Java Console. Click Finish to exit the wizard. |   |
|                             |                                                                                                    |   |
| VENTE                       |                                                                                                    |   |
| VERITAS                     |                                                                                                    |   |
|                             | < Back <b>Einish</b> Cancel                                                                                               |   |

## クラスター管理 GUI の起動と、クラスターのモード変更

この作業は、クラスター管理 GUI をインストールしたノードからなら、どこから行っても結構です。

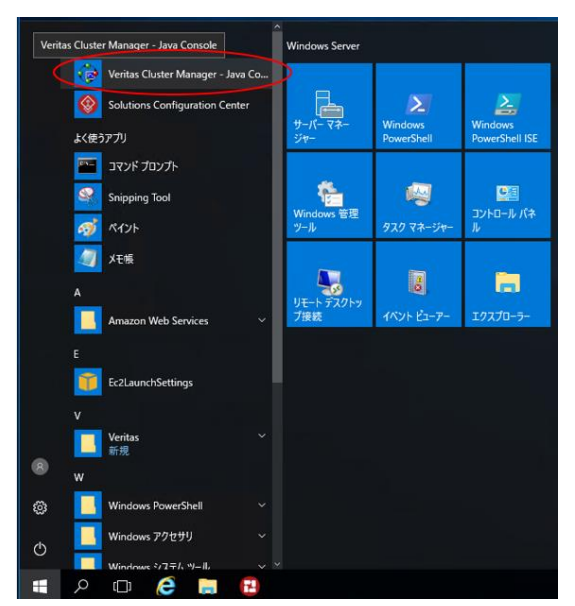

Windows のスタートメニューから "Veritas Cluster Manager" をクリックして、GUI を起動してください

#### 左上のボタンをクリックします。

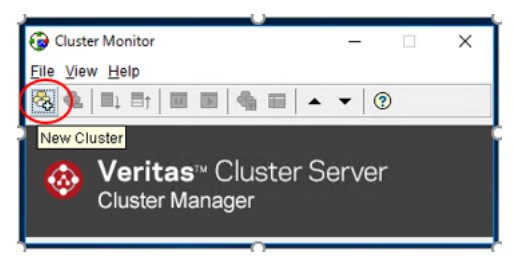

#### クラスターがインストールされたノード名もしくは IP アドレスを入力し、"OK" をクリックします。

| 😥 New Cluste     | r - Connectivity Configuration | ×         |
|------------------|--------------------------------|-----------|
| Host name        | vcswin01                       |           |
| Port             | 14141                          | ]         |
| Failover retries | 12                             | ]         |
|                  |                                | OK Cancel |

クラスターを構成した際に設定したユーザー名とパスワード(デフォルトで設定していれば、ユーザー名は "admin"、パスワードは "password"です)を聞かれますので、入力後"OK" をクリックします。

| 😨 vcswin01            | :14141 - Login X |  |
|-----------------------|------------------|--|
| User name<br>Password | admin<br>•••••   |  |
|                       | OK Cancel        |  |

下記のような GUI が立ち上がります。クラスターの構成を変更できるモードにするかどうか聞かれますの で "yes" をクリックしてください。これで、準備は完了です。

| 😨 aws - Cluster Explorer : admin ( | Cluster Administrator )                                                                                                 |   |
|------------------------------------|----------------------------------------------------------------------------------------------------|---|
| File Edit View Tools Help          |                                                                                                    |   |
| 🖄 🏦 🏔 🍣 🍕 🜰                        | ǿ∞ ≝ ◎ ① 券 🖁 🤋 🐂 省 🖳 🐎 ⑦                                                                                                |   |
| 🖇 🥑 🙂                              | 🔝 Status 🔀 Remote Cluster Status 🙆 Service Groups 🚽 System Connectivity 📃 Properties                                    | _ |
| 🕾 aws                              | Status View: aws                                                                                                    |   |
|                                    | Global cluster option is anabled for this cluster are                                                                   |   |
|                                    | No Remote clusters configured.                                                                                          |   |
|                                    | Status (All Groups status on systems) - aws                                                                             |   |
|                                    | No group is configured on this cluster !                                                                                |   |
|                                    | Systems > UCSWIND1 VCSWIND2 Remote status                                                                               |   |
|                                    |                                                                                                    |   |
|                                    | Cluster Configuration X                                                                                                 |   |
|                                    | Cluster aws has no service groups !                                                                                     |   |
|                                    | Do you want to use a wizard to add service groups ?<br>Note that this will change the configuration to read/write mode. |   |
|                                    | Ves No                                                                                                    |   |
|                                    |                                                                                                    |   |
|                                    |                                                                                                    |   |
|                                    |                                                                                                    |   |
|                                    |                                                                                                    |   |
|                                    |                                                                                                    |   |
|                                    |                                                                                                    |   |
|                                    |                                                                                                    |   |
|                                    |                                                                                                    |   |
| aws                                |                                                                                                    |   |

## レプリケーションの土台となるサービスグループの作成

ここでは、レプリケーションの土台となるサービスグループを作成します。このサービスグループは、レプリケーションに必要な IP アドレスと VxVM のコンポーネントを管理します。これらは、レプリケーション元(プライマリ)とレプリケーション先(セカンダリ)の両方で動作しますので、このサービスグループは両方のノードで同時に Online になります。

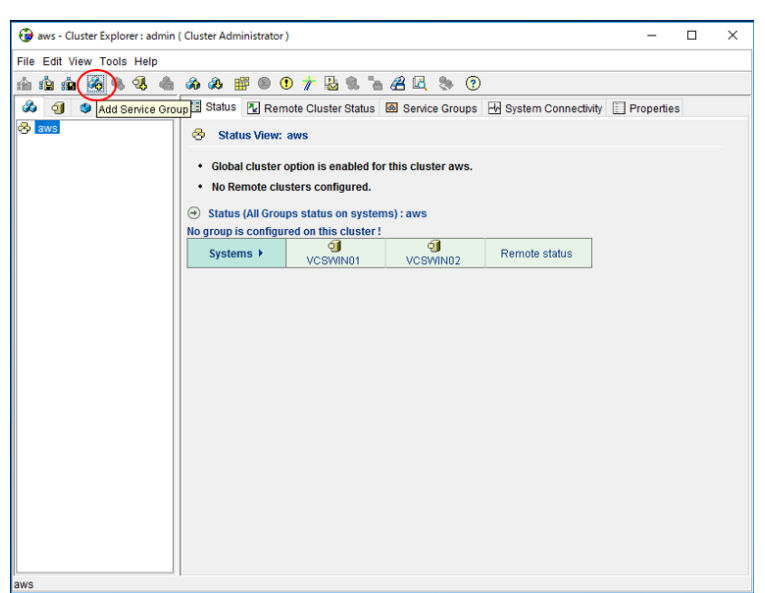

右上のサービスグループの新規追加を行うボタンをクリックします。

サービスグループ名として「replication」を指定し、このサービスグループを稼働させるノードとして、クラスタ ーの両方のノード(vcswin01とvcswin02)を指定し、クラスター起動時に自動的にサービスグループ も Online になるように「Startup」のチェックボックスにチェックをいれます。また、前述したようにこのサービ スグループは両方のノードで同時に Online になりますので、Type は「Parallel」を指定します。必要事 項を入力した多、"OK"をクリックしてください。

| Add Service Group                                                             | ×                  |
|-------------------------------------------------------------------------------|--------------------|
| Add Service Group                                                             |                    |
| Service Group name: replication                                               |                    |
| Available Systems Systems for Service Group<br>Systemmame Startup<br>VCSWIN01 | Priority<br>0<br>1 |
| Service Group Type: O Failove Parallel Hybrid                                 |                    |
| Selected Template: None                                                       | Templates          |
|                                                                               | OK Cancel          |

下記のように、「replication」というサービスグループが作成されましたが中は空ですので、IP アドレスや VxVM のコンポーネントを管理するためのリソースを作成する必要があります。リソースを作成する際は、 まず、左の列のリソースを作成したいサービスグループ(この場合は「replication」)をクリックし、続いて 中段の「Resources」のタブをクリックします。

| laws - Cluster Explorer : admin ( Clus             | ster Administrator )                        | -             |         | × |
|----------------------------------------------------|---------------------------------------------|---------------|---------|---|
| <u>File Edit View Tools H</u> elp                  |                                             |               |         |   |
| 11 12 12 14 16 16 16 16 16 16 16 16 16 16 16 16 16 | 🖇 🎬 🖲 🕐 🎢 🔛 😒 🐂 😤 🖳 🐎 🕜                     |               |         |   |
| 👶 🥑 🔮 📑                                            | Statute 🖾 Resources 🗊 Properties            |               |         |   |
| Replication                                        | e Resource View: replication on all systems | 🗳 Link 🗱 Auto | Arrange | ٩ |
|                                                    |                                             |               |         |   |
|                                                    |                                             |               |         |   |
|                                                    |                                             |               |         |   |
|                                                    |                                             |               |         |   |
|                                                    |                                             |               |         |   |
|                                                    |                                             |               |         |   |
|                                                    |                                             |               |         |   |
|                                                    |                                             |               |         |   |
|                                                    |                                             |               |         |   |
| re                                                 | O                                           |               |         |   |
| replication                                        |                                             |               |         |   |

緑色の部分にポインタを合わせ右クリックするとメニューが出ますので "Add Resource" をクリックして ください。

| aws - Cluster Explorer : admin ( Cluster Administrator ) — 🗆 🗙 |
|----------------------------------------------------------------|
| e Edit View Tools Help                                         |
| i 🛍 🎰 🏟 🗞 🖓 🏠 🚕 絶 🎬 🖲 🛈 🗡 🔮 🕱 🐂 🔏 🖳 🐎 🕐                        |
| 👌 🥥 🔮 🔚 Status 🖾 Resources 📄 Properties                        |
| aws<br>Resource View: replication on all systems               |
| replication                                                    |
| Add Resource                                                   |
|                                                                |
| Paste                                                          |
|                                                                |
| replicati VCSWIN02 VCSWIN01                                    |
| lication                                                       |

まず、NIC を監視するリソースを作成します。リソース名は「vvrnic」としています。リソースタイプは、プルダウンから "NIC" を選んでください。必須パラメーターは "MACAddress" ですので、右側の Edit マークをくりクリックしてください。

| Add Resource           | e      |             |           |       |      | × |
|------------------------|--------|-------------|-----------|-------|------|---|
| 📢 🛛 Add Re             | esou   | irce        |           |       |      |   |
| Group name:            |        | replication |           |       |      |   |
| Resource nam           | ie:    | wrnic       |           |       |      |   |
| Resource Type          | e:     | NIC         |           | ]~    | 8    |   |
| Attribute name         | Туре   |             | Dimension | Value | Edit |   |
| MaxTxErrorPerc         | Integ  | er          | Scalar    | 50    |      | ~ |
| MaxTxErrInterval       | Integ  | er          | Scalar    | 10    | 2    |   |
| UseConnectio           | Boole  | an          | Scalar    | true  | 2    |   |
| MACAddress             | String | )           | Scalar    |       | 2    |   |
| PingHostList           | String |             | Vector    |       |      | × |
| Critical Enabled       |        |             |           |       |      |   |
| Show Command OK Cancel |        |             |           |       |      |   |

Windows の ipconfig 等のコマンドで両ノードの MAC アドレスを調べ入力します。 MAC アドレスはシ ステム毎に異なりますので、 左側の "Per System" をチェックし、 プルダウンでノード選びながら、 適切な MAC アドレスを入力してください。

| 🚱 Edit Attribute                                                                                                    | ×                                                                                                    |
|----------------------------------------------------------------------------------------------------|----------------------------------------------------------------------------------------------------|
| 🔍 wrnic                                                                                                    |                                                                                                    |
| MACAddress<br>The physical address or th<br>monitored. Note that this a<br>for each system. You can<br>physical address of a NIC | he name of the network interface to be<br>attribute is always local, that is, it is different<br>use the ipconfig -all command to retrieve the |
| O Global                                                                                                    | Scalar Value                                                                                                    |
| Per System                                                                                                    | 06-FA-EF-55-B0-48                                                                                                    |
| VCSWIN01 V                                                                                                    |                                                                                                    |
|                                                                                                    | OK Cancel                                                                                                    |

全ての必要なパラメーターの入力が終了したら、下段の "Enabled" にチェックを入れ、"OK" をクリックし てリソース作成を実行してください。

| Add Resource           | e      |             |           |             |      | × |
|------------------------|--------|-------------|-----------|-------------|------|---|
| 😽 🛛 Add R              | esol   | urce        |           |             |      |   |
| Group name:            |        | replication |           |             |      |   |
| Resource nam           | ne:    | wrnic       |           |             |      |   |
| Resource Type          | Ð:     | NIC         |           | ~           | 8    |   |
| Attribute name         | Туре   | ,           | Dimension | Value       | Edit |   |
| MaxTxErrorPerc         | Integ  | er          | Scalar    | 50          |      | ~ |
| MaxTxErrInterval       | Integ  | er          | Scalar    | 10          | 2    |   |
| UseConnectio           | Boole  | ean         | Scalar    | true        | 2    |   |
| MACAddress             | Strin  | g           | Scalar    | VCSWIN02={0 | 2    |   |
| PingHostList           | String | )           | Vector    |             | 2    | ~ |
| Critical Enabled       |        |             |           |             |      |   |
| Show Command OK Cancel |        |             |           |             |      |   |

以下のように、"vvrnic" というリソースが作成されました。NIC は、OS 起動時から稼働状態ですので、 リソース作成直後から、Online を示す水色で表示されます。

| 🚱 aws - Cluster Explorer : admin ( | (Cluster Administrator )                  | -               | $\Box$ $\times$ |
|------------------------------------|-------------------------------------------|-----------------|-----------------|
| File Edit View Tools Help          |                                           |                 |                 |
| mini 🖆 🏟 🗞 🝕 🏤                     | a a 🗃 🖲 🖲 🌟 🔓 🕱 🐂 🔏 🖳 🐎 🕐                 |                 |                 |
| 💩 🧃 🕸                              | 🗄 Status 🖾 Resources 📃 Properties         |                 |                 |
| 😚 aws<br>🖻 🚓 replication           | Resource View: replication on all systems | 🖨 Link 🗱 Auto A | rrange 🔎        |
|                                    |                                           |                 |                 |
|                                    | ice<br>wrnie                              |                 |                 |
|                                    | & J J                                     |                 |                 |
| replication                        | replicati VCSWIN02 VCSWIN01               |                 |                 |

次に、レプリケーションで使用する IP を管理するリソースを作成します。NIC の際と同じように、右クリッ クから「Add Resource」を指定します。リソース名は「vvrip」としています。リソースタイプは、プルダウンか ら "IP"を選んでください。必須パラメーターは "Address"、"SubNetMask"、"MACAddress" ですの で、それぞれ右側の Edit マークをくりクリックしてください。

| 🚱 Add Resource          | e        |           |       | ×      |  |  |  |
|-------------------------|----------|-----------|-------|--------|--|--|--|
| 📢 🛛 Add Re              | source   |           |       |        |  |  |  |
| Group name: replication |          |           |       |        |  |  |  |
| Resource nam            | e: vvrip |           |       |        |  |  |  |
| Resource Type           | P        |           | ~     | 8      |  |  |  |
| Attribute name          | Туре     | Dimension | Value | Edit   |  |  |  |
| Address                 | String   | Scalar    |       | 2      |  |  |  |
| SubNetMask              | String   | Scalar    |       | 2      |  |  |  |
| MACAddress              | String   | Scalar    |       | 2      |  |  |  |
|                         |          |           |       |        |  |  |  |
| Critical 🗌 Enabled      |          |           |       |        |  |  |  |
| 💽 🖵 Show Comn           | nand     |           | ОК    | Cancel |  |  |  |

レプリケーションで使用する IP アドレスはシステム毎に異なりますので、左側の "Per System" をチェック し、プルダウンでノード選びながら、適切な IP アドレスを入力してください。この例では、稼働系は 10.193.44.11、待機系は 10.193.54.12 を設定しています。

| 🚱 Edit Attribute                      | ×                             |
|---------------------------------------|-------------------------------|
| 💜 vvrip                               |                               |
| Address<br>A unique virtual IP addres | ss to be assigned to the NIC. |
| O Global                              | Scalar Value                  |
| Per System                            | 10.193.44.11                  |
| VCSWIN01 ~                            |                               |
|                                       | OK Cancel                     |

ネットマスクを入力します。ネットマスクは、システムで共通なので、左側の "Global" をチェックし、値を 1 つだけ入力します。この例では、255.255.255.0 を設定しています。

| 🚱 Edit Attribute                     |                               | ×         |
|--------------------------------------|-------------------------------|-----------|
| vvrip                                |                               | -         |
| SubNetMask<br>The subnet mask assoc  | iated with the IP address     |           |
| Global     O Per System     VCSWIN01 | Scalar Value<br>255.255.255.0 | E         |
|                                      |                               | OK Cancel |

次に、MAC アドレスを入力します。手法は、前述の NIC リソースの場合と同じです。

全ての必要なパラメーターの入力が終了したら、下段の "Enabled" にチェックを入れ、"OK" をクリックし てリソース作成を実行してください。

| 🔞 Add Resource | e           |                |                | ×      |
|----------------|-------------|----------------|----------------|--------|
| 🛃 🛛 Add Re     | esource     |                |                |        |
| Group name:    | replication |                |                |        |
| Resource nam   | e: vvrip    |                |                |        |
| Resource Type  | IP          |                | ~              | 8      |
| Attribute name | Туре        | Dimension      | Value          | Edit   |
| Address        | String      | Scalar         | VCSWIN02={10.  | . 🕜    |
| SubNetMask     | String      | Scalar         | 255.255.255.0  | 2      |
| MACAddress     | String      | Scalar         | VC SWIN02={0E. | . 🕜    |
|                |             |                |                |        |
|                | Cr          | itical 🗹 Enabl | ed             |        |
| Show Comn      | nand        |                | ОК             | Cancel |

以下のように、"vvrip" というリソースが作成されました。この時点で設定した IP アドレスは立ち上がって いませんので、リソース作成直後は、Offline を示す灰色で表示されます。リソースを右クリックするとメ ニューが出るので、両方のノードで Online にします。

| iws - Cluster Explorer : admin           | ( Cluster Administrator )         |                | -          |             | × |
|------------------------------------------|-----------------------------------|----------------|------------|-------------|---|
| File Edit View Tools Help                |                                   |                |            |             |   |
| 👜 🏩 🎪 🗞 🍕 🏤                              | 🙈 🙈 🎬 🖲 🖲 🌟 😓 😪 🐂                 | 🔏 🖪 🗞 🧿        |            |             |   |
| 🚳 🥑 🕸                                    | 🖽 Status 🖾 Resources 📃 Properti   | es             |            |             |   |
| ⊕ ws         ⊕ ↓         ⊕ ↓         ⊕ ↓ | Resource View: replication on all | systems        | 🗳 Link 🗱 A | uto Arrange | ۶ |
|                                          |                                   |                |            |             |   |
|                                          |                                   |                |            |             |   |
|                                          |                                   |                |            |             |   |
|                                          |                                   |                |            |             |   |
|                                          | (                                 | a pa.          |            |             |   |
|                                          | Ň                                 | View >         |            |             |   |
|                                          |                                   | Online         | VCSWIN01   |             |   |
|                                          |                                   | Offline        | VCSWIN02   |             |   |
|                                          |                                   | Offline Prop > |            |             |   |
|                                          |                                   | Clear Fault >  |            |             |   |
|                                          |                                   | Probe >        |            |             |   |
|                                          | replicati VCSWIN02 VCSWIN01       | Critical       |            |             | _ |
| replication                              | 1                                 | Link           |            |             |   |

リソースが Online になると、下記のように水色になります。

| 🎲 aws - Cluster Explorer : admin ( Cluster Administrator ) | -        | - 1     |       | × |
|------------------------------------------------------------|----------|---------|-------|---|
| Eile Edit View Tools Help                                  |          |         |       |   |
| ☆☆☆☆≪≪≪&                                                   |          |         |       |   |
| 🖚 🧃 🧶 🔚 Status 🖾 Resources 📃 Properties                    |          |         |       |   |
|                                                            | 🖋 Link 🔛 | Auto An | range | ₽ |
|                                                            |          |         |       |   |
| <b>P</b> a<br>wrip wrnic                                   |          |         |       |   |
| replicat VCSWIN01                                          |          |         |       |   |
| replication                                                |          |         |       |   |

IP アドレスは、指定した NIC 上で立ち上がりますので、土台となる NIC の Online が IP アドレス Online になる条件であるべきです。この依存関係を設定する必要があります。リソースを右クリックする とメニューが出るので、"Link"をクリックします。

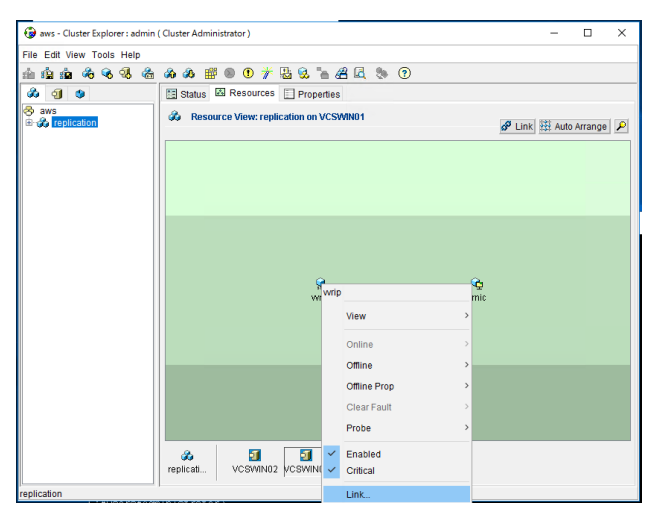

どのリソースに依存するかを選択する画面に切り替わりますので、"vvrnic"を選択し、"OK" をクリックして依存関係を定義します。

| 🔞 Link Resources                      | ×         |
|---------------------------------------|-----------|
| Parent Resource: vvi                  | rip       |
| Group: replication<br>Child Resource: |           |
| wrnic                                 |           |
|                                       |           |
|                                       |           |
|                                       |           |
|                                       | OK Cancel |

正しく依存関係が定義されると、下記のようになります。

| 🚱 aws - Cluster Explorer : admin ( Cluster Administrator ) | -           |             | × |
|------------------------------------------------------------|-------------|-------------|---|
| Lie Lat yew rook Help                                      |             |             |   |
|                                                            |             |             |   |
| aws                                                        |             |             |   |
| Resource View: replication on VCSWIN01                     | 🗳 Link 🖽 Au | ito Arrange | P |
|                                                            |             |             | _ |
|                                                            |             |             |   |
|                                                            |             |             |   |
|                                                            |             |             |   |
|                                                            |             |             |   |
| witp                                                       |             |             |   |
|                                                            |             |             |   |
|                                                            |             |             |   |
|                                                            |             |             |   |
| <b>6</b>                                                   |             |             |   |
| wrnic                                                      |             |             |   |
|                                                            |             |             |   |
|                                                            |             |             |   |
|                                                            |             |             |   |
|                                                            |             |             |   |
|                                                            |             |             |   |
| replicati VCSWIN02 VCSWIN01                                |             |             |   |
| replication                                                |             |             |   |

AWS 上では、各 EC2 インスタンス上で IP アドレスを立ち上げただけでは、インスタンスの外部からその IP アドレスにアクセスする事はできません。これを可能にするには、AWSCLI を経由してインスタンスへの IP アドレスのアサインが必要です。これを行うためのリソースを作成します。NIC の際と同じように、右クリ ックから「Add Resource」を指定します。リソース名は「vvrawsip」としています。リソースタイプは、プルダ ウンから "AWSIP"を選んでください。必須パラメーターは "PrivatelP"、"Device" ですので、それぞれ右 側の Edit マークをくりクリックしてください。

| Add R          | esource | •            |       |       |   |
|----------------|---------|--------------|-------|-------|---|
| Group name:    | repli   | cation       |       |       |   |
| Resource nar   | ne: wra | wsip         |       |       |   |
| Resource Typ   | e: AW   | SIP          | ~     | 8     |   |
| Attribute name | Туре    | Dimension    | Value | Edit  |   |
| PrivatelP      | String  | Scalar       |       |       | 1 |
| OverlayIP      | String  | Scalar       |       | 2     |   |
| ElasticIP      | String  | Scalar       |       | 2     | 1 |
| Device         | String  | Scalar       |       | 2     | 1 |
| RouteTableIds  | String  | Kevlist      |       | 1     | 1 |
|                |         | Critical Ena | abled |       |   |
| L Show Com     | mand    |              | OK    | Cance |   |

レプリケーションで使用する IP アドレスはシステム毎に異なりますので、左側の "Per System" をチェック し、プルダウンでノード選びながら、適切な IP アドレスを入力してください。この例では、稼働系は 10.193.44.11、待機系は 10.193.54.12 を設定しています。

| 🚱 Edit Attribute                      |                       | × |
|---------------------------------------|-----------------------|---|
| vvrawsip                              |                       |   |
| PrivateIP<br>Secondary private IP add | ress of EC2 Instance. |   |
| Global                                | Scalar Value          |   |
| VCSWIN01 ~                            | 10.135.44.11          |   |
| 1                                     | L                     |   |

次に、"Device"を入力します。手法は、前述の NIC リソースの MAC アドレスと同じです。

全ての必要なパラメーターの入力が終了したら、下段の "Enabled" にチェックを入れ、"OK" をクリックしてリソース作成を実行してください。

| 😡 Add Resour   | ce<br>Resoul | rce        |                 |       |            | ×  |
|----------------|--------------|------------|-----------------|-------|------------|----|
| Group name:    | n            | eplication |                 |       |            |    |
| Resource nar   | ne: 🛛        | wrawsip    |                 |       | ]          |    |
| Resource Typ   | e:           | AWSIP      |                 | ~     | 8          |    |
| Attribute name | Туре         |            | Dimension       | Value | Edit       |    |
| PrivatelP      | String       |            | Scalar          |       |            |    |
| OverlayIP      | String       |            | Scalar          |       |            |    |
| ElasticIP      | String       |            | Scalar          |       |            |    |
| Device         | String       |            | Scalar          |       |            |    |
| RouteTableIds  | String       |            | Kevlist         |       | <i>(</i> ) |    |
|                |              |            | Critical 🗹 Enal | bled  |            |    |
| Show Com       | mand         |            |                 | ОК    | Cance      | el |

以下のように、"vvrawsip" というリソースが作成されました。この時点で設定した IP アドレスは AWS 上ではアサインされていませんので、リソース作成直後は、Offline を示す灰色で表示されます。リソースを 右クリックするとメニューが出るので、両方のノードで Online にします。 Online になると、アイコンの色が 水色に代わります。

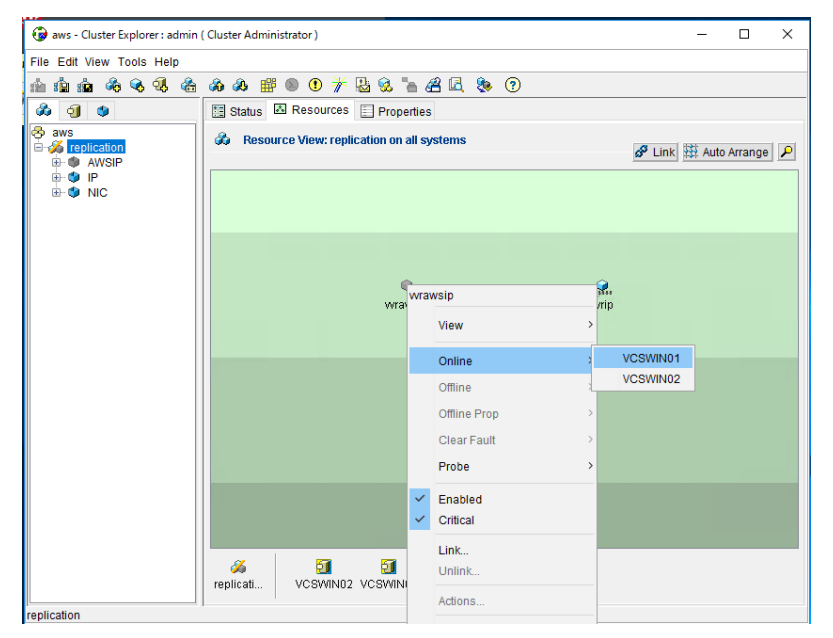
AWS による IP アドレスのアサインには、各インスタンス上で IP アドレスが立ち上がっている必要があるの で、土台となる IP の Online が AWSIP アドレスが Online になる条件であるべきです。この依存関係 を設定する必要があります。リソースを右クリックするとメニューが出るので、"Link"をクリックします。

| i aws - Cluster Explorer : admin ( Cluster Administrator ) |                             |          |          | -      |         | × |
|------------------------------------------------------------|-----------------------------|----------|----------|--------|---------|---|
| File Edit View Tools Help                                  |                             |          |          |        |         |   |
| 🗄 🏦 🎰 🗞 🗞 🔩 🖀 🏔 继 🎬 🔍 🎢 🔮 😪                                | h 🔏 🖳 🗞 🕐                   |          |          |        |         |   |
| 🗞 🥑 🔹 🔚 Status 🖾 Resources 📄 Prop                          | erties                      |          |          |        |         |   |
| 🗞 aws 💰 Resource View: replication or                      | VCSWIN01                    |          |          |        |         |   |
| E-S AWSIP                                                  |                             |          | 🔗 Link 🕴 | 💱 Auto | Arrange |   |
|                                                            |                             |          |          |        |         |   |
|                                                            |                             |          |          |        |         |   |
|                                                            |                             |          |          |        |         |   |
|                                                            |                             |          |          |        |         |   |
|                                                            | ə                           | <u>.</u> |          |        |         |   |
| Wra                                                        | wrawsip                     | rrip     |          |        |         |   |
|                                                            | View                        | >        |          |        |         |   |
|                                                            | Online                      | >        |          |        |         |   |
|                                                            | Offline                     | ,        |          |        |         |   |
|                                                            | Offline Prop                | >        |          |        |         |   |
|                                                            | Clear Foult                 |          |          |        |         |   |
|                                                            | Crear Fault                 |          |          |        |         |   |
|                                                            | Probe                       | _        |          |        |         |   |
|                                                            | <ul> <li>Enabled</li> </ul> |          |          |        |         |   |
|                                                            | Critical                    | -        |          |        |         |   |
|                                                            | Link                        |          |          |        |         | _ |
| replicati VCSWIN02 VCSWIN                                  | Unlink                      |          |          |        |         |   |
|                                                            | Actions                     |          |          |        |         |   |

どのリソースに依存するかを選択する画面に切り替わりますので、"vvrip"を選択し、"OK" をクリックして依存関係を定義します。

| 🚱 Link Resources                      | $\times$ |
|---------------------------------------|----------|
| Parent Resource: wrawsip              |          |
| Group: replication<br>Child Resource: |          |
| wrip<br>Wrnic                         |          |
| ОК Са                                 | ncel     |

正しく依存関係が定義されると、下記のようになります。これで、VVRを設定する準備が整いました。ここで、これまでの設定内容をディスクに書込み、クラスターを設定変更不可モードにします。この作業により、後続の作業中に意図せず全インスタンスが再起動したりした場合でも、設定内容を失う事がありません。

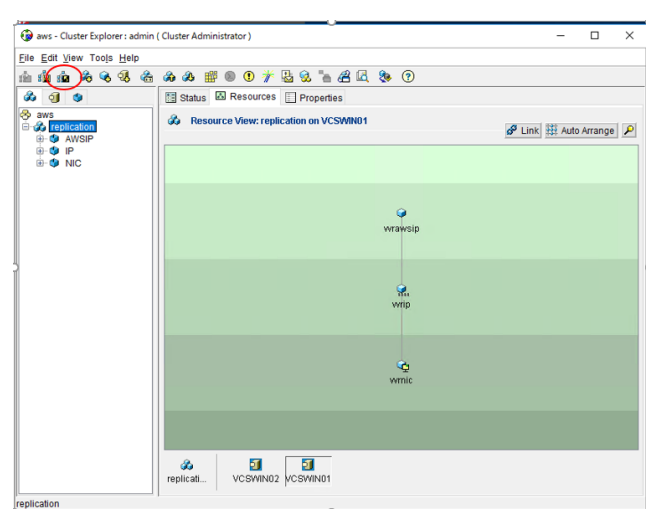

# 8. レプリケーションの設定とクラスターへの登録

準備が整ったので、VVR によるレプリケーションの設定を行います。本書では、データロストを避けるために、同期レ プリケーションの例を説明しています。データ更新量が多い場合は、アプリケーションのパフォーマンスに影響する場 合があります。それを避けるために非同期モードを選択する事も可能です。詳しくは、ベリタスの SE までお問い合 わせください。続いて、レプリケーションをクラスターの管理下に置く設定を行います。これにより、手動でクラスター の稼働系と待機系を切り替えた場合などに、自動的にレプリケーションの送り側と受け側が逆転します。

## レプリケーションの設定

この作業は、どちらか一方のノードの VxVM の GUI から行います。

| 🔁 Veritas Enterprise Administrator                                                    | -        | ×     |
|---------------------------------------------------------------------------------------|----------|-------|
| Eile Tools Actions View Window Help                                                   |          |       |
| 🖦 🛤 👪 🚱                                                                               |          |       |
| Connect Disconnect New Window New Volume New Group Search                             |          |       |
| Select Host: 🕼 veac//vcswin01:System/                                                 |          | ~     |
| Vea://Home/                                                                           |          |       |
| Real Weak/vcswin01/                                                                   |          | _     |
| System vez/represent/                                                                 |          |       |
| Bis Groups     Cache                                                                  |          |       |
| Logs Disks Did Def Grouper                                                            |          |       |
| B B Enclosures Disks                                                                  |          |       |
| Generation      Generation                                                            |          |       |
| Control Panel Bright Volumes                                                          |          |       |
| Volumes                                                                               |          |       |
|                                                                                       |          |       |
|                                                                                       |          |       |
|                                                                                       |          |       |
|                                                                                       |          |       |
|                                                                                       |          |       |
|                                                                                       |          |       |
|                                                                                       |          |       |
| Trumini dageright dagecinical dage                                                    |          |       |
| To Messages are not being filtered. Currently showing 0 messages. Configure this view |          |       |
| 1 Source Classification Message                                                       | Received |       |
|                                                                                       |          |       |
|                                                                                       |          |       |
|                                                                                       |          |       |
|                                                                                       |          |       |
| 4                                                                                     |          |       |
| 🗔 Console 😤 Tasks                                                                     |          |       |
|                                                                                       |          | <br>_ |

"Select Host" のプルダウンメニューから "vea//Replication Network/"を選択します。

"Replication Network/" のアイコンを右クリックするとメニューが出るので、"Setup Replicated Data Set" を選択します。

| 🕑 Veritas   | Enterprise A | dministrator          |                    |                         |                  |      | -        | ×        |
|-------------|--------------|-----------------------|--------------------|-------------------------|------------------|------|----------|----------|
| File Tools  | Actions Vie  | w Window Help         |                    | _                       |                  |      |          |          |
| <b>B</b>    |              |                       | 28.<br>28.         |                         |                  |      |          |          |
| Connect     | Disconnect   | t New Window          | Setup Replicate    | d Monitor View          |                  |      |          |          |
| Select Host | 👼 vea://F    | leplication Network   | k:System/          |                         |                  |      |          | ~        |
|             | to System    |                       |                    | B Replication Network   | Monitor View     |      |          |          |
| r 🖕         | 🛃 Repl       | ication Network       | ——i lı             |                         |                  |      |          |          |
| System      |              | Setup Replic          | ated Data Set      |                         |                  |      |          |          |
| 2           |              | View Memor            | ry Usage           |                         |                  |      |          |          |
| Assistant   |              | Open Graph            |                    |                         |                  |      |          |          |
|             |              | Properties            |                    |                         |                  |      |          |          |
|             |              |                       |                    |                         |                  |      |          |          |
|             |              |                       | -                  |                         |                  |      |          |          |
|             |              |                       |                    |                         |                  |      |          |          |
|             |              |                       |                    |                         |                  |      |          |          |
|             |              |                       |                    |                         |                  |      |          |          |
|             |              |                       |                    |                         |                  |      |          |          |
|             |              |                       |                    |                         |                  |      |          |          |
|             |              |                       |                    |                         |                  |      |          |          |
|             |              |                       |                    |                         |                  |      |          |          |
|             |              |                       |                    |                         |                  |      |          |          |
|             |              |                       |                    | 📕 % Replicator Log Used | 🗧 % DCM Log Used |      |          |          |
|             |              |                       |                    |                         |                  |      |          |          |
|             | 🔞 Message    | s are not being filte | ered. Currently sh | owing 0 messages. Conf  | igure this view  |      |          |          |
|             | 1 Source     |                       | Classification     | Me                      | ssage            |      | Received |          |
|             |              |                       |                    |                         |                  |      |          |          |
|             |              |                       |                    |                         |                  |      |          |          |
|             |              |                       |                    |                         |                  |      |          |          |
|             |              |                       |                    |                         |                  |      |          |          |
|             | 41           |                       |                    |                         |                  |      |          |          |
|             |              | P. Tarke              |                    |                         |                  | <br> |          | <u> </u> |
|             | LO Console   | Tasks                 |                    |                         |                  |      |          |          |
|             |              |                       |                    | Replication Netw        | vork             | ][   |          |          |

ウィザードが立ち上がりますので、"Next"をクリックします。

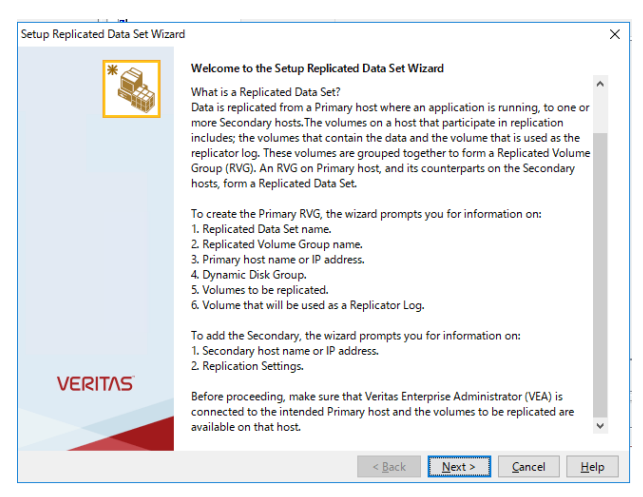

Replication Data Set、Replicated Volume Group の名前を入力します。この例では、それぞれ 「rds01」と「rvg01」を指定しています。Replicated Volume Group は、頻繁に使用するので分かりや すい名称にしてください。"Primary Host" には、稼働系ノードである「vcswin01」を指定します。

| Setup Replicated Data Set Wizard                                                                             |                                              | ×            |
|----------------------------------------------------------------------------------------------------|----------------------------------------------|--------------|
| Enter names for Replicated Data Set and Replicated V<br>Select the desired Primary host from the list of con | olume Group<br>rected hosts.                 | *            |
|                                                                                                    |                                              |              |
|                                                                                                    |                                              |              |
|                                                                                                    |                                              |              |
| Replicated Data Set name :                                                                                   | rds01                                        |              |
| Replicated Volume Group name :                                                                               | rvg01                                        |              |
| Primary Host :                                                                                               | vcswin01 ~                                   |              |
|                                                                                                    |                                              |              |
|                                                                                                    |                                              |              |
|                                                                                                    |                                              |              |
| Veritas Enterprise Administrator(VEA) should be                                                              | connected to the desired Primary host.       |              |
|                                                                                                    |                                              |              |
|                                                                                                    | < <u>B</u> ack <u>N</u> ext > <u>C</u> ancel | <u>H</u> elp |
|                                                                                                    |                                              |              |

レプリケーション対象ボリュームにチェックをいれます。本書の例では1つだけですが、複数指定する事も可能です。指定後、"Next"をクリックします。

| ]<br>Select [ | icateo<br>)ynar | Data Set Wizard<br>nic Disk Group and volumes to be replicated. |                                                                                 | *                      |
|---------------|-----------------|-----------------------------------------------------------------|---------------------------------------------------------------------------------|------------------------|
|               | -1              | Dynamic Disk Group :                                            | awsdg $ \!\!\!\!\!\!\!\!\!\!\!\!\!\!\!\!\!\!\!\!\!\!\!\!\!\!\!\!\!\!\!\!\!\!\!$ |                        |
| ſ             | elect           | Volumes :                                                       | mt Lavout                                                                       | Size                   |
|               |                 | Volumes                                                         | Capacity                                                                        | 5/26                   |
|               |                 |                                                                 |                                                                                 |                        |
| Vi<br>Vi      | ndow            | s Disk Management compatible Disk Group, Store                  | ge Foundation RAID5 volum                                                       | nes and volumes having |

次に、レプリケーションで使用するログボリュームを選択する画面になりますが、ログボリュームは作成していないので、"Create Volume" をクリックします。

| Setup Repli                                | cated Data Set Wizard                                                                                                    |                                                                                                    | ×                                                                        |
|--------------------------------------------|----------------------------------------------------------------------------------------------------|----------------------------------------------------------------------------------------------------|--------------------------------------------------------------------------|
| Select or<br>Select                        | r create a volume for Replicator Log<br>a volume from existing ones or create a new v                                                                                                    | rolume for Replicator Log.                                                                                                    | *                                                                        |
|                                            | Select a volume :                                                                                                    | Create Volu                                                                                                    | me                                                                       |
|                                            | Volumes                                                                                                    | Layout Size                                                                                                    |                                                                          |
|                                            |                                                                                                    |                                                                                                    |                                                                          |
| The<br>they<br>ord<br>In ti<br>larg<br>the | Replicator Log is a volume which is used as a<br>y are sent to the Secondary. Each RVG must ha<br>er of writes.<br>he asynchronous mode of replication, to preve<br>je enough to hold all the writes until they can<br>optimal size of this volume. | circular buffer to queue the writes on the Pri<br>we a Replicator Log. VVR uses this log to keep<br>ent the Replicator Log from overflowing, this<br>be sent to the secondary. Use the VRAdvisor | mary host before<br>p track of the<br>volume must be<br>tool to estimate |
|                                            |                                                                                                    | < <u>Back</u> <u>N</u> ext > <u>C</u> ar                                                                                                    | ncel <u>H</u> elp                                                        |

下記例では、"Harddisk1"上に、1Gbyteの大きさで "srl" という名前のログボリュームを作成しています。ログボリュームに必要な容量は、レプリケーション対象ボリュームの総量の1割程度です。

| lame : srl                                                                                                    |                                                   | Size: 1                                | GB 🗸               |
|----------------------------------------------------------------------------------------------------|---------------------------------------------------|----------------------------------------|--------------------|
| Layout<br>(a) Concatenat<br>(b) Striped<br>Columns :<br>(c) Columns :<br>(c) Columns :<br>(c) Columns :<br>(c) Select disks<br>(c) Select disks | 2 S<br>oned Disks Or<br>automatically<br>manually | tripe unit size(Sectors) : 128         | Mirror Information |
| Name<br>Harddisk1                                                                                                    | Site                                              | Add<br>Add All<br>Remove<br>Remove All | Harddisk1          |

ログボリュームが作成されると、ログボリューム選択画面に戻りますので、"Next"をクリックしてください。

| Setup Replic                          | ated Data Set Wizard                                                                                                    |                                                                                                    | ×                                                                                                    |
|---------------------------------------|----------------------------------------------------------------------------------------------------|----------------------------------------------------------------------------------------------------|----------------------------------------------------------------------------------------------------|
| Select or<br>Select                   | create a volume for Replicator Log<br>a volume from existing ones or create a new volun                                                                                                    | ne for Replicator Log.                                                                                         | *                                                                                                    |
|                                       | 64-4                                                                                                    |                                                                                                    | County Michael                                                                                                    |
|                                       | Select a volume :                                                                                                    |                                                                                                    | Create Volume                                                                                                    |
|                                       | srl : srl                                                                                                    | Concatenat                                                                                                    | ed 1 GB                                                                                                    |
| They<br>orde<br>In the<br>larg<br>the | Replicator Log is a volume which is used as a circu<br>are sent to the Secondary. Each RVG must have a<br>or of writes.<br>The asynchronous mode of replication, to prevent the<br>enough to hold all the writes until they can be se<br>optimal size of this volume. | ilar buffer to queue the v<br>Replicator Log. VVR uses<br>ne Replicator Log from o<br>nt to the secondary. Use | vrites on the Primary host before<br>this log to keep track of the<br>verflowing, this volume must be<br>the VRAdvisor tool to estimate |
|                                       |                                                                                                    | c De als Mi                                                                                                    | urta Canada Ilala                                                                                                    |
|                                       |                                                                                                    |                                                                                                    | <u>cancei</u> <u>n</u> eip                                                                                                    |

ここまでに入力した内容の確認画面に遷移しますので、内容を確認後 "Create Primary RVG" をクリックしてください。

| Setup Replicated Data Set Wizard |                                                                     | х |
|----------------------------------|---------------------------------------------------------------------|---|
| *                                | RDS with Primary RVG will be created with following specifications: |   |
|                                  | Replicated Data Set : rds01                                         |   |
|                                  | Replicated Volume Group: rvg01                                      |   |
|                                  | Primary Host : vcswin01                                             |   |
|                                  | Primary Replicator Log : srl : srl                                  |   |
|                                  | Volumes to be replicated: vol01: vol01 (D:)                         |   |
|                                  |                                                                     |   |
|                                  |                                                                     |   |
|                                  |                                                                     |   |
|                                  |                                                                     |   |
|                                  |                                                                     |   |
| VERIIAS                          |                                                                     |   |
|                                  | Click "Create Primary RVG" button to create Primary RVG.            |   |
|                                  | < <u>B</u> ack Create Primary RVG Cancel Help                       |   |

Replicated Data Set の作成が成功すると、引き続いてレプリケーション先の設定を行うかどか聞かれますので、"Yes" をクリックしてください。

| Setup Re | plicated Data Set Wizard                                        | ×   |  |  |  |
|----------|-----------------------------------------------------------------|-----|--|--|--|
| ?        | RDS with Primary RVG has been created successfully.             |     |  |  |  |
|          | Do you want to add Secondary host to this RDS for replication n | ow? |  |  |  |
|          | Yes No                                                          |     |  |  |  |

# レプリケーション先のノード、すなわち稼働系ノードを指定します。

| Setup Replicated Data Set Wizard Specify Secondary host for replication                                                                                                    | × .                          |
|----------------------------------------------------------------------------------------------------|------------------------------|
| Secondary Host vcswin02                                                                                                    |                              |
|                                                                                                    |                              |
| The Veritas Enterprise Administrator needs to be connected to the specified Secondary host if no<br>connected. The connection process will start when you click Next. Please wait until it completes<br>Next again. | ot already<br>and then click |
| < Back Next > Canc                                                                                                    | el Help                      |

### 待機系ノードのログイン情報を聞かれますので、入力してください。

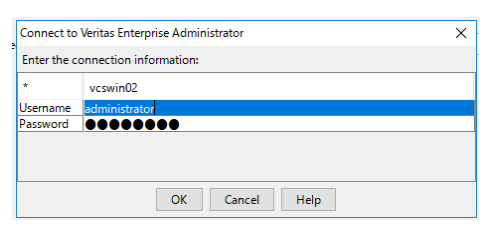

ログイン情報が正しければ、必要なセッションが確立され、下記の画面が現れます。"OK"をクリックして ください。

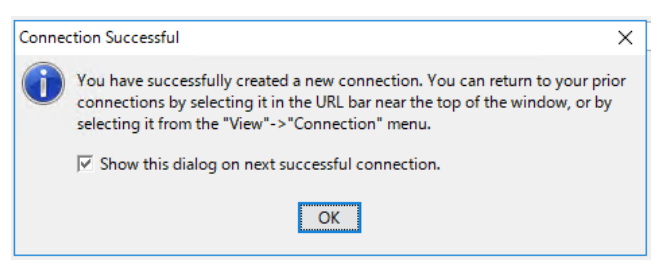

稼働系ノードでレプリケーションで使用するログボリュームを選択する画面になりますが、ログボリュームは 作成していないので、"Create Volume" をクリックします。

| dume Information on connected ho                                         | osts                                                                                    | *          |
|--------------------------------------------------------------------------|-----------------------------------------------------------------------------------------|------------|
| The volumes on the secondary are e<br>on the enabled button below to tak | either not created or they are not as required by VVR. Please<br>ie appropriate action. | click      |
| Data Volume Information                                                  |                                                                                         |            |
| vcswin01                                                                 | vcswin02                                                                                |            |
| vol01 : vol01 (D:)                                                       | ✓ vol01 : vol01                                                                         |            |
| Replicator Log Information                                               |                                                                                         |            |
| Replicator Log Information                                               | vcswin02                                                                                |            |
| Replicator Log Information<br>vcswin01<br>srl: srl                       | vcswin02<br>Volume is not created.                                                      |            |
| Replicator Log Information<br>vcswin01<br>srl : srl                      | vcswin02<br>Volume is not created.                                                      |            |
| Replicator Log Information<br>vcswin01<br>srl : srl                      | vcswin02<br>● Volume is not created.                                                    |            |
| Replicator Log Information<br>vcswin01<br>srl : srl<br>Create Volume     | vcswin02<br>Volume is not created.<br>Volume Remove DRL Remove DCM Egpa                 | and Volume |

## 稼働系ノードと同じ内容で作成します。

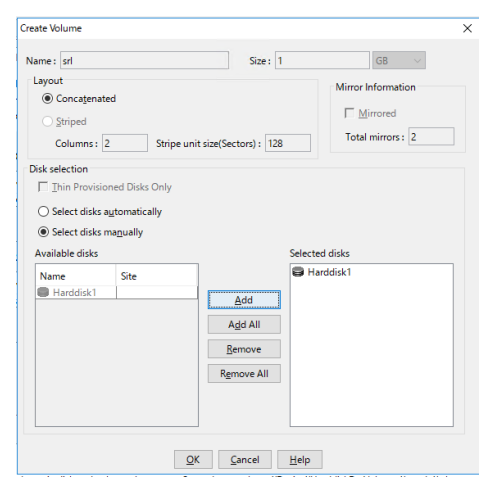

# レプリケーションログボリュームが作成されると、ログボリューム選択画面に戻りますので、"Next"をクリック してください。

| olume Information on o                          | connected hosts                                      |                                   |                                  |               |
|-------------------------------------------------|------------------------------------------------------|-----------------------------------|----------------------------------|---------------|
| The volumes on the see<br>on the enabled button | condary are either not cr<br>below to take appropria | reated or they are<br>ite action. | not as required by VVR           | Please click  |
|                                                 |                                                      |                                   |                                  |               |
| Data Volume Informatio                          | on                                                   |                                   |                                  |               |
| vcswin01                                        |                                                      |                                   | vcswin02                         |               |
| vol01 : vol01 (D:)                              |                                                      |                                   | <ul> <li>vol01: vol01</li> </ul> |               |
|                                                 |                                                      |                                   | vccwin02                         |               |
| vcswin01                                        |                                                      |                                   | YC3WIIIOL                        |               |
| vcswin01<br>srl : srl                           |                                                      |                                   | ✓ srl                            |               |
| vcswin01<br>srl : srl                           |                                                      |                                   | ✓ srl                            |               |
| vcswin01<br>srl : srl                           |                                                      |                                   | ✓ srl                            |               |
| vcswin01<br>srl : srl<br>Crea <u>t</u> e Volume | Recreate Volume                                      | Remove <u>D</u> RL                | Kamore DCM                       | Expand Volume |

レプリケーションに必要な情報を入力します。IP アドレスは、前の章で設定したクラスター管理下の VVR 用 IP アドレスを指定してください。この例では、稼働系用に "10.193.44.11"、待機系用に "10.193.54.12"を指定しています。また、Replication Mode は同期モードである "Synchronous Override"を、ログモードは万一ログがあふれた場合でもビットマップモードに切り替えてレプリケーションを 継続する"AutoDCM"を指定してください。2 つの RLINK 名は、分かりやすい名前を指定してくださ い。入力を終えたら "Next"をクリックしてください。

| Setup Replicated Data Set Wizard         |                      | ×             |
|------------------------------------------|----------------------|---------------|
| Edit replication settings                |                      | *             |
| Edit replication settings or click next. |                      |               |
|                                          |                      |               |
|                                          |                      |               |
| Primary side IP                          | 10.193.44.11         |               |
| Secondary side IP                        | 10.193.54.12         |               |
|                                          |                      |               |
| Replication Mode                         | Synchronous Override | ·             |
| Replicator Log Protection                | AutoDCM              | •             |
| Primary RLINK Name                       | p-link               |               |
| Secondary RLINK Name                     | s-link               |               |
|                                          |                      |               |
|                                          | Advanced             |               |
| DHCP addresses are not supported         | by VVR.              |               |
|                                          | < Back Next          | > Cancel Help |

"Start Replication" にチェックを入れ、"Synchronous Automatically" を指定して、自動初期同期 を行います。InfoScale は、NTFS と連携して実データ部分だけをレプリケーションしますので、レプリケー ション対象ボリュームの容量がどんなにに大きくても、実データが入っていなけれな、初期同期は数分で 終了します。

| Setup Replicated Data Set Wi                                                                                                    | zard X                                                                                                    |
|----------------------------------------------------------------------------------------------------|----------------------------------------------------------------------------------------------------|
| Start Replication                                                                                                    | +                                                                                                    |
|                                                                                                    | <ul> <li>Start Replication</li> <li>Initial Synchronization Options</li> <li>Synchronize <u>A</u>utomatically</li> <li>Synchronize from Checkgoint</li> </ul>                                                                                                    |
| Automatic synchroni<br>inconsistent with res<br>time to complete syn<br>If you want to use ba<br>"Start Replication" op<br>process is complete. | zation does not maintain the order of writes. Hence the Secondary RVG will be<br>sect to Primary RVG until the synchronization completes. Also it may take considerable<br>chronization depending on the volume sizes and network bandwidth.<br>ckup-restore with checkpoint method for initial synchronization, you can unselect the<br>tion now and start replication with checkpoint when the backup-restore with checkpoint |
|                                                                                                    | < <u>B</u> ack <u>N</u> ext > <u>C</u> ancel <u>H</u> elp                                                                                                    |

| Setup Replicated Data Set Wizar | d                                                                                                    |                                                                 | ×            |
|---------------------------------|----------------------------------------------------------------------------------------------------|-----------------------------------------------------------------|--------------|
| +20                             | Secondary will be added to the RDS with fo<br>Primary Host :<br>Secondary Host to be added :<br>Primary IP/hostname for replication : | llowing specifications:<br>vcswin01<br>vcswin02<br>10.193.44.11 | -            |
|                                 | Secondary IP/hostname for replication                                                                                                 | : 10.193.54.12                                                  |              |
|                                 | Replication Mode :                                                                                                    | Synchronous Override                                            |              |
|                                 | Replicator Log Protection :                                                                                                    | AutoDCM                                                         |              |
|                                 | Start Replication :                                                                                                    | Yes                                                             |              |
|                                 | Initial Synchronization Option :                                                                                                    | Synchronize Automatically                                       |              |
|                                 | Primary RLINK Name :                                                                                                    | p-link                                                          |              |
|                                 | Secondary RLINK Name :                                                                                                    | s-link                                                          | -            |
|                                 |                                                                                                    |                                                                 |              |
| VERITAS                         |                                                                                                    |                                                                 |              |
|                                 | Click Finish to add Secondary host to the Re                                                                                          | eplicated Data Set.                                             |              |
|                                 | < <u>B</u> ac                                                                                                    | Einish Cancel                                                   | <u>H</u> elp |

確認画面にて内容を確認し "Finish" をクリックすると初期同期が開始されます。

初期同期が完了すると、下記のような画面になります。ホスト名ではなく IP アドレスで稼働系ノードと 待機系ノードを表示している点に注意してください。下記例では、10.193.44.11 が稼働系でレプリケー ション対象ボリュームは D ドライブとして認識されており、10.193.54.12 が待機系である事が視覚的に わかります。

| 📵 Veritas                  | Enterprise Adn | ninistrator                   |               |                                                                                                    | _ | ×      |
|----------------------------|----------------|-------------------------------|---------------|----------------------------------------------------------------------------------------------------|---|--------|
| <u>F</u> ile <u>T</u> ools | Actions View   | <u>W</u> indow <u>H</u> elp   |               |                                                                                                    |   |        |
| ₿.                         |                | <u>ದೆ</u>                     | 8             | <b></b>                                                                                                    |   |        |
| Connect                    | Disconnect     | New Window                    | Setup Replica | ed Monitor View                                                                                                    |   |        |
| Select Host                | 💂 vea://Re     | plication Network             | k:System/     |                                                                                                    |   | $\sim$ |
| 72                         | to System      |                               |               | Replication Network III Monitor View                                                                                                    |   |        |
| R⊖                         | E Replic       | ation Network                 |               | rds01                                                                                                    |   |        |
| System<br>Assistant        |                | s01<br>pryg01 : 10, 193.4<br> | 4.11          | RVG Name : rvg01<br>Primary Host : 10.193.44.11 RVG Name : rvg01 Secondary Host : 10.193.54.12 Replication Status : Active C Log Usage Replicator Log 0% |   |        |
|                            |                |                               |               | % Replicator Log Used                                                                                                    |   |        |

### レプリケーションをクラスターの管理下におくための設定(稼働待機共通部分)

レプリケーションをクラスターの管理下に置く設定を行います。この作業は、この作業は、クラスター管理 GUI をイン ストールしたノードからなら、どこから行っても結構です。

サービスグループ: "replication" に、ひつようなリソースを追加します。 画面の緑色の部分で"Add Resource" をクリックしてください。

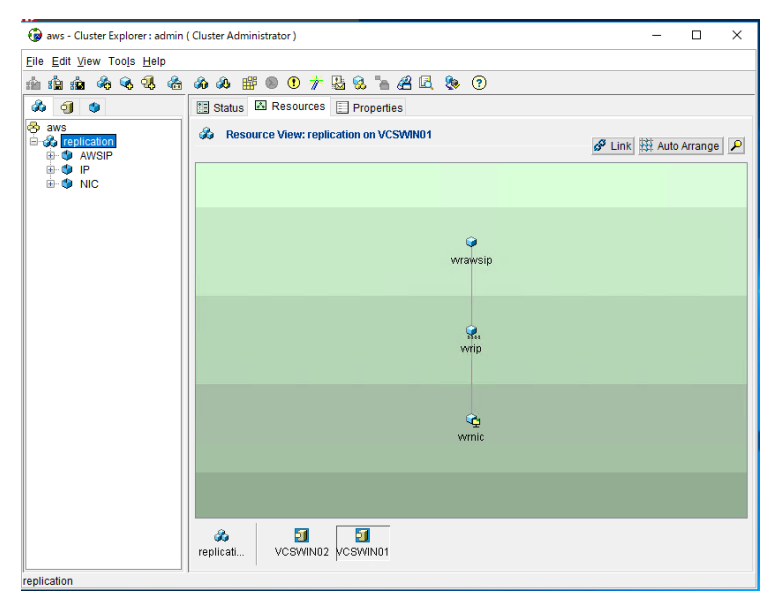

まず、ディスクグループを監視するリソースを作成しますが、パラメーターとして、ディスクグループの Guid を 入力する必要があります。下記例に従って、コマンドラインで vxdg コマンドを使用して調べます。実行し ていか"です。右側の Edit マークをくりクリックしてください。下記例では、「d662a22・・・・22bc」です。

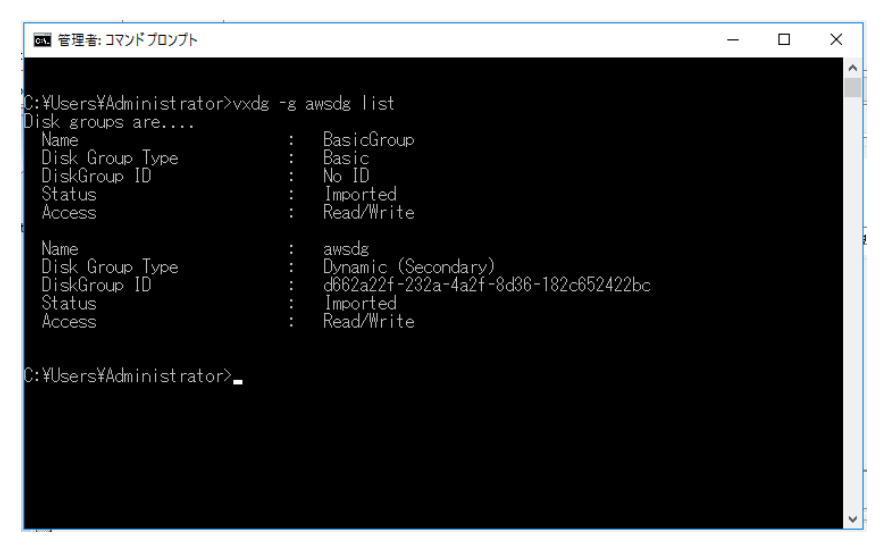

ディスクグループを監視するリソースを作成します。リソース名は「vvrdg」としています。リソースタイプは、 プルダウンから "VMNSDg" を選んでください。必須パラメーターは "DiskGroupName" と "DGGuid"で す。右側の Edit マークをくりクリックしてください。どちらのパラメーターも、システムで共通なので、左側の "Global" をチェックし値を1つだけ入力します。全ての必要なパラメーターの入力が終了したら、下段の "Enabled" にチェックを入れ、"OK" をクリックしてリソース作成を実行してください。

| 🔞 Add Resourc          | e     |             |           |             |      | × |  |
|------------------------|-------|-------------|-----------|-------------|------|---|--|
| 😪 🛛 Add Re             | esou  | ırce        |           |             |      |   |  |
| Group name:            |       | replication |           |             |      |   |  |
| Resource nam           | ie:   | wrdg        |           |             |      |   |  |
| Resource Type          | ):    | VMNSDg      |           | ~           | 8    |   |  |
| Attribute name         | Туре  | •           | Dimension | Value       | Edit |   |  |
| VXSVCFallAction        | Sung  | 1           | Scalar    | RESTART_VAS | 4    |   |  |
| VxSVCRestartAt         | Integ | er          | Scalar    | 10          | 2    |   |  |
| SkipStorageVal         | Boole | an          | Scalar    | false       | 2    |   |  |
| DiskGroupName          | Strin | )           | Scalar    | awsdg       | 2    |   |  |
| DGGuid                 | Strin | 9           | Scalar    | VCSWIN02={1 | 2    | ~ |  |
| Critical Enabled       |       |             |           |             |      |   |  |
| Show Command OK Cancel |       |             |           |             |      |   |  |

以下のように、"vvrdg" というリソースが作成されました。このディスクグループは、既に認識され活性化 されているので、リソース作成直後から、Online を示す水色で表示されます。ただし、レプリケーション は、レプリケーション IP アドレスを用いて稼働系と待機系が通信出来ないと動作しません。従って、 AWS の IP アドレスアサインの Online がレプリケーション Online の条件であるべきです。この依存関係 を設定する必要があります。リソースを右クリックするとメニューが出るので、"Link"をクリックします。

| 🚱 aws - Cluster Explorer : admin | ( Cluster Administrator )                   |     | - 0                   | ×     |
|----------------------------------|---------------------------------------------|-----|-----------------------|-------|
| File Edit View Tools Help        |                                             |     |                       |       |
| 🖞 🖧 🗞 📾 📾                        | a a 🟥 🔍 🕐 🎽 🔛 😪 🐂 🖧 🖳 🗞 🧿                   |     |                       |       |
| 💑 剑 🕸                            | 🔚 Status 🖾 Resources 📄 Properties           |     |                       |       |
|                                  | & Resource View: replication on all systems |     | 🖋 Link 🗱 Auto Arran   | ige 🔎 |
|                                  |                                             |     |                       |       |
|                                  | wrawsip wr                                  | wrd | g                     |       |
|                                  |                                             |     | View                  | >     |
|                                  |                                             |     | Online                | >     |
|                                  | S. wrip                                     |     | Offline               | >     |
|                                  |                                             |     | Offline Prop          | >     |
|                                  |                                             |     | Clear Fault           | ~     |
|                                  | ¢.                                          |     | Probe                 | >     |
|                                  | wmic                                        | ~   | Enabled               |       |
|                                  |                                             | ~   | Critical              |       |
|                                  |                                             |     | Link                  |       |
|                                  |                                             |     | Unlink                |       |
|                                  | renlicati VCSWIN02 VCSWIN01                 |     | Actions               |       |
| replication                      |                                             |     | Refresh Resource Info | >     |

どのリソースに依存するかを選択する画面に切り替わりますので、"vvrawsip"を選択し、"OK" をクリックして依存関係を定義します。

| 🚱 Link Resources                      | ×   |
|---------------------------------------|-----|
| Parent Resource: wrdg                 |     |
| Group: replication<br>Child Resource: |     |
| wrawsip<br>. wrip                     |     |
| wrnic                                 |     |
|                                       |     |
|                                       |     |
| OKCan                                 | cel |

正しく依存関係が定義されると、下記のようになります。

| 🚱 aws - Cluster Explorer : admin ( Cluster Administrator ) - 🗆 🗙                                                                                                    |
|----------------------------------------------------------------------------------------------------|
| Eile Edit View Tools Help                                                                                                    |
| \$ \$ \$ \$ \$ \$ \$ \$ \$ \$ \$ \$ \$ \$ \$ \$                                                                                                    |
| 👶 🧃 🐠 🔚 Status 🖾 Resources 📄 Properties                                                                                                    |
| Image: Second contraction     Image: Second contraction       Image: Second contraction     Image: Second contraction       Image: Second contraction     Image: Second contraction |
|                                                                                                    |
| windg                                                                                                    |
| wrawsip                                                                                                    |
| <b>St</b><br>Multi                                                                                                    |
| wrnic                                                                                                    |
|                                                                                                    |
| replicati VCSWIN01                                                                                                    |
| replication                                                                                                    |

次に、レプリケーションボリュームグループを監視するリソースを作成します。リソース名は「rvg」としていま す。リソースタイプは、プルダウンから "VvrRvg" を選んでください。必須パラメーターは "DVG"、"VMdgResName"、"IPResName"です。右側の Edit マークをくりクリックしてください。どのパ ラメーターも、システムで共通なので、左側の "Global" をチェックし値を1つだけ入力します。全ての必 要なパラメーターの入力が終了したら、下段の "Enabled" にチェックを入れ、"OK" をクリックしてリソース 作成を実行してください。この例では、"RVG" には "rvg01"、" VMdgResName"には先に設定し た"vvrdg"、"IPResName"には同じく先に設定した"vvrip" を設定しています。

| G Add Resource         | e        |                   |       | ×           |
|------------------------|----------|-------------------|-------|-------------|
| 😪 🛛 Add R              | esource  |                   |       |             |
| Group name:            | replicat | ion               |       |             |
| Resource nam           | ne: rvg  |                   |       |             |
| Resource Type: WrRvg V |          |                   |       |             |
| Attribute name         | Туре     | Dimension         | Value | Edit        |
| RVG                    | String   | Scalar            |       |             |
| VMDgResName            | String   | Scalar            |       | 2           |
| IPResName              | String   | Scalar            |       | 2           |
| SRL                    | String   | Scalar            |       | 2           |
| RI inks                | String   | Vector            |       | <i>ey</i> × |
|                        | [        | 🗹 Critical 🗌 Enat | bled  |             |
| 💽 🖵 Show Com           | mand     |                   | ОК    | Cancel      |

全ての必要なパラメーターの入力が終了したら、下段の "Enabled" にチェックを入れ、"OK" をクリックし てリソース作成を実行してください。

| 😥 Add Resourc          | e      |             |                |       |        |      | ×  |
|------------------------|--------|-------------|----------------|-------|--------|------|----|
| 😪 🛛 Add Re             | esou   | ırce        |                |       |        |      |    |
| Group name:            |        | replication |                |       |        |      |    |
| Resource nam           | ie:    | rvg         |                |       |        |      |    |
| Resource Type          | e:     | VvrRvg      |                |       | $\sim$ | 8    |    |
| Attribute name         | Туре   | •           | Dimension      | Value |        | Edit |    |
| RVG                    | Strin  | 9           | Scalar         | rvg01 |        |      |    |
| VMDgResName            | Strin  | g           | Scalar         | vvrdg |        |      |    |
| IPResName              | Strin  | 9           | Scalar         | vvrip |        | 2    |    |
| SRL                    | String | )           | Scalar         |       |        |      |    |
| RI inks                | String | 1           | Vector         |       |        | - 22 | ~  |
|                        |        | ✓ C         | ritical 🗹 Enal | bled  |        |      |    |
| Show Command OK Cancel |        |             |                |       |        |      | el |

以下のように、"rvg" というリソースが作成されました。レプリケーションボリュームグループは、既に認識され活性化されているので、リソース作成直後から、Online を示す水色で表示されます。ただし、レプリケーションボリュームグループは、ディスクグループが Online にならないと動作しません。従って、ディスクグル ープの Online がレプリケーションボリュームグループ Online の条件であるべきです。この依存関係を設定する必要があります。リソースを右クリックするとメニューが出るので、"Link"をクリックします。

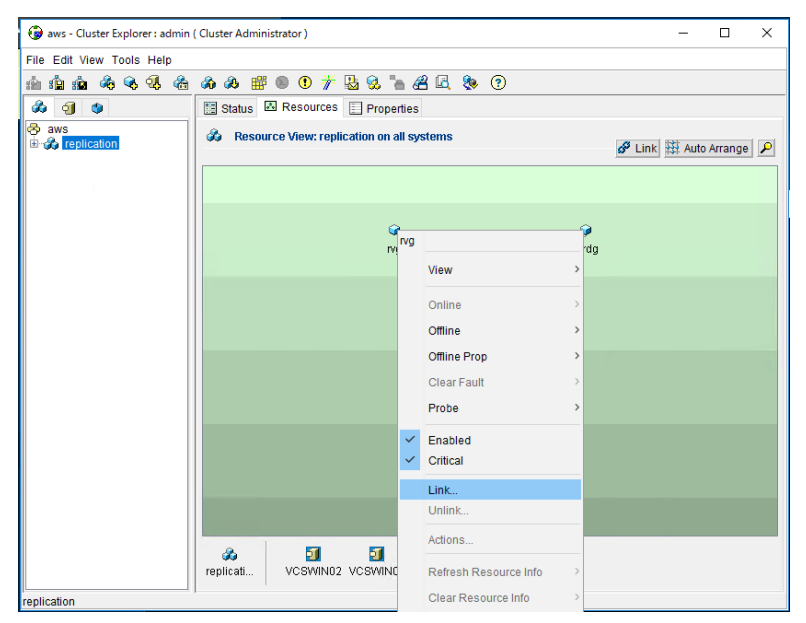

どのリソースに依存するかを選択する画面に切り替わりますので、"vvrdg"を選択し、"OK" をクリックし て依存関係を定義します。

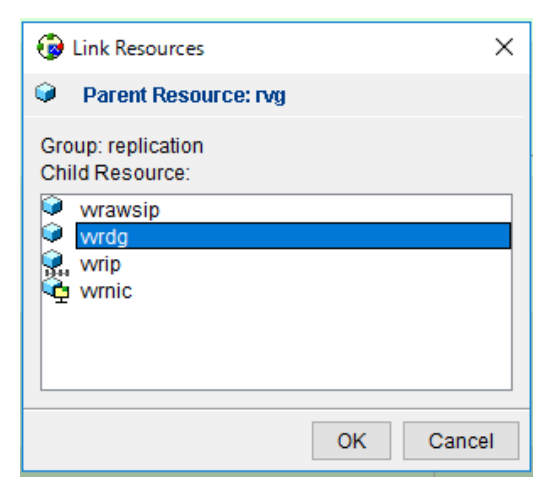

正しく依存関係が定義されると、下記のようになります。

| 🚱 aws - Cluster Explorer : admin ( Cluster Administrator ) —                                                                                  |        | × |
|----------------------------------------------------------------------------------------------------|--------|---|
| Eile Edit View Tools Help                                                                                                    |        |   |
| ≙ ≙ ☆ � � � ☆ ♪ & # ● ● / / & & = # ● ●                                                                                                    |        |   |
| 🐝 🧃 🐠 🛅 Status 🖾 Resources 📄 Properties                                                                                                    |        |   |
| ⊗ aws<br>ⓑ - ☆ replication               ☆ Resource View: replication on all systems               ġ <sup>P</sup> Link               ¾ Auto A | rrange | ۶ |
|                                                                                                    |        |   |
| e ng                                                                                                    |        |   |
| g                                                                                                    |        |   |
| wrawsip                                                                                                    |        |   |
| <b>Yr.</b><br>Wrip                                                                                                    |        |   |
| <b>W</b> inic                                                                                                    |        |   |
|                                                                                                    |        |   |
| replicati VCSWIN01                                                                                                    |        |   |
| replication                                                                                                    |        |   |

これで、レプリケーションをクラスター管理下の置くための作業は半分完了です。レプリケーションをクラス ター管理下に置く場合、稼働系と待機系で同じ動作が要求される部分と、稼働系と待機系で異なる 動作が要求される部分とに分かれます。ここまでの作業は、稼働系と待機系で同時に動作するサービ スグループ内のリソースの設定でしたので、前述の「稼働系と待機系で同じ動作が要求される部分」を カバーします。なので「半分完了」です。

## レプリケーションをクラスターの管理下におくための設定(稼働系特有部分)

ここからは、稼働系と待機系で異なる動作が要求される部分の設定を行います。従って、稼働系のみで動作す るサービスグループ内にリソースを設定する必要があります。

まず、稼働系のみで動作するサービスグループを作成します。GUIの左上にサービスグループを新規に作成するボタンがありますので、それをクリックしてください。

| 🤀 aws - Cluster Explorer : admin ( Cluster Administrator ) | _             |         | × |
|------------------------------------------------------------|---------------|---------|---|
| Eile Edit ⊻iew Tools Help                                  |               |         |   |
| <u>≜ ⊈ @@}} % % @ @ @ @ # @ 0 # &amp; &amp; A A </u> & ?   |               |         |   |
| 👶 🧃 🔇 🔚 Status 🖾 Resources 📃 Properties                    |               |         |   |
| aws     B & replication                                    | 🗳 Link 🗱 Auto | Arrange | ρ |
|                                                            |               |         |   |
| ng                                                         |               |         |   |
| widg                                                       |               |         |   |
| wrawsip                                                    |               |         |   |
| St                                                         |               |         |   |
| Co.<br>Wrnic                                               |               |         |   |
|                                                            |               |         |   |
| replicati VCSWIN02 VCSWIN01                                |               |         |   |
| eplication                                                 |               |         |   |

サービスグループ名として「appsg」を指定し、このサービスグループを稼働させるノードとして、クラスターの 両方のノード(vcswin01とvcswin02)を指定し、クラスター起動時に自動的にサービスグループも Online になるように「Startup」のチェックボックスにチェックをいれます。また、前述したようにこのサービス グループは片方のノードのみ Online になり、必要に応じて切り替わりますので、Type は「failover」を指 定します。必要事項を入力した多、"OK"をクリックしてください。

| G Add Service Group      |                     |           | ×         |
|--------------------------|---------------------|-----------|-----------|
| 🗞 🛛 Add Service Gro      | oup                 |           |           |
| Service Group name: apps | g                   |           |           |
| Available Systems        | Systems for Serv    | ice Group |           |
|                          | System name         | Startup   | Priority  |
|                          | VCSWIN01            |           | 0         |
|                          | VCSWIN02            | ×         |           |
| Service Group Type: 💿 Fa | ilover O Parallel O | Hybrid    |           |
| Selected Template: None  |                     |           | Templates |
| Show Command             |                     |           | OK Cancel |

下記のように、「appsg」というサービスグループが作成されましたが中は空ですので、IPアドレスやドライ ブレター(ファイルシステムのマウント)を管理するためのリソースを作成する必要があります。リソースを 作成する際は、まず、左の列のリソースを作成したいサービスグループ(この場合は「appsg」)をクリッ クし、続いて中段の「Resources」のタブをクリックします。

| 🚱 aws - Cluster Explorer : admin ( Cluster Administrator ) - 🗆 🗙                                                                           |
|----------------------------------------------------------------------------------------------------|
| Eile Edit View Tools Help                                                                                                    |
| nh nh nh 🗞 🕄 🙈 nh nh 🎬 🖲 🗨 港 🕄 "n 🔏 🖳 🗞 🤊                                                                                                  |
| a 🕼 🗐 🕼 Resources 🕽 Properties                                                                                                    |
| ⊗ avs         ⊕ draphication         ⊗ appso             Ø tenk             Ø tenk             Ø tenk             Ø tenk            Ø tenk |
|                                                                                                    |
|                                                                                                    |
|                                                                                                    |
|                                                                                                    |
| appsg                                                                                                    |

緑色の部分にポインタを合わせ右クリックするとメニューが出ますので "Add Resource" をクリックして ください。

| File Edit View Tools Help         Image: Status       Image: Status       Image: Statu                                                                                                    |
|----------------------------------------------------------------------------------------------------|
| image: image: image |
| Image: Status       Image: Status       Image: Status<                                                                                                    |
| aws     aws     preplication     Auto Arrange     Auto Arrange     Auto Arrange                                                                                                    |
|                                                                                                    |
| appsg<br>Add Resource<br>Add Remote Group Resource<br>Paste                                                                                                    |
|                                                                                                    |
| appsg VCSWIN01                                                                                                    |

まず、レプリケーションの送り側(VVR のプライマリ側)と受け側(VVR のセカンダリ側)を制御するリ ソースを作成します。リソース名は「vvrpri」としています。リソースタイプは、プルダウンから "RVGPrimary"を選んでください。必須パラメーターは "AutoTakeover"、"AutoResync"、 "RVGResourceName" の3つですが、最初の2つはデフォルトの値のままでよいので、 "RVGResourceName" のみ値を入力します。右側の Edit マークをくりクリックしてください。

| Add Resource                 |                   |           |       | ×      |
|------------------------------|-------------------|-----------|-------|--------|
| 🛃 🛛 Add Re                   | source            |           |       |        |
| Group name:<br>Resource name | appsg<br>e: wrpri |           |       |        |
| Resource Type                | RVGPrimary        |           | ~     | 8      |
| Attribute name               | Туре              | Dimension | Value | Edit   |
| AutoTakeover                 | Integer           | Scalar    | 1     |        |
| AutoResync                   | Integer           | Scalar    | 0     |        |
| RvgResourceN                 | String            | Scalar    |       |        |
| BunkerSyncTim                | String            | Scalar    |       | 2      |
| Critical Enabled             |                   |           |       |        |
| Show Comm                    | hand              |           | OK    | Cancel |

50 ページで Replication Volume Group (RVG)を制御するために設定したリソース名:rvg を指定します。

|                           | -                                                                   |                                                                   |          |
|---------------------------|---------------------------------------------------------------------|-------------------------------------------------------------------|----------|
| ا 😨                       | Edit Attribute                                                      |                                                                   | $\times$ |
|                           | vvrpri                                                              |                                                                   |          |
| Rv <u>c</u><br>The<br>whi | ResourceName<br>e name of the VvrRvg re<br>ich the application serv | esource in the replication service group on<br>ice group depends. |          |
|                           | ) Global<br>) Per System<br>CSWIN01 V                               | Scalar Value                                                      |          |
|                           |                                                                     | ОК Салсе                                                          | el       |

全ての必要なパラメーターの入力が終了したら、下段の "Enabled" にチェックを入れ、"OK" をクリックし てリソース作成を実行してください。

| Add Resource   | e         |                  |       | ×        |
|----------------|-----------|------------------|-------|----------|
| 🫃 🛛 Add Re     | esource   |                  |       |          |
| Group name:    | appsg     |                  |       |          |
| Resource nam   | e: vvrpri |                  |       |          |
| Resource Type  | RVGPrin   | nary             | ~     | 8        |
| Attribute name | Туре      | Dimension        | Value | Edit     |
| AutoTakeover   | Integer   | Scalar           | 1     | 2        |
| AutoResync     | Integer   | Scalar           | 0     | 2        |
| RvgResourceN   | String    | Scalar           | rvg   | <b>2</b> |
| BunkerSyncTim  | String    | Scalar           |       | 2        |
|                | Ŀ         | Critical 🗹 Enabl | ed    |          |
| L Show Comn    | hand      |                  | OK    | Cancel   |

以下のように、"vvrpri"というリソースが作成されました。リソース作成直後は、Offlineを示す灰色で 表示されます。リソースを右クリックするとメニューが出るので、両方のノードで Online にします。

| 🔞 aws - Cluster Explorer : admin | ( Cluster Administrator )                 | _          |              | × |
|----------------------------------|-------------------------------------------|------------|--------------|---|
| File Edit View Tools Help        |                                           |            |              |   |
| minin 🚳 🗞 🍕 🏤                    | 🇀 & 🞬 🖲 🖲 🧚 💁 😪 🐂 🔏 🖳 🗞 💿                 |            |              |   |
| & J 🙂                            | 🛅 Status 🖾 Resources 📃 Properties         |            |              |   |
| 😵 aws                            | local Resource View: appsg on all systems | 🔗 Link 👯 / | Auto Arrange | ۶ |
|                                  |                                           |            |              |   |
|                                  |                                           |            |              |   |
|                                  |                                           |            |              |   |
|                                  |                                           |            |              |   |
|                                  |                                           |            |              |   |
|                                  | wrpri                                     |            |              |   |
|                                  | View                                      | >          |              |   |
|                                  | Online                                    | 2          | VCSWIN0      | 1 |
|                                  | Offline                                   | 2          | VCSWIN0      | 2 |
|                                  | Offline Prop                              | >          |              |   |
|                                  | Clear Fault                               | >          |              |   |
|                                  | Probe                                     | >          |              |   |
|                                  | appsg VCSWIN02 VCSWIN01 VCSWIN01          |            |              |   |
| appsg                            | Link                                      |            |              |   |

次に、ドライブレター(ファイルシステムのマウント)を管理するリソースを作成します。リソース名は 「mount」としています。リソースタイプは、プルダウンから "Mount" を選んでください。必須パラメーターは "MountPath"、 "VolumeName"、 "VMDGResName" の3つです。 右側の Edit マークをくりクリック してください。

| Add Resourc            | e                  |        |           |       |           | × |
|------------------------|--------------------|--------|-----------|-------|-----------|---|
| 😪 🔥 Add R              | esou               | ırce   |           |       |           |   |
| Group name:            |                    | appsg  |           |       |           |   |
| Resource nam           | ie:                | mount  |           |       |           |   |
| Resource Type          | 9:                 | MountV |           | ~     | 8         |   |
| Attribute name         | Туре               | •      | Dimension | Value | Edit      |   |
| FOIFIREDHII            | Boolean            |        | Scalar    | laise | <u> 4</u> |   |
| BlockMountPoi          | ckMountPoi Boolean |        | Scalar    | false | 2 C       |   |
| MountPath              | String             | 9      | Scalar    |       | 2         |   |
| VolumeName             | Strin              | 9      | Scalar    |       | 2         |   |
| VMDGResName            | Strin              | 9      | Scalar    |       | 2         | ~ |
| Critical 🗌 Enabled     |                    |        |           |       |           |   |
| Stow Command OK Cancel |                    |        |           |       |           |   |

マウントするドライブレターとして "D" を指定します。

| 🚱 Edit Attribute                                                                                                    | ×                                                                                                    |
|----------------------------------------------------------------------------------------------------|----------------------------------------------------------------------------------------------------|
| mount                                                                                                    |                                                                                                    |
| MountPath<br>The drive letter that will be<br>attribute can be specified a<br>editing the configuration fill<br>slashes (\\) instead of one;<br>take localized values. | assigned to the volume being mounted. The<br>s X, X:, X:\ X:\Directory, or X:\Directory\. If<br>emain.cf directly, you must specify two<br>for example, X:\\Directory\\. This attribute can |
| Global                                                                                                    | Scalar Value                                                                                                    |
| O Per System                                                                                                    | D                                                                                                    |
| VCSWIN01 ~                                                                                                    |                                                                                                    |
|                                                                                                    |                                                                                                    |
|                                                                                                    | OK Cancel                                                                                                    |

マウントするボリュームは先に作成しておいた "vol01" なので、"VolumeName" に "vol01" を指定します。

|                                                                                            | ×                                                                                                    |
|--------------------------------------------------------------------------------------------|----------------------------------------------------------------------------------------------------|
|                                                                                            |                                                                                                    |
| be mounted. For example, the name could<br>01, etc. Use the VMGetDrive utility to retrieve |                                                                                                    |
| Scalar Value<br>vol01                                                                      | 91                                                                                                    |
|                                                                                            | be mounted. For example, the name could<br>D1, etc. Use the VMGetDrive utility to retrieve<br>Scalar Value<br>vol01 |

"vol01" が所属するディスクグループを管理するリソースは、先に作成しておいた "vvrdg" なので、"VMDGResName" には "vvrdg" を指定します。

| 😰 Edit Attribute                                                                                                    |              | ×  |  |  |  |  |
|----------------------------------------------------------------------------------------------------|--------------|----|--|--|--|--|
| mount                                                                                                    |              |    |  |  |  |  |
| VMDGResName<br>The name of the Volume Manager Diskgroup (VMDg) OR Volume<br>Manager Non Shared Diskgroup (VMNSDg) resource on which the<br>MountV resource depends. |              |    |  |  |  |  |
| Global                                                                                                    | Scalar Value | 1  |  |  |  |  |
| O Per System                                                                                                    | wrdg         |    |  |  |  |  |
| VCSWIN01 V                                                                                                    |              |    |  |  |  |  |
|                                                                                                    |              |    |  |  |  |  |
| 1                                                                                                    | OK Can       | el |  |  |  |  |

全ての必要なパラメーターの入力が終了したら、下段の "Enabled" にチェックを入れ、"OK" をクリックしてリ ソース作成を実行してください。

| 🜏 🛛 Add R            | esourc  | 1              |       |        |           |   |
|----------------------|---------|----------------|-------|--------|-----------|---|
| Group name:          | app     | g              |       |        |           |   |
| Resource name: mount |         |                |       |        |           |   |
| Resource Type        | e: Mo   | int∨           |       | $\sim$ | 8         |   |
| Attribute name       | Туре    | Dimension      | Value |        | Edit      |   |
| FOIFIREDHII          | Boolean | Scalar         | laise |        | <u> 4</u> |   |
| BlockMountPoi        | Boolean | Scalar         | false |        | 2         |   |
| MountPath            | String  | Scalar         | E     |        | 2         | _ |
| VolumeName           | String  | Scalar         | vol01 |        | 2         |   |
| /MDGResName          | String  | Scalar         | vvrdg |        | 2         | ~ |
|                      |         | 🗹 Critical 🛛 🖾 | abled |        |           |   |

以下のように、"mount" というリソースが作成されました。ここまでの作業の過程で、既に稼働系 (vcswin01) にて、vol01 がドライブレター: D にマウントされているので、リソース作成直後から、 Online を示す水色で表示されます。ただし、マウントされるためには、レプリケーションの送り側(VVR のプライマリ)になっている必要があります。従って、レプリケーションの送り側を制御するリソースの Online がマウントの Online の条件であるべきです。この依存関係を設定する必要があります。リソース を右クリックするとメニューが出るので、"Link"をクリックします。

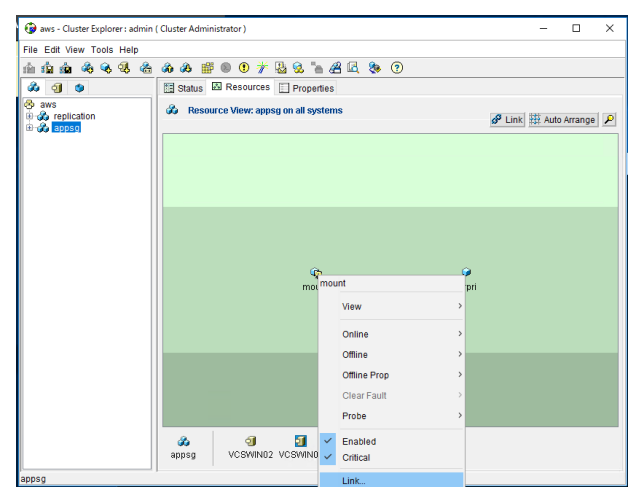

どのリソースに依存するかを選択する画面に切り替わりますので、"vvrpri"を選択し、"OK" をクリックし て依存関係を定義します。

| G Link Resources                | ×         |
|---------------------------------|-----------|
| Parent Resource: mount          |           |
| Group: appsg<br>Child Resource: |           |
| 🕫 wrpri                         |           |
|                                 |           |
|                                 |           |
|                                 |           |
|                                 | OK Cancel |

ここで、レプリケーションが正しくクラスターの配下で制御されるかを確認するために、切り替えのテストを 行います。ここまでの作業で作成したサービスグループ:appsgは、稼働系(vcswin01)で Online に なっています。このことは、左の列の "appsg" のアイコンをクリックした際に、下段中央の "vcswin01" のアイコンの背後が水色になっている事で確認できます。これは、レプリケーションの送り側が vcswin01 で、ファイルシステムも vcswin01 でマウントされている事を意味します。確認の為に、サービスグループ: appsgを、待機系(vcswin02)に手動で切り替えます。左の列の "appsg" のアイコンを右クリック するとメニューが出るので、vcswin02 に切り替えるべく「Switch To」から「vcsinw02」を指定してください。

| w aws - Cluster Explorer : admin ( Cluster Admini                                                                                                    | strator )          |                          | - L X                   |
|----------------------------------------------------------------------------------------------------|--------------------|--------------------------|-------------------------|
| 1 1 1 1 1 1 1 1 1 1 1 1 1 1 1 1 1 1 1                                                                                                    | o 🛈 🧚 🛂 😌          | l 🚡 🔏 🖻 🖉 🗞 🔞            |                         |
| Image: Status     Image: Status     Imag | e View: appsg on a | roperties<br>Ill systems | 🖋 Link 🗱 Auto Arrange 🔎 |
| View                                                                                                    |                    |                          |                         |
| Add Resource<br>Add Remote Group Resource                                                                                                    |                    |                          |                         |
| Online<br>Offline                                                                                                    |                    | i⊊<br>mount              |                         |
| Switch To                                                                                                    | VCSWIN02           |                          |                         |
| Clear Fault<br>Configure As Global                                                                                                    | Any System         |                          |                         |
| Enable<br>Disable                                                                                                    | ><br>>             | ن<br>wrpri               |                         |
| Autoenable                                                                                                    | -                  |                          |                         |
| Freeze<br>Unfreeze                                                                                                    |                    | _                        |                         |
| Enable Resources<br>Disable Resources                                                                                                    |                    | MINO                     |                         |
| appsg Link                                                                                                    | _                  |                          |                         |

切り替えが完了してサービスグループ: appsg が vcswin02 で Online になると、左の列の "appsg" の アイコンをクリックした際に、下段中央の "vcswin02" のアイコンの背後が水色になる事を確認してくだ さい。

| 🚱 aws - Cluster Explorer : admin       | ( Cluster Administrator )         | - 🗆 X                   |
|----------------------------------------|-----------------------------------|-------------------------|
| <u>File Edit View Tools H</u> elp      |                                   |                         |
| 11 11 11 🙆 🗞 🗞 🍓                       | 🏟 🖇 🎬 🖲 🕐 🧨 🔮 😪 🐂 🔏 🖳 🗞 🧿         |                         |
| å 🗐 🕸                                  | 🔝 Status 🖾 Resources 🔝 Properties |                         |
| <ul> <li>aws</li> <li>appso</li> </ul> | Resource View: appsg on VCSWIN02  | 🖋 Link 🗱 Auto Arrange 🔎 |
|                                        |                                   |                         |
|                                        |                                   |                         |
|                                        | mount                             |                         |
|                                        | wrpri                             |                         |
|                                        |                                   |                         |
|                                        |                                   |                         |

クラスターの観点で、サービスグループが正しく切り替わった事は確認できましたので、次にレプリケーション が正しく切り替わったかを確認します。VxVMのGUIで "Select Host" のプルダウンか ら、"Replication Network" を選んでください。

| 🙂 Veritas Ente  | rprise Admin                             | istrator         |                  |                       |                |                |               |               |                   | _        |              | ×    |
|-----------------|------------------------------------------|------------------|------------------|-----------------------|----------------|----------------|---------------|---------------|-------------------|----------|--------------|------|
| File Tools Acti | ons View V                               | Window Help      |                  |                       |                |                |               |               |                   |          |              |      |
| Connect Dis     | Geonnect I                               | ㎡<br>New Window  | Setup Replicate  | d Monitor View        |                |                |               |               |                   |          |              |      |
| Select Host: 🄓  | vea://vcsw                               | in01:System/Vo   | lumes/           |                       |                |                |               |               |                   |          |              | ~    |
| H_ 0            | vea://Home<br>vea://vcswi                | e/<br>n01/       |                  |                       |                |                |               |               |                   |          |              |      |
| System          | vea://Replic                             | ation Network    | /                |                       |                |                |               |               |                   |          |              |      |
| e."             | E E                                      | Disk Groups      | lumes/           | (C:)                  | BasicGroup     | Healthy(Bo     | 30.000 GB     | 10.700 GB     | Primary Part NTFS | -        | -            |      |
| Logs            |                                          | Harddisk0        |                  | wol01                 | awsdg<br>awsdg | Healthy        | 5.000 GB      | 5.000 GB      | Concatenated RAW  | -        | vol          | 101  |
| Control Panel   |                                          | DMP DSMs         |                  |                       |                |                |               |               |                   |          |              |      |
| control and     |                                          | Scheduled Task   | 5                |                       |                |                |               |               |                   |          |              |      |
|                 |                                          | volumes.         | 1                |                       |                |                |               |               |                   |          |              |      |
|                 |                                          |                  |                  |                       |                |                |               |               |                   |          |              |      |
|                 |                                          |                  |                  |                       |                |                |               |               |                   |          |              |      |
|                 |                                          |                  |                  | 4                     |                |                |               |               |                   |          |              | Þ    |
|                 |                                          |                  |                  | Normal usage 📃        | High usage 📕   | Critical usage |               |               |                   |          |              |      |
|                 | Marra                                    | s are not being  | filtered Current | u showing 2 moreogoes | Configurat     | his view       |               |               |                   |          |              |      |
|                 | 1 Source                                 | es are not being | Classificatio    | y snowing 5 messages  | Message        | nis view       |               |               |                   | Receiver | d            | _    |
|                 | <ul> <li>Obdice</li> <li>vcsv</li> </ul> | vin01            | VVR Class        |                       | rds01: Link    | for secondary  | 10.193.44.11  | connected.    |                   | 2019年10  | 。<br>)月4日 8時 | 24分4 |
|                 | 😆 🧻 vcsv                                 | vin01            | VVR Class        |                       | rds01: Link    | for secondary  | 10.193.44.11  | disconnected. |                   | 2019年10  | )月4日 8時      | 24分3 |
|                 | 🔁 🗓 vcsv                                 | vin01            | VVR Class        |                       | rds01: RVG     | rvg01 is conve | rted to secon | idary.        |                   | 2019年10  | )月4日 8時      | 24分3 |
|                 | 4                                        |                  |                  |                       |                |                |               |               |                   |          |              | Þ    |
|                 | Console                                  | e 👆 Tasks        |                  |                       |                |                |               |               |                   |          |              |      |
|                 |                                          |                  |                  | Replication Ne        | twork          |                |               |               |                   |          |              |      |

切り替え後は、46ページの表示と異なり、10.193.54.12(vcswin02)が稼働系でレプリケーション対象ボリュームは D ドライブとして認識されており、10.193.44.11(vcswin01)が待機系である事が確認できます。

| 🔁 Veritas                 | Enterprise Adn | ninistrator                                                                                              |                 |                                                                                                    | -                                                                                                    | х    |
|---------------------------|----------------|----------------------------------------------------------------------------------------------------|-----------------|----------------------------------------------------------------------------------------------------|----------------------------------------------------------------------------------------------------|------|
| <u>File</u> <u>T</u> ools | Actions View   | <u>W</u> indow <u>H</u> elp                                                                              |                 |                                                                                                    |                                                                                                    |      |
| B                         | ۹.             | <u>ದೆ</u>                                                                                                | 2               |                                                                                                    |                                                                                                    |      |
| Connect                   | Disconnect     | New Window                                                                                               | Setup Replica   | ted Monitor View                                                                                                    |                                                                                                    | <br> |
| Select Host               | 🛃 vea://Re     | plication Network                                                                                        | cSystem/        |                                                                                                    |                                                                                                    | ~    |
| System<br>Assistant       | ho System      | ation Network)<br>01<br>rvg01: 10.193.44<br>@ vol01<br>@ srl<br>rvg01: 10.193.54<br>@ vol01(D:)<br>@ srl | L11<br>L12      | <ul> <li>Replication Network</li> <li>rds01</li> <li>RVG Na<br/>Secondary H<br/>Replication Sta<br/>Log Us</li> <li>% Replicator Log U</li> </ul> | rk Monitor View ame : rvg01 fost : 10.193.44.11 atus : Active Replicator Legr% RVG Name : rvq01 Primary Host : 10.193.54.12 age Replicator Legr% Used % DCM Log Used |      |
|                           | Messages a     | are not being filte                                                                                      | ered. Currently | showing 3 messages.                                                                                                    | Configure this view                                                                                                    | <br> |
|                           | Source         |                                                                                                    | Classification  |                                                                                                    | Message Received                                                                                                    | <br> |

次に、vcswin02のVxVMのGUIがどうなっているか確認します。左上部の "Connect" ボタンをクリックし、"Host Name" に「vcswin02」を入力して、"Connect" をクリックします。

| Connect                                                                                                    |                  |                | ×              |  |
|----------------------------------------------------------------------------------------------------|------------------|----------------|----------------|--|
| <u>H</u> ost Name:                                                                                                    | vcswin02         | ~              | <u>B</u> rowse |  |
| <ul> <li>Connect Using: Logged On User on this computer</li> <li>Connect using a <u>d</u>ifferent user account</li> </ul> |                  |                |                |  |
|                                                                                                    | C <u>o</u> nnect | <u>C</u> ancel | H <u>e</u> lp  |  |

"Select Host" のプルダウンに "vcswin02" が表示されました。下記のように、vol01 が D ドライブにマ ウントされている事が確認できます。この状態では、vcswin02 でアプリケーションが D ドライブに書き込 んだデータは、全て vcswin01 の vol01 に同期レプリケーションされています。再度クラスターから appsg の切り替えを行うと、直前まで vcswin02 の D ドライブに書かれていたデータを、vcswin01 の D ドライ ブとして使用可能になります。

| Veritas Ente  | erprise Administrator<br>ions <u>V</u> iew <u>W</u> indow <u>H</u> elp |                                   |                                                      | ( <del>177)</del> |             |
|---------------|------------------------------------------------------------------------|-----------------------------------|------------------------------------------------------|-------------------|-------------|
| Connect       | Bisconnect New Windo                                                   | w New Volume New Group            | Es<br>Search                                         |                   |             |
| Select Hest:  | vea://vcswin02:System/                                                 | >                                 |                                                      |                   | ~           |
| 14            | to System                                                              | 🛅 Details                         | 🚯 Alerts                                             |                   |             |
| P Surter      | B- 0 vcswin02                                                          | vcswin02 -                        | VCSWIN02                                             |                   |             |
| System        | CD-ROMs                                                                | Name                              |                                                      |                   |             |
|               | Disk Groups                                                            | Cache                             |                                                      |                   |             |
| Logs          | DMP DSMs                                                               | Disk Grou                         | ips                                                  |                   |             |
| 1             | Enclosures                                                             | Disks                             | 1s                                                   |                   |             |
| Control Panel | Volumes                                                                | • 🗾 Enclosure                     | 15                                                   |                   |             |
|               | vol01 (D:)                                                             | Volumes                           | d Tasks                                              |                   |             |
|               | - sil                                                                  |                                   |                                                      |                   |             |
|               | Fetchi                                                                 |                                   |                                                      |                   |             |
|               |                                                                        |                                   |                                                      |                   |             |
|               |                                                                        |                                   |                                                      |                   |             |
|               |                                                                        | *                                 |                                                      |                   | ) ·         |
|               | 2                                                                      | Normal us:                        | age 📃 High usage 📕 Critical usage                    |                   |             |
|               | <b>3</b>                                                               |                                   |                                                      |                   |             |
|               | Wiessages are not bein                                                 | g filtered. Currently showing 3 m | essages. Configure this view                         | Parain            | ad          |
|               | vcswin01                                                               | VVR Class                         | rds01: Link for secondary 10.193.44.11 connected.    | 2019年1            | 0月4日 8時24分4 |
|               | 🕴 🗻 vcswin01                                                           | VVR Class                         | rds01: Link for secondary 10.193.44.11 disconnected. | 2019年1            | 0月4日 8時24分3 |
|               | 🕚 🤘 vcswin01                                                           | VVR Class                         | rds01: RVG rvg01 is converted to secondary.          | 2019年1            | 0月4日 8時24分3 |
|               |                                                                        |                                   |                                                      |                   |             |
|               |                                                                        |                                   |                                                      |                   | <u> </u>    |
|               | Console 📇 Tasks                                                        |                                   |                                                      |                   |             |
|               |                                                                        | Vcswin                            | 02                                                   |                   |             |

これで、レプリケーションをクラスターの管理下におくための設定は完了です。

# 9. 異なる AZ 間でネットワーク経路を IP を切り替える為のクラスター設定

最後に、異なる AZ 間でネットワーク経路を切り替える為の設定を行います。AZ が異なる場合はサブネットも異 なりますので、AZ 間で同じ PrivateIP を切り替えることはできません。ElasticIP を切り替えることはできますが、 通常、クラスタリングを行うような重要なシステムに ElasticIP を振る事は一般的ではありません。このような条件 下で、クラスターが切り替わったことを、クライアントに意識させずに業務を継続するには、特別な手法が必要で す。InfoScale は、AWS のルートテーブルを切り替える事によって、この課題を解決します。これから説明する例で は、クラスターが配置される VCP 内のクライアントは 10.192.0.10 という IP を用いて、クラスターの稼働系にアクセ スを試みます。InfoScale は、クラスターが配置される VCP 内の全ルートテーブルを更新し、10.192.0.10 のターゲ ットを、クラスターの稼働系ノードのサービス用 NIC にリダイレクトします。クラスターが切り替わると、新たに稼働系 になったノードのサービス用 NIC に 10.192.0.10 向けのパケットがリダイレクトされるように、ルートテーブルを更新し ます。また、クラスターの稼働系では、10.192.0.10 が立ち上がっており、クライアントにパケットを送信する際の送 信元アドレスになります。ここで使用する IP: 10.192.0.10 を OverlayIP とよび、この方式を OverlayIP 方式と よびます。

#### AWS 側の設定

OverlayIP 方式を使用するには、クラスターがインストールされるインスタンスの設定の変更が必要です。ここでは、 その設定変更を行います。

クラスターがインストールされるインスタンスを選び、"ネットワーキング"から "送信元/送信先の変更チェック"を指定します。

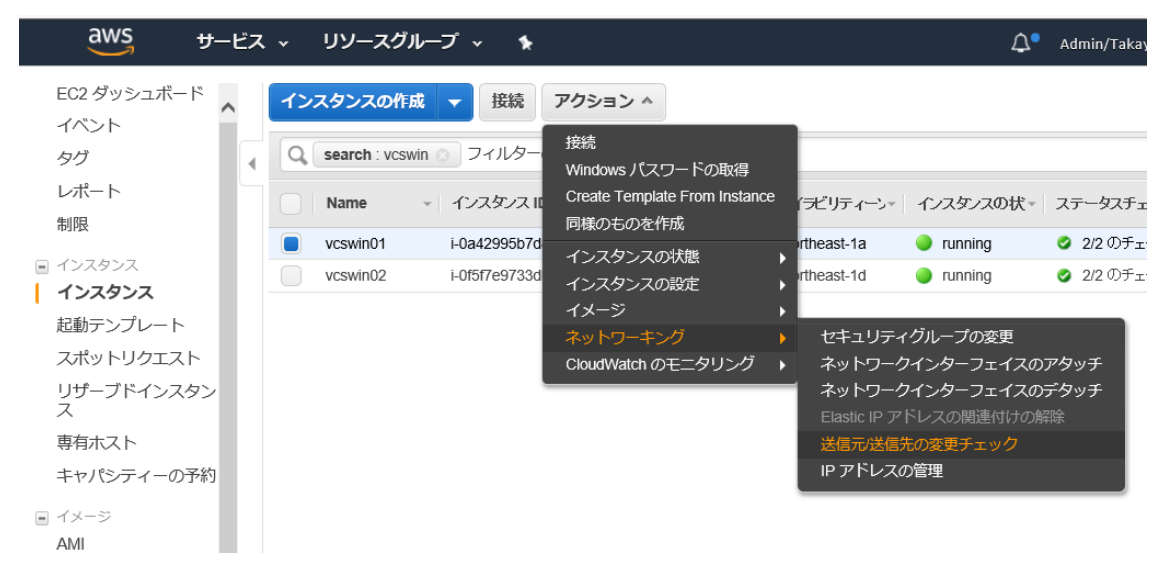

デフォルトでは、インスタンスのソース/宛先チェックが有効になっていますので、無効にします。

| ソース/宛先チェックの有効化                                                                                                    | × |
|----------------------------------------------------------------------------------------------------|---|
| 以下のインスタンスでソース/宛先チェックを無効にしてよろしいですか:<br>インスタンス: i-0f5f7e9733dbdc13b (vcswin02)<br>ネットワークインターフェイス: eni-0f2bbf4493c8099c5<br>ステータス 有効 |   |
| キャンセルはい、無効化する                                                                                                    | 5 |

これで、OvarlayIP 方式を使用するための AWS 側の設定は完了です。

### リソースの作成

Overlay 方式を使用して、異なる AZ 間でネットワーク経路を切り替える為に、フェイルオーバーサービスグループ (今回の例では appsg)内に、リソースを2つ作成します。設定が完了すると、クライアントから、OverlayIP向 けにサービス要求を出すと、クラスターの稼働系のサービス用 NIC に繋がり、D ドライブ内のデータにアクセスできま す。アプリケーションが動いていれば、D ドライブのデータを使用したアプリケーションのサービスを享受する事ができま す。また、クラスターの切り替えが発生した場合、クライアントは切り替え発生を意識することなく、切り替え先のノ ードからサービスを享受できます。尚、本書では、アプリケーションをクラスター配下に置くための設定手順は省略し ています。この手法は、オンプレミス上の InfoScale と全く同じ手順で実装できます。

まず、OverlayIP を管理するリソースを作成します。リソース名は「appip」としています。リソースタイプは、プルダウンから "IP" を選んでください。必須パラメーターは "Address"、"SubNetMask"、 "MACAddress" ですので、それぞれ右側の Edit マークをくりクリックしてください。

| Add Resource ×            |                     |           |       |      |  |
|---------------------------|---------------------|-----------|-------|------|--|
| 😽 🛛 Add Re                | esource             |           |       |      |  |
| Group name: replication   |                     |           |       |      |  |
| Resource nam              | Resource name: wrip |           |       |      |  |
| Resource Type             | Resource Type:      |           |       |      |  |
| Attribute name            | Туре                | Dimension | Value | Edit |  |
| Address                   | String              | Scalar    |       |      |  |
| SubNetMask                | String              | Scalar    |       | 2    |  |
| MACAddress                | String              | Scalar    |       | 2    |  |
| Critical 🗌 Enabled        |                     |           |       |      |  |
| S- Show Command OK Cancel |                     |           |       |      |  |

OverlayIP アドレスはクラスターで共通ですので、左側の "Global" をチェックし、アドレスを入力してください。下記例では 10.192.0.10 を設定しています。

| 🚱 Edit Attribute                                                  | ×            |  |  |  |  |
|-------------------------------------------------------------------|--------------|--|--|--|--|
| 🎯 appip                                                           |              |  |  |  |  |
| Address<br>A unique virtual IP address to be assigned to the NIC. |              |  |  |  |  |
|                                                                   |              |  |  |  |  |
|                                                                   |              |  |  |  |  |
| Global                                                            | Scalar Value |  |  |  |  |
| O Per System                                                      | 10.192.0.10  |  |  |  |  |
| VCSWIN01 V                                                        |              |  |  |  |  |
|                                                                   | OK Cancel    |  |  |  |  |

ネットマスクを入力します。ネットマスクは、システムで共通なので、左側の "Global" をチェックし、値を 1 つだけ入力します。この例では、255.255.255.0 を設定しています。

| 😥 Edit Attribute                               | ×                             |
|------------------------------------------------|-------------------------------|
| 🤪 appip                                        |                               |
| SubNetMask<br>The subnet mask associ:          | ated with the IP address.     |
| <ul> <li>Global</li> <li>Per System</li> </ul> | Scalar Value<br>255.255.255.0 |
| VCSWIN01 V                                     |                               |
|                                                | OK Cancel                     |

### 次に、MAC アドレスを入力します。手法は、30ページを参考にしてください。

| 🤯 Edit Attribute                                                                                                    | ×                                                                                                    |
|----------------------------------------------------------------------------------------------------|----------------------------------------------------------------------------------------------------|
| 😡 appip                                                                                                    |                                                                                                    |
| MACAddress<br>The physical address i<br>virtual IP address is as<br>that is, it is different for<br>retrieve the physical ad | or the name of the network interface to which the<br>signed. Note that this attribute is always local,<br>each system. Use the ipconfig -all command to<br>ddress of a NIC. |
| ) Global                                                                                                    | Scalar Value                                                                                                    |
| Per System                                                                                                    | 0E-49-C5-72-8B-A8                                                                                                    |
| VCSWIN02 $\vee$                                                                                                    |                                                                                                    |
|                                                                                                    |                                                                                                    |
| ,                                                                                                    | OK Cancel                                                                                                    |

全ての必要なパラメーターの入力が終了したら、下段の "Enabled" にチェックを入れ、"OK" をクリックし てリソース作成を実行してください。

| 🔞 Add Resource | 2        |                |               | ×      |
|----------------|----------|----------------|---------------|--------|
| 😽 🛛 🖂 😽        | source   |                |               |        |
| Group name:    | appsg    |                |               |        |
| Resource name  | e: appip |                |               |        |
| Resource Type  | IP       |                | ~             | P      |
| Attribute name | Туре     | Dimension      | Value         | Edit   |
| Address        | String   | Scalar         | 10.192.0.10   |        |
| SubNetMask     | String   | Scalar         | 255.255.255.0 | 2      |
| MACAddress     | String   | Scalar         | VCSWIN02={0E  | . 🕜    |
|                |          |                |               |        |
|                | Cr       | itical 🗹 Enabl | ed            |        |
| 🔊 🗸 Show Comm  | and      |                | OK            | Cancel |

以下のように、"appip" というリソースが作成されました。この時点で、OverlayIP は立ち上がっていませんので、リソースは Offline を示す灰色で表示されます。稼働系ノード(本書では、59 ページで切り替えテストを行ったので、vcswin02 が稼働系)で Online にしてください。

| 🍘 aws - Cluster Explorer : admin                                                | ( Cluster Administrator )                                                         |                                            | – 🗆 X    |  |  |  |  |  |
|---------------------------------------------------------------------------------|-----------------------------------------------------------------------------------|--------------------------------------------|----------|--|--|--|--|--|
| File Edit View Tools Help                                                       |                                                                                   |                                            |          |  |  |  |  |  |
| minin 🚳 🗞 🝕 🏤                                                                   | 🙈 🙈 🎬 🔘 🖲 🌟 🛃 😪 "                                                                 | 占 🔏 🖪 🗞 🧿                                  |          |  |  |  |  |  |
| 💩 🥑 🙂                                                                           | à 🧃 🔹 🖾 Resources 📃 Properties                                                    |                                            |          |  |  |  |  |  |
| <ul> <li>Aws</li> <li>Image: Application</li> <li>Image: Application</li> </ul> | <ul> <li>Resource View: appsg on VCSWIN02</li> <li>Link I Auto Arrange</li> </ul> |                                            |          |  |  |  |  |  |
|                                                                                 |                                                                                   |                                            |          |  |  |  |  |  |
|                                                                                 | ap                                                                                | appip                                      | Sec. 1   |  |  |  |  |  |
|                                                                                 |                                                                                   | View                                       | >        |  |  |  |  |  |
|                                                                                 |                                                                                   | Online                                     | VCSWIN01 |  |  |  |  |  |
|                                                                                 |                                                                                   | Offline                                    | VCSWIN02 |  |  |  |  |  |
|                                                                                 |                                                                                   | Offline Prop                               | >        |  |  |  |  |  |
|                                                                                 |                                                                                   | Clear Fault                                | >        |  |  |  |  |  |
|                                                                                 |                                                                                   | Probe                                      | >        |  |  |  |  |  |
|                                                                                 |                                                                                   | <ul><li>Enabled</li><li>Critical</li></ul> |          |  |  |  |  |  |
|                                                                                 | appsg VCSWIN02 VCSWINI                                                            | Link<br>Unlink                             |          |  |  |  |  |  |
| appsg                                                                           |                                                                                   | Actions                                    | _        |  |  |  |  |  |

OverlayIPは、アプリケーションが立ち上がった後にOnlineになるべきです。ただし、本書では、アプリケーションをクラスター配下におく設定を省略しているので、代わりにマウントに依存させることとします。この 依存関係を設定します。リソースを右クリックするとメニューが出るので、"Link"をクリックします。

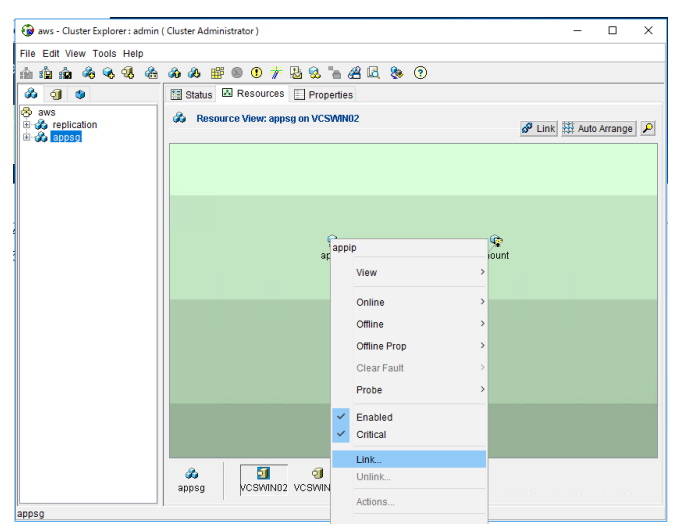

どのリソースに依存するかを選択する画面に切り替わりますので、"mount"を選択し、"OK" をクリックして依存関係を定義します。

| 🚱 Link Resources                | ×    |
|---------------------------------|------|
| Parent Resource: appip          |      |
| Group: appsg<br>Child Resource: |      |
| wrpri                           |      |
|                                 |      |
|                                 |      |
|                                 |      |
| OK Car                          | ncel |

次に、ルートテーブルを切り替える為のリソースを作成します。リソース名は「appawsip」としています。リソ ースタイプは、プルダウンから "AWSIP" を選んでください。必須パラメーターは "OverlayIP"、 "Device"、 "RouteTable" ですので、それぞれ右側の Edit マークをくりクリックしてください。

| G Add Resource | e      |          |                  |       |            | × |
|----------------|--------|----------|------------------|-------|------------|---|
| 😽 🛛 Add R      | esou   | irce     |                  |       |            |   |
| Group name:    |        | appsg    |                  |       |            |   |
| Resource nam   | ie:    | appawsip |                  |       |            |   |
| Resource Type  | ə:     | AWSIP    |                  | ×     | 8          |   |
| Attribute name | Туре   |          | Dimension        | Value | Edit       |   |
| PrivateIP      | String | 1        | Scalar           |       | 2          | ~ |
| OverlayIP      | String |          | Scalar           |       | 2          |   |
| ElasticIP      | String |          | Scalar           |       | 2          |   |
| Device         | String |          | Scalar           |       | 2          |   |
| RouteTableIds  | String |          | Kevlist          |       | <i>e</i> ? | v |
|                |        | 2 C      | ritical 🗌 Enable | bd    |            |   |
| Show Comr      | mand   |          |                  | ОК    | Cancel     | I |

OverlayIP アドレスはクラスターで共通ですので、左側の "Global" をチェックし、アドレスを入力してくだ さい。その際、必ず末尾に "/32" を付ける必要があります。下記例では "10.192.0.10/32" を設定して います。

| I | 🚱 Edit Attribute                                                      |                                                  | ×   |
|---|-----------------------------------------------------------------------|--------------------------------------------------|-----|
|   | appawsip                                                              |                                                  |     |
| 2 | OverlayIP<br>OverlayIP provides IP fail<br>subnets/availability zone: | over functionality for nodes spread across<br>s. |     |
|   | Global                                                                | Scalar Value                                     | 1   |
|   | O Per System                                                          | 10.192.0.10/32                                   | 1   |
|   | VCSWIN01 V                                                            |                                                  | ]   |
|   |                                                                       |                                                  |     |
|   |                                                                       | OK Cano                                          | el: |

#### 次に、MAC アドレスを入力します。手法は、30 ページを参考にしてください。

| 🚱 Edit Attribute                                                                                                    | ×                                                                                                    | : |
|----------------------------------------------------------------------------------------------------|----------------------------------------------------------------------------------------------------|---|
| 💜 appawsip                                                                                                    |                                                                                                    |   |
| Device<br>The physical address of ti<br>is assigned. Note that this<br>for each system. Use the<br>address of a NIC. | ne network interface to which the IP address<br>s attribute is always local, that is, it is different<br>ipconfig -all command to retrieve the physical |   |
| ◯ Global                                                                                                    | Scalar Value                                                                                                    |   |
| Per System                                                                                                    | 0E-49-C5-72-8B-A8                                                                                                    |   |
| VCSWIN02 V                                                                                                    |                                                                                                    |   |
|                                                                                                    | OK Cancel                                                                                                    |   |

最後に、同一 VPC 内で、クラスターにサービス要求を行うクライアントが属する全てのサブネットに紐付けられたルートテーブルの ID を入力します。まず、AWS の管理コンソールで、ルートテーブルの ID を確認します。下記例では、"rtb-03210e37xxxx" である事が確認できました。

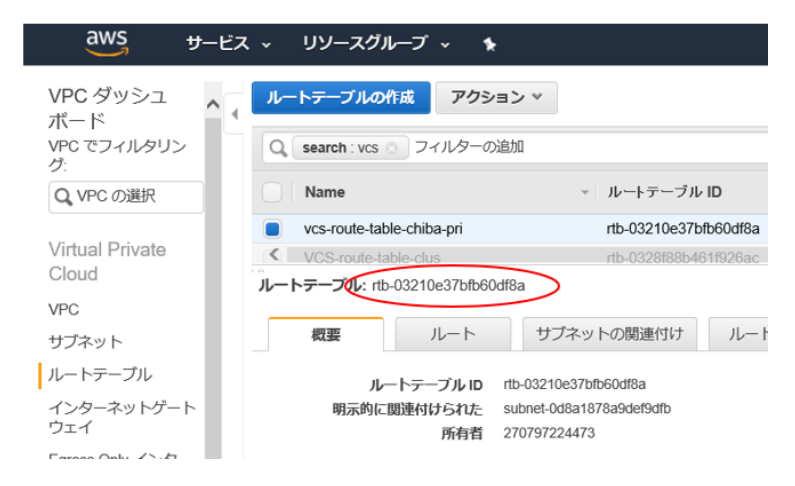

確認したルートテーブルの ID を入力します。入力すべきルートテーブルが複数ある場合は、右下の「+」ボ タンをクリックすると入力欄が追加されますので、これを利用してください。

| appawsip                                       |                                                                  |
|------------------------------------------------|------------------------------------------------------------------|
| RouteTableIds<br>List of Route Table Id        | s where OverlayIP need to be updated.                            |
|                                                |                                                                  |
|                                                |                                                                  |
|                                                |                                                                  |
| Global                                         | Keylist Values                                                   |
| <ul> <li>Global</li> <li>Per System</li> </ul> | Keylist Values                                                   |
| Global     O Per System     VCSWIN01           | Keylist Values<br>rtb-04aeed6c11494/32a<br>rtb-043db90c88de26141 |

全ての必要なパラメーターの入力が終了したら、下段の "Enabled" にチェックを入れ、"OK" をクリックし てリソース作成を実行してください。

| 🚱 Add Resourc    | e      |          |           |                |           | $\times$ |
|------------------|--------|----------|-----------|----------------|-----------|----------|
| 😪 🛛 😽            | esou   | irce     |           |                |           |          |
| Group name:      |        | appsg    |           |                |           |          |
| Resource nam     | ie:    | appawsip |           |                |           |          |
| Resource Type    | ):<br> | AWSIP    |           | ~              | 8         |          |
| Attribute name   | Туре   | •        | Dimension | Value          | Edit      |          |
| OvenayiP         | Sum    | J        | Scalar    | 10.192.0.10    | <u> 4</u> |          |
| ElasticIP        | String | )        | Scalar    |                |           |          |
| Device           | Strin  | g        | Scalar    | VCSWIN02={0    | 2         |          |
| RouteTableIds    | String | 1        | Keylist   | rtb-03210e37bf | 2         |          |
| AWSBinDir        | String | )        | Scalar    |                | 2         | ~        |
| Critical Enabled |        |          |           |                |           |          |
| 📕 🗸 Show Comr    | nand   |          |           | ОК             | Cance     | el       |

以下のように、"appawsip" というリソースが作成されました。この時点で、ルートテーブルは更新されていませんので、リソースは Offline を示す灰色で表示されます。稼働系ノード(この場合は vcswin02)でリソースを Online にしてください。

| 🎯 aws - Cluster Explorer : admin ( | (Cluster Administrator )                                                 |     |                       |   |             | _ |  | × |
|------------------------------------|--------------------------------------------------------------------------|-----|-----------------------|---|-------------|---|--|---|
| File Edit View Tools Help          | File Edit View Tools Help                                                |     |                       |   |             |   |  |   |
| nin nin nin nin 🗞 🧐 👘              | & & # ◎ ● * ⊑ & = # E & % ⑦                                              |     |                       |   |             |   |  |   |
| 💩 🧐 👙                              | Status 🖾 Resources 📋 Properties                                          |     |                       |   |             |   |  |   |
| e aws                              | s replication & Resource View: appsg on VCSWIN02 & Link III Auto Arrange |     |                       |   |             |   |  |   |
|                                    |                                                                          |     |                       |   |             |   |  |   |
|                                    |                                                                          |     |                       |   |             |   |  |   |
|                                    |                                                                          |     |                       |   | 9           |   |  |   |
|                                    | appa                                                                     | app | awsip                 |   | nin<br>Ipip |   |  |   |
|                                    |                                                                          |     | View                  | > |             |   |  |   |
|                                    |                                                                          |     | Online                | 1 | VCSWIN01    |   |  |   |
|                                    |                                                                          |     | Offline               |   | VCSWIN02    |   |  |   |
|                                    |                                                                          |     | Offline Prop          | > |             |   |  |   |
|                                    |                                                                          |     | Clear Fault           | > |             |   |  |   |
|                                    |                                                                          |     | Probe                 | > |             |   |  |   |
|                                    |                                                                          | ~   | Enabled               |   |             |   |  |   |
|                                    |                                                                          | ~   | Critical              | _ |             |   |  |   |
|                                    |                                                                          |     | Link                  |   |             |   |  |   |
|                                    |                                                                          |     | Unlink                |   |             |   |  |   |
|                                    | appsg VCSWIN02 VCSWIN                                                    |     | Actions               |   |             |   |  |   |
| appso                              |                                                                          |     | Refresh Resource Info |   |             |   |  |   |

ルートテーブルの更新は、OverlayIP が立ち上がった後に行われるべきです。この依存関係を設定します。リソースを右クリックするとメニューが出るので、"Link"をクリックします。

| 🍘 aws - Cluster Explorer : admin      | ( Cluster Administrator )    |                              | – 🗆 X                   |  |  |  |  |  |
|---------------------------------------|------------------------------|------------------------------|-------------------------|--|--|--|--|--|
| File Edit View Tools Help             | File Edit View Tools Help    |                              |                         |  |  |  |  |  |
| nh nh nh 🚳 🗞 🍕 nh                     | _ ^ A A # ● 0 # La &         |                              |                         |  |  |  |  |  |
| 🕉 🗐 🔮                                 | 🗄 Status 🖾 Resources 📄 Prope | rties                        |                         |  |  |  |  |  |
| ଡ aws<br>⊕ & appso<br>⊕ & replication | Resource View: appsg on VCS  | MIN01                        | 🖋 Link 🗱 Auto Arrange 🔎 |  |  |  |  |  |
|                                       |                              |                              |                         |  |  |  |  |  |
|                                       | (<br>appa                    | appawsip                     |                         |  |  |  |  |  |
|                                       |                              | View                         | >                       |  |  |  |  |  |
|                                       |                              | Online                       | >                       |  |  |  |  |  |
|                                       |                              | Offline                      | >                       |  |  |  |  |  |
|                                       |                              | Offline Prop                 | <b>`</b>                |  |  |  |  |  |
|                                       |                              | Clear Fault                  | >                       |  |  |  |  |  |
|                                       |                              | Probe                        | <b>`</b>                |  |  |  |  |  |
|                                       |                              | <ul> <li>Enabled</li> </ul>  |                         |  |  |  |  |  |
|                                       |                              | <ul> <li>Critical</li> </ul> |                         |  |  |  |  |  |
|                                       |                              | Link                         |                         |  |  |  |  |  |
|                                       |                              | Unlink                       |                         |  |  |  |  |  |
|                                       | appsg VCSWIN02 VCSWIN        | Actions                      |                         |  |  |  |  |  |
| appsg                                 |                              | Refresh Resource Info        | >                       |  |  |  |  |  |

どのリソースに依存するかを選択する画面に切り替わりますので、"appip"を選択し、"OK"をクリックして依存関係を定義します。

| 🚱 Link Resources                | ×   |
|---------------------------------|-----|
| Parent Resource: appip          |     |
| Group: appsg<br>Child Resource: |     |
| 🖗 mount<br>🔍 wrpri              |     |
|                                 |     |
|                                 |     |
|                                 |     |
| OK Can                          | cel |

正しい依存関係が設定させると、以下のようになります。

| 🚱 aws - Cluster Explorer : admin ( Cluster Administrator ) - 🗆 🗙                                                                                                    |                                    |             |             |   |  |  |
|----------------------------------------------------------------------------------------------------|------------------------------------|-------------|-------------|---|--|--|
| Eile Edit View Tools Help                                                                                                    |                                    |             |             |   |  |  |
| 🖞 🖗 🇞 📽 🛍                                                                                                    | a a 🛱 🖲 🖲 🌟 🏪 😪 🐂 🔏 🖳 🗞 🧿          |             |             |   |  |  |
| 🚳 🕣 🔮                                                                                                    | 🔚 Status 🖾 Resources 📄 Properties  |             |             |   |  |  |
| Image: System state       Image: System state       Image: Syste | & Resource View: appsg on VCSWIN01 | 🗳 Link 🗱 Ar | uto Arrange | P |  |  |
|                                                                                                    |                                    |             |             |   |  |  |
|                                                                                                    | appawsip                           |             |             |   |  |  |
|                                                                                                    | appip                              |             |             |   |  |  |
|                                                                                                    | Gr<br>mount                        |             |             |   |  |  |
|                                                                                                    | wrpri                              |             |             |   |  |  |
|                                                                                                    |                                    |             |             |   |  |  |
|                                                                                                    | appsg                              |             |             |   |  |  |
| appsg                                                                                                    |                                    |             |             |   |  |  |

次に、サービスグループ間の依存関係を設定します。サービスグループ:appsg は、レプリケーションやディ スクグループが正常に動作していないと Online になりません。つまり、appsg が Online になろうとする ノードで、レプリケーション用のサービスグループ:replication が既に Online でなければなりません。この 依存関係を定義します。サービスグループを右クリックするとメニューが出るので、"Link" をクリックしま す。

| 🙆 aws - Clu                                                                                                    | uster Explorer : admin ( Cluster Administra | tor)                    | – 🗆 X                   |
|----------------------------------------------------------------------------------------------------|---------------------------------------------|-------------------------|-------------------------|
| File Edit Vi                                                                                                    | iew Tools Help                              |                         |                         |
| in the state of the state of th | . & ≪ ¶ & a a a ⊯ ®                         | ① ₩ 55 92 1 # 68 5 1 99 |                         |
| 8 G                                                                                                    | 🔞 🛛 🔚 Status 🖾 F                            | esources Properties     |                         |
| 🗟 aws                                                                                                    | A Resource                                  | View appen on VCSIMN04  |                         |
| 🗈 🎲 apps                                                                                                    | appsg                                       |                         | 🖋 Link 🗱 Auto Arrange 🔎 |
|                                                                                                    | View                                        |                         |                         |
|                                                                                                    | Add Resource<br>Add Remote Group Resource   | appawsip                |                         |
|                                                                                                    | Online                                      |                         |                         |
|                                                                                                    | Offline                                     | <b>9</b>                |                         |
|                                                                                                    | Switch To                                   | appip                   |                         |
|                                                                                                    | Configure As Global                         | C.                      |                         |
|                                                                                                    | Enable                                      | mount                   |                         |
|                                                                                                    | Disable                                     |                         |                         |
|                                                                                                    | Autoenable                                  | 🜍<br>wrpri              |                         |
|                                                                                                    | Freeze                                      |                         |                         |
|                                                                                                    | Unfreeze                                    |                         |                         |
|                                                                                                    | Enable Resources<br>Disable Resources       |                         |                         |
| appsg                                                                                                    | Link                                        |                         |                         |

どのサービスグループに依存するかを選択する画面に切り替わりますので、"replication"を選択します。 また、依存の種類は「appsg が Online になろうとするノードで、レプリケーション用のサービスグループが Online でなければならない」ので、"online local"を選択します。依存の度合いは、replication は appsg にとって必須であるものの、appsg 障害時は replication を停止させる必要はないので、中間 を意味する "firm" を選択します。最後に、"OK" をクリックして依存関係を定義します。

| 🚱 Link Service Group | s                   |               |                 | ×  |
|----------------------|---------------------|---------------|-----------------|----|
| 🐞 🛛 Parent Group: ap | opsg                |               |                 |    |
| Child Group:         |                     | _             |                 |    |
| Relationship :       | online loca         | d -           | O offline local |    |
| Dependency Type : (  | online rem     firm | ote<br>○ soft | O online globa  | -  |
|                      |                     |               | OK Canc         | el |

左側のクラスター名を表す "aws" をクリックし、中段の "Service Groups" のタブをクリックすると、サービスグループ間の依存関係が確認できます。下記の通り、appsg が replication に依存にしています。

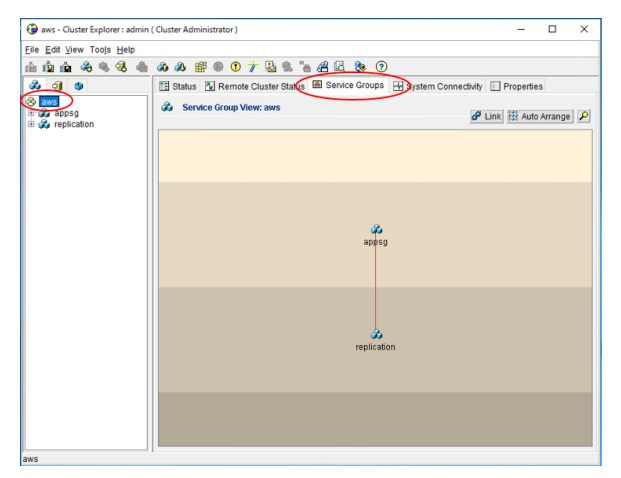

最後に、これまでの設定内容をディスクに書込み、クラスターを設定変更不可モードにします。

| 🚱 aws - Cluster Explorer : admin                   | ( Cluster Administrator )          | - 🗆 X                   |
|----------------------------------------------------|------------------------------------|-------------------------|
| File Edit View Tools Help                          |                                    |                         |
| nini 💼 🗞 🗞 🗞 🏤                                     | a a 🗃 🖲 🖲 🎢 🔮 🕱 🐂 🔏 🖳 🗞 🕐          |                         |
| A 0 0                                              | Status 🖾 Resources 📄 Properties    |                         |
| ⊗ aws<br>⊕ 🕉 <mark>spass</mark><br>⊕ 🕉 replication | & Resource View: appsg on VCSWIN01 | 🖋 Link 🔛 Auto Arrange 🔎 |
|                                                    | appakesip                          |                         |
|                                                    | St.<br>appip                       |                         |
|                                                    | mount                              |                         |
|                                                    | <b>v</b> irpn                      |                         |
|                                                    |                                    |                         |
|                                                    | appsg VCSWIN02 VCSWIN01            |                         |

クラスター関係の設定が終了したら、ルートテーブルが正しく更新されたか、AWS のコンソールで確認しま す。更新対象のルートテーブルを指定し、下記のように 10.192.0.10 のターゲットが、クラスターの稼働系 のサービス用 NIC (OvarlayIP が立ち上がっている NIC) のインターフェース ID になっている事を確認し てください。

| aws サービス                      | < リソースグループ < 🛧               | ۵•                                                                   | Admin/Takayoshi.Hoshino@ver. | 🔹 東京 🖌        |
|-------------------------------|------------------------------|----------------------------------------------------------------------|------------------------------|---------------|
| VPC ダッシュ へて<br>ボード            | ルートテーブルの作成 アクショ              | > *                                                                  |                              |               |
| VPC でフィルタリン<br>グ:             | Q search : vcs 💿 フィルターの追     | hū                                                                   |                              | < < 7         |
| Q VPC の選択                     | Name                         | <ul> <li>ルートテーブルID ・ 明示的に関連付けられた<br/>na-0520100040 11520ac</li></ul> | メイン VPC                      | D             |
| Virtual Private               | VCS-route-table-pub          | rtb-043db90c88de26141 subnet-034ecc058d8f76fee                       | lath vpc-                    | 03445e7a5cdde |
| Cloud                         | VCS-route-table-chiba-pub    | rtb-04aeed6c11494f32a subnet-0c281e26224d1306d                       | いいえ <b>vpc</b> -             | 03d81022a8388 |
| VPC .                         | ルートテーブル: rtb-043db90c88de261 | 141                                                                  |                              |               |
| サブネット                         | 概要 ルート                       | サブネットの関連付け ルート伝播 タグ                                                  |                              |               |
| ルートテーブル -                     |                              |                                                                      |                              |               |
| インターネットゲート<br>ウェイ             | ルートの編集                       |                                                                      |                              |               |
| Egress Only インター<br>ネットゲートウェイ |                              | 表示 すべてのルート マ                                                         |                              |               |
| DHCP オプションセッ<br>ト             | 送信先                          | ターゲット                                                                | ステータス                        | 伝播済み          |
| Elastic IP                    | 10.193.0.0/16                | local                                                                | active                       | いいえ           |
| エンドポイント                       | 0.0.0.0/0                    | igw-0850f189c691284fe                                                | active                       | いいえ           |
| エンドポイントのサー<br>ビス              | 10.192.0.10/32               | eni-0cf274bad0500319c                                                | active                       | いいえ           |
| NAT ゲートウェイ                    | 10.194.0.0/16                | pcx-023d6505002e0b250                                                | active                       | いいえ           |
| ビアリング接続                       |                              |                                                                      |                              |               |

また、クライアントから、10.192.0.10 に ping が通ることを確認し、あるいはリモートデスクトップで接続し クラスターの稼働系に接続されて D ドライブを読み書きできることを確認してください。

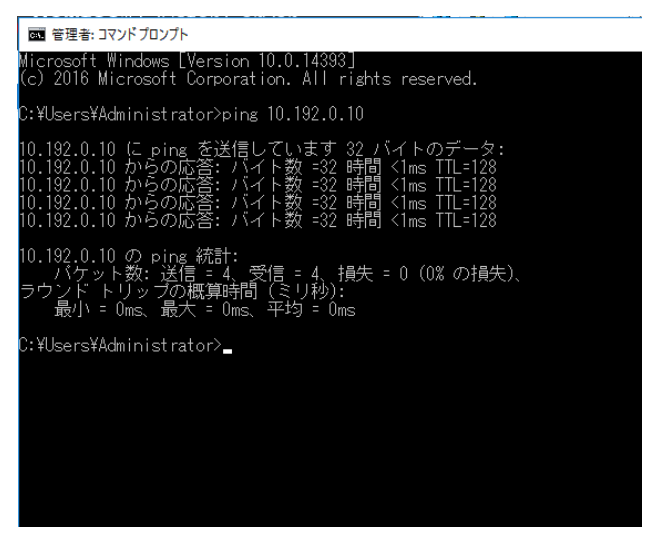

これで、全ての設定は完了です。
## 10.切り替えテスト

最後に、AWS 上の Windows Server 上で、アプリケーション及びその稼働に必要な個々のコンポーネントが、 InfoScale によって適切に監視/リカバリーされるかを確認するための簡単なテストを行います。

### アプリケーションを管理するサービスグループの手動切り替え

下記は、GUI から appsg のサービスグループを、手動で vcswin02 に切り替えるオペレーション例です。

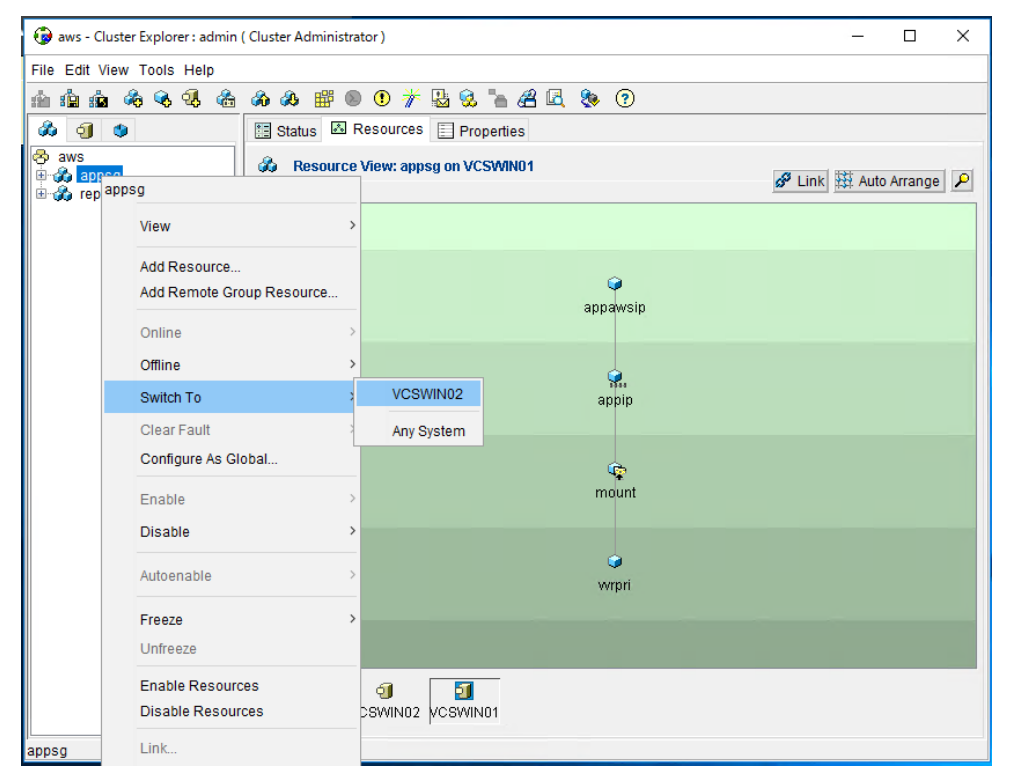

切り替え後、62ページや70ページのオペレーション例を参考に、VVRによるレプリケーションの方向や、ルートテーブルの状態、クライアントからのアクセスの可否を確認してください。

### 障害によるサービスグループの自動切り替え

アプリケーションが稼働している方の Windows Server インスタンスを、AWS の EC2 のコンソールから停止してください。その後で、生き残ったノードに正しくサービスグループが切り替わっていることを、ルートテーブルの状態、クライアントからのアクセスの可否によって確認してください。

#### 障害ノードの復旧

上記のテストで停止したノードを AWS の EC2 のコンソールから再立ち上げしてください。appsg サービス グループに変化はありませんが、replication サービスグループは再立ち上げしたノードにて自動で Online になります。Online になったら、62 ページのオペレーション例を参考に、再立ち上げしたノードがレプリケー ションの受け側となって、正常にレプリケーションが再開されていることを確認してください。

#### 復旧ノードへのサービスの切り戻し

GUI から appsg のサービスグループを、手動で再立ち上げしたノードに切り替えてください。切り替え後、 6 2 ページや 70 ページのオペレーション例を参考に、VVR によるレプリケーションの方向や、ルートテーブ ルの状態、クライアントからのアクセスの可否を確認してください。 11. 付録

#### main.cf の内容

本書の手順で構成した場合、main.cf ファイルは以下の内容となります。尚、main.cf のパスは、 C:¥Program Files¥Veritas¥cluster server¥conf¥config>main.cf です。

```
include "types.cf"
cluster aws (
        UserNames = { admin = dqrJqlQnrMrrPzrLqo }
        Administrators = { admin }
        ١
system VCSWIN01 (
        )
system VCSWIN02 (
        )
group appsg (
        SystemList = { VCSWIN01 = 0, VCSWIN02 = 1 }
        AutoStartList = { VCSWIN01, VCSWIN02 }
        )
        AWSIP appawsip (
                 Overlay IP = "10.192.0.10/32"
                 Device @VCSWIN01 = 06-FA-EF-55-B0-48
                 Device @VCSWIN02 = 0E-49-C5-72-8B-A8
                 RouteTableIds = { rtb-043db90c88de26141, rtb-05bc21a45ed53c51d,
                                                                                                rtb-
03210e37bfb60df8a, rtb-04aeed6c11494f32a }
                 )
         IP appip (
                 Address = "10. 192. 0. 10"
                  SubNetMask = "255. 255. 255. 0"
                 MACAddress @VCSWIN01 = 06-FA-EF-55-B0-48
                 MACAddress @VCSWIN02 = 0E-49-C5-72-8B-A8
                 )
        MountV mount (
                 MountPath = D
                 VolumeName = vol01
                 VMDGResName = vvrdg
                 )
        NIC awsnic (
                  MACAddress @VCSWIN01 = 06-FA-EF-55-B0-48
                 MACAddress @VCSWIN02 = 0E-49-C5-72-8B-A8
                 )
        RVGPrimary vvrpri (
                 RvgResourceName = rvg
                 )
        mount requires vvrpri
         appawsip requires appip
        appip requires awsnic
        // resource dependency tree
        //
        11
                 group appsg
```

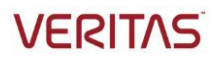

```
//
         11
                   MountV mount
          //
                        RVGPrimary vvrpri
          //
          //
                   AWSIP appawsip
          11
         //
                        ł
                        .
IP appip
          //
          //
                             ł
          11
                            NIC awsnic
          //
                            ł
          //
                        }
          //
                   }
group replication (
         SystemList = { VCSWIN01 = 0, VCSWIN02 = 1 }
         Parallel = 1
         AutoStartList = { VCSWIN01, VCSWIN02 }
         )
         AWSIP vvrawsip (
                   PrivateIP @VCSWIN01 = "10. 193. 44. 11"
PrivateIP @VCSWIN02 = "10. 193. 54. 12"
                   Device @VCSWIN01 = 06-FA-EF-55-B0-48
                   Device @VCSWIN02 = 0E-49-C5-72-8B-A8
                   )
          IP vvrip (
                   Address @VCSWIN01 = "10. 193. 44. 11"
                   Address @VCSWIN02 = "10. 193. 54. 12"
                   SubNetMask = "255.255.255.0"
MACAddress @VCSWIN01 = 06-FA-EF-55-B0-48
                   MACAddress @VCSWIN02 = 0E-49-C5-72-8B-A8
                   )
         NIC vvrnic (
                   MACAddress @VCSWIN01 = 06-FA-EF-55-B0-48
                   MACAddress @VCSWIN02 = 0E-49-C5-72-8B-A8
                   )
         VMNSDg vvrdg (
                   DiskGroupName = awsdg
                   DGGuid @VCSWIN01 = d662a22f-232a-4a2f-8d36-182c652422bc
                   DGGuid @VCSWIN02 = 14ef7698-f1ad-46c7-a736-5048dc38e3ee
                   )
          VvrRvg rvg (
                   RVG = rvg01
                   VMDgResName = vvrdg
                   IPResName = vvrip
                   )
          vvrawsip requires vvrip
          vvrip requires vvrnic
         vvrdg requires vvrawsip
          rvg requires vvrdg
         // resource dependency tree
         11
         //
                   group replication
          //
         11
                   VvrRvg rvg
          //
                        {
          //
                        VMNSDg vvrdg
          //
                            {
```

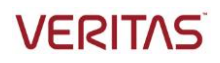

|    | AWSIP vvrawsip |  |
|----|----------------|--|
| 11 | {              |  |
|    | IP vvrip       |  |
| 11 | {              |  |
|    | NIC vvrnic     |  |
| 11 | }              |  |
|    | }              |  |
| 11 | }              |  |
| 11 | }              |  |
|    | }              |  |

#### ベリタステクノロジーズについて

Veritas Technologies はエンタープライズデータ管理のグローバルリーダーです。複雑化した IT 環境においてデータ管理の簡素化を実現するために、 世界の先進企業 50,000 社以上、Fortune 500 企業の 90 パーセントが、ベリタスのソリューションを導入しています。ベリタスのエンタープライズ・デ ータサービス・プラットフォームは、お客様のデータ活用を推進するため、データ保護の自動化とデータリカバリを実現して、ビジネスに不可欠なアプリケー ションの可用性を確保し、複雑化するデータ規制対応に必要なインサイトを提供します。ベリタスのソリューションは信頼性とスケーラビリティに優れ、 500 以上のデータソースと 50 のクラウドを含む 150 以上のストレージ環境に対応しています。

VERITAS

### The truth in information.

# ベリタステクノロジーズ合同会社

<u>https://www.veritas.com/ja/jp</u>
 〒107-0052 東京都港区赤坂 1-11-44 赤坂インターシティ 4F
 ベリタスセールスインフォメーションセンター(法人のお客様向け製品購入に関する相談窓口)
 ■電話受付時間:10:00~12:00,13:00~17:00(土、日、祝日、年末年始を除く)
 ■電話番号:0120-907-000(IP電話からは 03-4531-1799)

© 2019 Veritas Technologies LLC. All rights reserved. Veritas および Veritas のロゴは、米国およびその他の国における Veritas Technologies LLC またはその関連会社の商標または登録商標です。その他の名称は、それぞれの所有者の商標である場合があります。